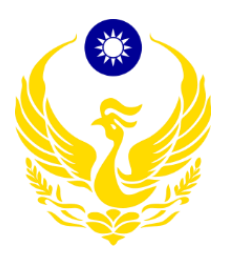

109年應變管理資訊系統(EMIC2.0)演練委託案 案號:G109-023

功能應用操作手册

【各直轄市、縣(市)政府進駐人員】

台灣恩益禧股份有限公司 中華民國 109 年 02 月 20 日

## 目 錄

| 壹、 前言                         |
|-------------------------------|
| 貳、 使用者電腦執行環境與 EMIC2.0 系統使用須知6 |
| 參、操作描述7                       |
| 一、應變中心7                       |
| (一) 首頁7                       |
| (二) 專案開設                      |
| (三) 專案撤除/專案重開10               |
| (四) 工作會報11                    |
| (五) 指示事項回報13                  |
| (六) 災情看板14                    |
| (七) 新聞監看15                    |
| (八) 新聞稿17                     |
| (九) 簽到退18                     |
| (十) 基礎資料維護19                  |
| 1、 編組管理19                     |
| 2、 進駐機關管理20                   |
| 3、 災害類型主管機關管理                 |
| 二、 災情/任務21                    |
| (一) 災情                        |
| (二) 任務                        |
| (三) 災情統計查詢                    |
| (四) 歷史災情查詢                    |
| (五) 網路災情通報系統                  |

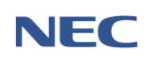

| (六) 基礎資料維護40     |
|------------------|
| 1、 災情權責單位/類別管理40 |
| 2、 災情通報設定41      |
| 三、 通報表           |
| (一) 通報表          |
| (二) 處置報告         |
| (三) 基礎資料維護51     |
| 1、 通報表負責機關設定51   |
| 2、 處置報告負責機關設定52  |
| 四、 通報傳送          |
| (一) 通報傳送         |
| (二) 通報接收         |
| (三) 基礎資料維護56     |
| 1、 通報通知清冊維護      |
| 五、 疏散收容          |
| (一) 疏散撤離         |
| (二) 收容安置64       |
| (三) 疏散收容統計       |
| (四) 基礎資料維護71     |
| 1、 重點撤離機構管理71    |
| 2、 居民名單管理72      |
| 3、 交通工具聯絡名單73    |
| 4、 組織分工管理75      |
| 六、 調度支援          |
| (一) 支援申請         |

|   | (ニ) | 支援受理與調度   | 78 |
|---|-----|-----------|----|
|   | (三) | 回報調度指派    | 80 |
|   | (四) | 結案        | 81 |
|   | (五) | 調度支援統計    | 82 |
| セ | 、親  | 友協尋       | 84 |
|   | ()  | 民眾使用      | 84 |
|   | (二) | 業務使用      | 86 |
| 八 | 、災  | 害傷亡原因統計   | 88 |
|   | (-) | 災害基礎資料管理  | 88 |
|   | (二) | 案件描述資料管理  | 90 |
|   | (三) | 災害與案件綜合查詢 | 91 |
| 九 | 、救  | 災資源資料庫    | 92 |
|   | (-) | 稽催作業設定    | 92 |
|   | (ニ) | 稽催填報      | 94 |
|   | (三) | 基礎資料維護    | 96 |

壹、前言

108 年起本署推動「前瞻基礎建設計畫-災害防救資訊系統整合計 畫-災害防救資訊系統整合建置案(以下簡稱為 EMIC2.0)」,配合行政 院建構民生公共物聯網計畫,以跨域多元數據匯流、資料策展開放共 享、災防應變情資整合、災防知識推廣演練等四大構面,進行本署與 國家災害防救科技中心之災防應變資料整合,發展防救災前瞻應用與 創新服務,提供即時民生防災空間及災防應變決策與輔助資訊,以提 高整體防災、抗災及救災之能力,精進防救災應變能量,並將原有 EMIC1.0 系統進行功能改良,包含介面優化、單一登入功能等多項系 統更新作業。

為持續強化地方政府災時災情傳遞效能,提升地方政府及中央相 關部會災害應變處置能力,各級災害防救人員多數皆使用 EMIC 系統 進行應變作業,惟 109 年度起將改版為 EMIC2.0 系統,為使操作人員 能有效從 1.0 銜接至 2.0 系統,熟悉整體 EMIC2.0 系統功能操作及應處 不同災害情境下之災害防救業務運作機制,且由於各地方政府承辦人 時常更替,鄉(鎮、市、區)公所變動尤為頻繁,操作使用人員熟悉度更 為第一要務,爰針對中央部會(機關)、各直轄市、縣(市)政府及鄉(鎮、 市、區)公所防救災人員撰擬本系統之功能應用操作手冊,主要說明 應變中心開設運作期間,本系統之災防業務面應用時機、使用者角色 權限及其任務、系統功能操作流程、注意事項及功能基礎資料維護作 業,以協助上開中央部會(機關)、各直轄市、縣(市)政府及鄉(鎮、市、 區)公所防救災人員迅速了解系統功能操作流程及業務運作機制。

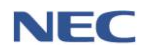

貳、使用者電腦執行環境與 EMIC2.0 系統使用須知

- 作業系統(OS): Windows7(含)以上。
- 瀏覽器(Browser):Google Chrome(V59以上版本)、Internet Explorer(11 以上版本)。
- 須具備連線上網能力。
- 使用本系統時,建議瀏覽解析度為 1024x768 以上。
- EMIC2.0 網址: <u>https://portal2.emic.gov.tw</u>
- 完成註冊一般帳號後,須待系統管理員審核通過,才能進入 EMIC2.0
   網站使用;使用舊帳號(E政府帳號)轉換後,無須待系統管理員審核, 轉換後便可開始使用 EMIC2.0 網站。
- 若使用者未隸屬任何機關(單位),如:民間企業等,須至應用系統權
   限申請申請權限,並待系統管理員審核,審核通過後即能使用應變
   管理資訊系統(EMIC2.0)。

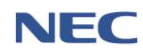

### 參、操作描述

一、應變中心

|    | ~ ~ | T  |
|----|-----|----|
| 1- | 175 | E  |
| (  | ノ目  | ᆞᆺ |

|                                         | <sup>ቍ央災審應變中心</sup><br>0312教育訓練(上台                                                                                                    | 2<br>3 級開設       | <sup>辦事項</sup> 3<br>項 ,                     |                               |                      | 內政部消防署                               |
|-----------------------------------------|----------------------------------------------------------------------------------------------------|------------------|---------------------------------------------|-------------------------------|----------------------|--------------------------------------|
| 首頁 1 應變中心 > 災情/任務 → 通報表/處習報告 →          | ☆     ☆     ☆     ☆     ☆     ☆     ☆     ☆     ☆     ☆     ☆     ☆     ☆     ☆     ☆     ☆     ☆     ☆     ☆     ☆     ☆     ☆     ☆     ☆     ☆     ☆     ☆     ☆     ☆     ☆     ☆     ☆     ☆     ☆     ☆     ☆     ☆     ☆     ☆     ☆     ☆     ☆     ☆     ☆     ☆     ☆     ☆     ☆     ☆     ☆     ☆     ☆     ☆     ☆     ☆     ☆     ☆     ☆     ☆     ☆     ☆     ☆     ☆     ☆     ☆     ☆     ☆     ☆     ☆     ☆     ☆     ☆     ☆     ☆     ☆     ☆     ☆     ☆     ☆     ☆     ☆     ☆     ☆     ☆     ☆     ☆     ☆     ☆     ☆     ☆     ☆     ☆     ☆     ☆     ☆     ☆     ☆     ☆     ☆     ☆     ☆     ☆     ☆     ☆     ☆     ☆     ☆     ☆     ☆     ☆     ☆     ☆     ☆     ☆     ☆     ☆     ☆     ☆     ☆     ☆     ☆     ☆     ☆     ☆     ☆     ☆     ☆     ☆     ☆     ☆     ☆     ☆     ☆     ☆     ☆     ☆     ☆     ☆     ☆     ☆     ☆     ☆     ☆     ☆     ☆     ☆     ☆     ☆     ☆     ☆     ☆     ☆     ☆     ☆     ☆     ☆     ☆     ☆     ☆     ☆     ☆     ☆     ☆     ☆     ☆     ☆     ☆     ☆     ☆     ☆     ☆     ☆     ☆     ☆     ☆     ☆     ☆     ☆     ☆     ☆     ☆     ☆     ☆     ☆     ☆     ☆     ☆     ☆     ☆     ☆     ☆     ☆     ☆     ☆     ☆     ☆     ☆     ☆     ☆     ☆     ☆     ☆     ☆     ☆     ☆     ☆     ☆     ☆     ☆     ☆     ☆     ☆     ☆     ☆     ☆     ☆     ☆     ☆     ☆     ☆     ☆     ☆     ☆     ☆     ☆     ☆     ☆     ☆     ☆     ☆     ☆     ☆     ☆     ☆     ☆     ☆     ☆     ☆     ☆     ☆     ☆     ☆     ☆     ☆     ☆     ☆     ☆     ☆     ☆     ☆     ☆     ☆     ☆     ☆     ☆     ☆     ☆     ☆     ☆     ☆ | 土石流警報            | 南投縣土石流黃色警戒依據中;<br>災寶訊網(http://246.swcb.gov. | 央氣象局風雨資料研判:計118條土/<br>(W/)資詞) | <b>Б流潛勢溪流遽黃色警戒(相</b> | 29:43 後自動登出 重新計時<br>關詳細土石流響戒資訊講上土石流防 |
| 硫散收容 ><br>調度支援 ><br>通報傳送 ><br>親友現況 >    | 火 「阿北人 バル 旅亡 司 要以 加<br>6<br>億災 得数<br>154<br>資料末源 : 災情管理                                                                                                    | 死亡人數<br>0        | 輕重個人數<br>10                                 | 失蹤人數<br>0<br>資料來源 : 通報表       | 累計撤離人數<br>0          | 收容處所人數<br>0<br>資料來源 : 通報表            |
| 害傷亡原因統計 ><br>助決策情資 ><br>推匯流資料庫 ><br>定 > | 待處理事項 2 重新聲<br>時間: 2020-03-16 08:51 7                                                                                                    | 型<br>72<br>災備未回記 | • O                                         | 通報表末更新                        | 38 任務                | 未回覆 0                                |
| 快速連結                                    | 工作會報指示事項未回顧                                                                                                    | 1                |                                             |                               |                      |                                      |

①:功能選單。

:點擊後於彈窗內可切換專案。

③:點擊後即展開顯示各功能之待辦事項燈號(紅色為待處理、 綠色為)。

④:顯示使用者所屬單位及姓名,點擊後展開可於此簽到、簽退、觀看使用者登入資訊及離開系統。

⑤:可點選發布警報列表觀看所有發布警報,點選一則警報則 顯示該警報之受災地區。

⑥:災情狀況統計數據之總災情數未列入狀態為「誤報」案件。

⑦:點選任一待辦處理事項,進入該待辦事項功能卓處。

(二)專案開設

- 應用時機:各直轄市、縣(市)之災害主管機關(單位)平日應 即時掌握災害狀況,於災害發生或有發生之虞時,依災害應 變中心開設時機,其所對應災害類別的災害主管機關(單位) 應立即開設應變中心,其餘機關(單位)應配合對應的災害專 案類別進駐該應變中心。
- 2、操作流程:應變中心→專案管理→開設專案

開設專案必須填寫的欄位:正式開設時間、專案名稱、專案 類別、開設層級、指揮官姓名。

- 3、注意事項:
  - (1) 不同災害類型之專案僅能由該災害防救業務主管機關 能開設。
  - (2)為了因應複合型災害的情形發生,專案開設限制中央層 級最多可開設3個專案,而縣市及鄉鎮市區層級則可開 設2個專案。
  - (3)快速開設專案:如上層應變中心已經開設專案,則所屬 下層應變中心即可選擇已開設之專案快速開設。

| 應變中心 | ( 專案開設 / 專案管理       |             |                         |                |                         |                                             | 29:12 後自動登出 重新計時 |
|------|---------------------|-------------|-------------------------|----------------|-------------------------|---------------------------------------------|------------------|
| 專爭   | 案管理 ( <sub>職要</sub> | 案事案調整       |                         |                |                         |                                             |                  |
|      | 查詢條件                | 開設時間<br>關鍵字 | 2019-07-12 D输入等案名稱或開設人員 | ~ 🛍 2020-02-11 | 查詢                      | 回預設值                                        |                  |
| 専案狀  | 題 全部 開設中 1          | 已撤除         |                         |                |                         |                                             | 每頁 10 🔺 筆共2筆     |
| #    | 專案代碼會 專             | 案名稱 專案類型    | 應變中心                    | 開設層級           | 專案狀態⇔                   | 開設人員                                        |                  |
| 1    | 2019025351 天        | 鴿1 風災       | 中央災害應變中心                | 一級開設           | 開設中<br>2019-07-12 09:35 | 姓名 : 內政部消防署<br>單位 : 消防署<br>電話 : 0910-135277 | <b>撤除</b> >      |
| 2    | 2020015724 專        | II案名稱 水災    | 中央災窖應變中心                | 一級開設           | 開設中<br>2020-01-22 15:34 | 姓名 : 日本太郎<br>單位 : 內政部消防署<br>電話 : 09123456   | 撤除 >             |
| K    |                     |             |                         |                |                         |                                             | 每頁 10 🔺 筆共2筆     |

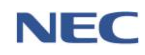

#### 109 年應變管理資訊系統(EMIC2.0)演練委託案-功能應用操作手冊-各直轄市、縣(市)政府進駐人員

| 應變中心 / 專案開設 / 專案管理 |                        | 29:51 後自動登出 重新計時 |
|--------------------|------------------------|------------------|
| 開設專案               |                        |                  |
| *正式開設時間            | ● 2020-02-11 15 時 53 分 |                  |
| * 專案名稱             | 現 20 個字                |                  |
| * 災害類別             | 請選擇 🔹                  |                  |
| *開設層級              |                        |                  |
| * 指揮官姓名            |                        |                  |
| 發生原因               |                        |                  |
| 災情狀況               |                        |                  |
| 確定取消               |                        |                  |

| 快速開設專案                                                                                                    |                 |                               |  |  |  |  |  |  |  |
|----------------------------------------------------------------------------------------------------|-----------------|-------------------------------|--|--|--|--|--|--|--|
| 說明:<br>1. 快速開設專案資料來自於您的上層機關所開設之專案。<br>2. 當訊息變成紅字,表示您機關非災害主管機關或重覆開設,無法執行。<br>3. 相同災害類別不得重覆開設,例如1:不能同時開設2個風災專案。 |                 |                               |  |  |  |  |  |  |  |
| 災害類別                                                                                                    | 專案名稱            | 訊息說明                          |  |  |  |  |  |  |  |
| 風災                                                                                                    | 天鴿1             | 已開設過此專案,目前已撤除,若需要此專案,建議【重開】專案 |  |  |  |  |  |  |  |
| 震災                                                                                                    | TEST3           | 請選擇                           |  |  |  |  |  |  |  |
| 爆炸                                                                                                    | 20191028-爆炸測試專案 | 請選擇                           |  |  |  |  |  |  |  |
| 建立新專案                                                                                                    |                 |                               |  |  |  |  |  |  |  |
| PS. 若無適用之專案情形,請建立新專案。                                                                                         |                 |                               |  |  |  |  |  |  |  |

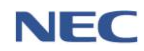

(三)專案撤除/專案重開

- 應用時機:災害緊急應變處置已完成而無緊急應變任務需求時,經災害防救業務主管機關提報後,指揮官得以口頭或書 面報告撤除應變中心,此時則可透過系統進行專案撤除。
- 2、操作流程:應變中心→專案管理→點選撤除
- 3、注意事項:
  - (1) 該災害專案僅能由該災害防救業務主管機關撤除。
  - (2) 當需重開已撤除之災害專案時,須由該災害防救業務主 管機關至**專案管理**點選**已撤除**專案狀態,並點選**重開**。

| 應愛中心<br>事 | ▲/專案開設/專案<br>客管理 ■               | 管理<br>設専案 専案調 | 調整               |                        |                |                         |                                             | 29:12 後自動登出 重新 | 計時    |
|-----------|----------------------------------|---------------|------------------|------------------------|----------------|-------------------------|---------------------------------------------|----------------|-------|
|           | 查詢條件                             | ₿₽.           | 閉設時間<br>關鍵字<br>可 | 2019-07-12 論人專案名稱或關設人員 | ~ 🛍 2020-02-11 | 查詢                      | 回預設值                                        |                |       |
| 專案狀       | 戀 <u>全部</u> 開設<br>専案代 <b>碼</b> ◆ | ₱ 已撤除<br>專案名稱 | 專案類型             | 應變中心                   | 開設層級           | 専案狀態◆                   | 開設人員                                        | 每頁 10 🔺 筆 5    | 共 2 筆 |
| 1         | 2019025351                       | 天鴿1           | 風災               | 中央災畜應變中心               | 一級開設           | 開設中<br>2019-07-12 09:35 | 姓名 : 內政部淌防署<br>單位 : 淌防署<br>電話 : 0910-135277 | 撤除             | >     |
| 2         | 2020015724                       | 專案名稱          | 水災               | 中央災害應變中心               | 一級開設           | 開設中<br>2020-01-22 15:34 | 姓名:日本太郎<br>單位:內政部渕防署<br>電話:09123456         | 撤除             | >     |
|           |                                  |               |                  |                        |                |                         |                                             | 每頁 10 🔺 筆艺     | 共 2 筆 |

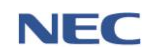

(四)工作會報

 應用時機:應變中心開設後,應即召開工作會報,瞭解相關 單位緊急應變處置情形及有關災情,並指示相關應變措施。
 應變中心開設運作期間,各進駐機關單位及功能分組主導機 關應於工作會報提出報告資料。會議召開完成後,應將該次 工作會報會議紀錄上傳至系統,並依據會議紀錄長官指示事 項指派進駐機關單位卓處。

### 2、操作流程:應變中心→工作會報管理→新增會報→上傳會議 記錄檔案→新增指示事項

新增會報必須填寫的欄位:會議名稱、會議分類(情資研判 會議/工作會報/其他長官指示事項)、指揮官姓名、會報時間、 檔案、指示事項。

| 應變中        | 心/工作會報/工 | 作會報管理         |                     |                  |                  | 29:12 後自動登出 重新計時     |
|------------|----------|---------------|---------------------|------------------|------------------|----------------------|
| <b>I</b> 1 | 乍會報管     | 理新增會報         |                     |                  |                  |                      |
|            | 查詢條件     | * 會議分類<br>關鍵字 | 請選擇<br>可填入會議名稱、指示事項 | ·<br>查詢          |                  |                      |
|            |          |               |                     |                  |                  | 匯出<br>毎頁 10 ▲ 筆共77 筆 |
| #          | 專案名稱     | 會議名稱          | 會議分類                | 會報時間♦            | 下次會報時間♦          |                      |
| 1          | 天鴿1      | 第一次工作會報       | 工作會報                | 2019-09-10 16:00 | 2019-09-10 20:00 | 指示事項                 |
| 2          | 天鴿1      | 第二次工作會報       | 工作會報                | 2019-09-20 14:13 | 2019-09-20 14:13 | 指示事項                 |
| 3          | 天鴿1      | 天鴿會報1         | 工作會報                | 2019-10-02 13:14 | 2019-10-02 13:14 | 指示事項                 |
| 4          | 天鴿1      | 天鴿會議2         | 工作會報                | 2019-10-02 13:17 | 2019-10-02 13:00 | 指示事項                 |
| 5          | 天鴿1      | 總統會報          | 工作會報                | 2019-10-03 15:07 | 2019-10-10 15:07 | 指示事項                 |
| 6          | 天鴿1      | 第1次工作會報       | 工作會報                | 2019-10-08 11:10 | 2019-10-09 11:10 | 指示事項                 |

109 年應變管理資訊系統(EMIC2.0)演練委託案-功能應用操作手冊-各直轄市、縣(市)政府進駐人員

| 應變中心 / 工作會報 / 工作會報管理 |                                                             |                           |    |        | 29:51 後自動登出 重新計時 |  |  |  |
|----------------------|-------------------------------------------------------------|---------------------------|----|--------|------------------|--|--|--|
|                      |                                                             |                           |    |        |                  |  |  |  |
| 新增工作會報               |                                                             |                           |    |        |                  |  |  |  |
|                      |                                                             |                           |    |        |                  |  |  |  |
| 基本資料                 |                                                             |                           |    |        |                  |  |  |  |
| 專案名稱                 | 天鴿1                                                         |                           |    |        |                  |  |  |  |
| * 會議名稱               |                                                             |                           |    |        |                  |  |  |  |
| * 會議分頭               | 情資研判會議 工作會報 長官                                              | 指示事項                      |    |        |                  |  |  |  |
| * 指揮官姓名              |                                                             |                           |    |        |                  |  |  |  |
| * 會報時間               | 2020-02-14                                                  | 14 時                      | 42 | \$     |                  |  |  |  |
| 下次會報時間               | 2020-02-21                                                  | 14 時                      | 42 | \$     |                  |  |  |  |
|                      |                                                             |                           |    |        |                  |  |  |  |
| 會議紀錄                 |                                                             |                           |    |        |                  |  |  |  |
| 檔案                   | 選擇 複選檔案<br><sup>描字持式支援</sup> ndf ( doc(y) / yls(y) / nnt(y) | / odt / ods,描实士小职到 30 MB。 |    | ► 瀏覽   |                  |  |  |  |
| 指示事項                 | 電信電気(()) 2007/2007/2007/2007/2007/2007/2007/2007            |                           |    |        |                  |  |  |  |
|                      |                                                             |                           |    |        |                  |  |  |  |
| # 指示事項               |                                                             |                           | 3  | 分辦機關單位 | 交辦日期             |  |  |  |
|                      |                                                             |                           |    |        |                  |  |  |  |
| 確定 取消                |                                                             |                           |    |        |                  |  |  |  |

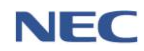

(五)指示事項回報

 應用時機:受指派的進駐機關單位須處理受交辦的指示事項 並回報處理情形。

### 2、操作流程:應變中心→指示事項回報→回報

回報必須填寫的欄位:回報日期、處理情形。

| <sup>應變中が</sup><br>指ラ                    | 度复中心/工作會報/指示事項回報 29:53 後自動呈出 重新計跨<br>指示事項回報 |     |            |                              |               |           |                                         |                  |             |          |   |  |
|------------------------------------------|---------------------------------------------|-----|------------|------------------------------|---------------|-----------|-----------------------------------------|------------------|-------------|----------|---|--|
| 查詢條件                                     |                                             |     |            | 會議分類<br>交辨單位<br>回覆管狀態<br>關鍵字 | 請選擇<br>內政部消防署 | ~ 芭       | ▼<br>▼<br>■<br>■<br>■<br>■<br>■<br>目預設値 |                  |             |          |   |  |
| 可保入會議名領 城 推示事項<br>回報 狀態 全都 已回報 未回報<br>年頁 |                                             |     |            |                              |               |           |                                         | 每頁 10 ▲          | 匯<br>筆 共 20 | 出<br>7 筆 |   |  |
| 1                                        | 未回報                                         | 天鴿1 | 0214測試工作會報 | 工作會報                         | 時各單位卓處        | 能注明化      | 内政部消防署                                  | -<br>            | 解除列管        | 回報       | > |  |
| 2                                        | 已回報                                         | 天鴿1 | 0214測試工作會報 | 工作會報                         | 請各單位卓處        | 收至到       | 內政部消防署                                  | 2020-02-14 08:59 | 持續列管        | 回報       | > |  |
| 3                                        | 未回報                                         | 天鴿1 | 總統會報       | 工作會報                         | 任務内容          |           | 內政部消防署_天鶕1-前進協調所(新竹縣)                   | -                | 尚未列管        | 回報       | > |  |
| 4                                        | 已回報                                         | 天鴿1 | 總統會報       | 工作會報                         | 任務内容          | 盧理情形 任務內容 | 內政部消防署_天鴿1-前進協調所(新竹縣)                   | 2020-01-29 12:39 | 尚未列管        | 回報       | > |  |
| 5                                        | 已回報                                         | 天鴿1 | 2020test01 | 工作會報                         | 指示事項          | 處理情形      | 內政部消防署                                  | 2020-01-22 11:30 | 尚未列管        | 回報       | > |  |

| 應變中心 / 工作會報 / 指示 | 示事項回報                                                                           | 29:38 後自動登出 重新計時 |
|------------------|---------------------------------------------------------------------------------|------------------|
| 回報指示事            | 項                                                                               |                  |
| 指示事項             | 任務內容                                                                            |                  |
| 交辦日期             | 2020-01-23 20:55                                                                |                  |
| 分辦機關             | 內政部消防署_天鴿1-前進協調所(新竹縣)                                                           |                  |
| * 回報日期           |                                                                                 |                  |
| * 處理情形           |                                                                                 |                  |
| 附加檔案             | 選擇檔案     檀案格式支援.pdf /.doc(x) / .xls(x) / .ppt(x) / .odt / .ods → 檔案大小限制 30 MB → |                  |
| 確定取消             |                                                                                 |                  |

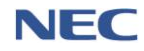

(六)災情看板

 應用時機:應變中心開設運作期間,災害防救業務主管機關 及各項災情權責單位應隨時更新本次災害期間之人命傷亡 失聯情形、疏散收容情形、維生管線受損情形...等災情統計 數據。

### 2、操作流程:應變中心→災情看板→修改看板

修改看板必須填寫的欄位:項目、內容、更新時間。

注意事項:可透過 匯入功能即時轉入通報表災情統計數據;
 或透過 開放式欄位手動更新災情統計數據。

| 應變中心 / 災情看板 |                                    |            |         |                |                 | 29:51 後自動登出 重 | 重新計時 |
|-------------|------------------------------------|------------|---------|----------------|-----------------|---------------|------|
| 災情看板        | 版                                  |            |         |                |                 | 全当            | 营养檢視 |
| 專案          | <b>治福</b> 天鴿1                      |            | 發布時間 20 | 18-07-13 10:32 |                 |               |      |
|             | $\leq \sqrt{2}$                    |            |         |                |                 |               |      |
| 項目          | 內容                                 |            |         |                |                 | 更新時間          |      |
| 土石流警戒       | 紅色 2222240 條,分布 5 縣市, 5 鄉鎮,5 村     | 里          |         |                |                 |               |      |
| 土石流警戒       | 黃色 2233348 條,分布 5 縣市, 5 鄉鎮,5 村     | 里          |         |                |                 |               |      |
| 人員傷亡        | 死亡1人、失蹤8人、受傷125人                   |            |         |                |                 |               |      |
| 疏散收容        | 累計疏散撤離 252 人                       |            |         |                |                 |               |      |
| 疏散收容        | <b>最</b> 高收容 399 人、目前 91 人         |            |         |                |                 |               |      |
| 維生管線        | 電力:停電 21 戶、修護 49 戶、待修護 70 戶        |            |         |                |                 |               |      |
| 維生管線        | 自來水:停水 677 戶、修護 456 戶、待修護 1        | 12 戶       |         |                |                 |               |      |
| 維生管線        | 市話:中斷 738 戶、修復 872 戶、待修護 241       | É          |         |                |                 |               |      |
| 維生管線        | 基地台:受損 61 座、修護 63座、待修護 20 回        | Ē          |         |                |                 |               |      |
| 水利、滝水       | 水利設施受損0處、滝水1處、已退1處、處               | 理中 0 處     |         |                |                 |               |      |
| 交通運輸        | 國道:中斷 0 處、搶通 3處、預警封閉 1 處           |            |         |                |                 |               |      |
| 交通運輸        | 省道:中斷 0 處、搶通 4 處、預警封閉 2 處          |            |         |                |                 |               |      |
| 應變中心 / 災情看板 |                                    |            |         |                |                 | 29:48 後自動登出 重 | 重新計時 |
| 修改看板        |                                    |            |         |                |                 |               |      |
| * 專家        | <b>浩福</b> 天鴿1                      |            | 發布時間    | 2018-07-13     | 10              | 時 32 分        |      |
|             |                                    |            |         |                |                 |               |      |
| *項目         | • 內容                               | * 更新時間     |         |                |                 | 通報表           |      |
| 土石流營戒       | 紅色 2222240 條,分布 5 縣市, 5 鄉鎮,5 村里    | 2020-02-04 |         | 10 8           | <del>9</del> 20 | 通報表(C4-1)     | ■入   |
| 土石流警戒       | 黃色 2233348 條,分布 5 縣市, 5 鄉鎮,5 村里    | 2019-11-27 |         | 12             | ÷ 23            | 分 通報表(C4-2)   | 匯入   |
| 人員傷亡        | 死亡1人、失蹤8人、受傷125人                   | 2019-11-27 |         | 12             | <del>ĝ</del> 23 | 分 通報表(A1)     | 匯入   |
| 疏散收容        | 累計疏散撤離 252 人                       | 2019-11-27 |         | 12             | <del>9</del> 23 | 分 通報表(A4)     | 匯入   |
| 疏散收容        | ● 最高收容 399 人、目前 91 人               | 2019-11-27 |         | 12 \$          | <del>5</del> 23 | 分 通報表(D3)     | 匯入   |
| 維生管線        | 電力:停電 21 戶、修護 49 戶、待修護 70 戶<br>//  | 2019-11-27 |         | 12 B           | <del>3</del> 23 | 分 通報表(E2)     | 匯入   |
| 維生管線        | 自来水:停水 677 戶、修護 456 戶、待修護 112<br>戶 | 2019-11-27 |         | 12 B           | <del>9</del> 23 | 分 通報表(E4)     | 匯入   |
| 維生管線        | 市話:中斷 738 戶、修復 872 戶、待修護 241 戶     | 2019-11-27 |         | 12             | <del>9</del> 23 | 分 通報表(J2)     | 匯入   |

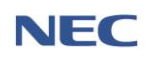

(七)新聞監看

- 應用時機:應變中心開設運作期間,由新聞監看小組執行新 開監看作業,發現需查證之災情新聞報導時,立即錄製成影 像檔上傳至系統,並填具相關表單。交由災情小組針對新聞 報導內容進行查證後,填報查證情形,並印出新聞媒體監看 處理表,針對查證新聞案件如有需要指派相關權責單位作業, 使用系統指派任務功能派遣相關單位應處或連結已查報之 災情案件。
- 2、運作流程:新增監看(新聞監看小組)→查證新聞案件(災情小組)→指派任務/連結災情(災情小組)
- 3、系統操作流程:應變中心→新聞監看

新增監看必須填寫的欄位:事件日期、新聞頻道、地區、災 情類別、報導內容、監看人員。

查證回報必須填寫的欄位:查證及追蹤辦理情形、查證人員、 災情小組長。

4、注意事項:若需檢視新聞監看詳細內容可點選該資料列右方「>」。

| <sup>應要中心 / 新</sup> |                            |                                          |                                     |                |             |                         |           |                     | 29:00 後自動登出 | 重新計時    |
|---------------------|----------------------------|------------------------------------------|-------------------------------------|----------------|-------------|-------------------------|-----------|---------------------|-------------|---------|
|                     | 查詢條件                       | * 日期區間<br>報導內容<br>縣市<br>* 新聞頻道<br>* 災情顕別 | 首 2019-11-01 ~<br>時選運<br>請選運<br>請選運 | ~ 🗎 2020-02-1- | 4<br>•<br>• |                         |           |                     |             |         |
|                     | 事件時間/地點⇔                   | 新踂頻道                                     | 權易查問 生际查告<br>戦 <b>岁</b> 内容          |                | 查證狀態        | 查詢 回預部<br>災 <b>防</b> 連結 | 值<br>任務指滅 |                     | 每頁 10 🔺     | 筆共 22 筆 |
|                     | 2019-11-01 14:20<br>茵栗縣茵栗市 | 壹電視                                      | 檟探斷<br>查證情形<br>童證                   |                | 已查證         | 已連結                     | 未移請       | 已查證<br>指派任務         | 蓮结災情        | >       |
|                     | 2019-11-04 14:35<br>新北市板欄區 | 三立新聞台                                    | 路樹傾斜<br>蜜證情形<br>Test                |                | 已查證         | 已連結                     | 未移請       | 已查證<br>指派任務         | 連結災情        | >       |
|                     | 2019-11-04 16:08<br>直蘭縣宣蘭市 | 中天新聞台                                    | testnews20191104160000              |                | 未查證         | 未連結                     | 未移請       | 未 <b>查證</b><br>指派任務 | 連結災情        | >       |

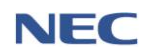

109 年應變管理資訊系統(EMIC2.0)演練委託案-功能應用操作手冊-各直轄市、縣(市)政府進駐人員

| 新增新聞監看                                  |                                                |          |          |
|-----------------------------------------|------------------------------------------------|----------|----------|
| 專案名稱                                    | 天鴿1                                            |          |          |
| ● ◆ ● ● ● ● ● ● ● ● ● ● ● ● ● ● ● ● ● ● | 2020-02-14                                     | 14 時 4   | 49 分     |
| * 新聞頻道                                  | 請選擇                                            |          | Ŧ        |
| 節目名稱                                    |                                                |          |          |
| * 地區                                    | 選擇縣市                                           |          | -        |
| * 災情類別                                  | 請選擇                                            |          | Ŧ        |
| 檔案                                      | 選擇 單一檔案                                        |          | ► 瀏覽     |
| * 報道內容                                  | 個乘怡式文援 ,jpg / .git / .png / .mp4 / .wmv, 榴翼大小№ | 仮市JJUMB。 |          |
|                                         |                                                |          | 10       |
| * 監看人員                                  | 使用者                                            |          |          |
| 監看小組長                                   |                                                |          |          |
| 確定取消                                    |                                                |          |          |
|                                         |                                                |          |          |
| 查證回報                                    |                                                |          |          |
| 監看內容                                    |                                                |          |          |
|                                         | 事件日期 2019-11-04 16:08                          | 災情類別 踏   | 各樹災情     |
|                                         | 前国澳建一十八利国中                                     | 地理」と     | 1. 頭皮 林水 |
|                                         |                                                |          |          |
| * 查證及追蹤辦理情形                             |                                                |          |          |
| * 查證人員                                  |                                                |          |          |
| 後續辦理情形                                  | 陳開                                             |          |          |
|                                         | 新聞更正                                           |          |          |
|                                         | 核定後移請新聞處理組卓處:                                  |          |          |
| _                                       | 簧收人                                            |          |          |
|                                         | <b>兵</b> 他:                                    |          | le le    |
| 陳核作                                     | 業鉬鉬長 作業鉬參謀鉬鉬長                                  | 核稿指揮督導官  | 批示指揮官    |
|                                         |                                                |          |          |
| 指揮官批示                                   |                                                |          | 2        |
| 確定 取消                                   |                                                |          |          |

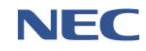

(八)新聞稿

 應用時機:應變中心開設運作期間,如需發布新聞稿時,可 透過新聞稿管理來建立及管理已發佈新聞稿。

### 2、操作流程:應變中心→新聞稿管理→新增新聞稿

新增新聞稿必須填寫的欄位:新聞稿標題、新聞稿內容。

3、注意事項:可事先建立範本(範本維護),以便新增時填寫更快速。

| 應變中心 / ; | 新聞稿 / 新聞稿管理          |               |                           |                |                | 29:28 後自動登出 重新計時                               |
|----------|----------------------|---------------|---------------------------|----------------|----------------|------------------------------------------------|
| 新聞       | 稿管理 <sup>新增新网络</sup> |               |                           |                |                |                                                |
|          | 查詢條件                 | * 日期區間<br>關鍵字 | ☎ 2019-11-01 可輸入新開稿標題或上稿人 | ~ 🗎 2020-02-14 | <b>查納</b> 回預設值 |                                                |
|          |                      |               |                           |                |                | (選出) ▲ 第二月 第二月 第二月 第二月 第二月 第二月 第二月 第二月 第二月 第二月 |
| #        | 上稿日期♦                |               | 標題                        |                | 上稿人            |                                                |
| 1        | 2019-11-07 14:10     |               | 1107 QQAA測試               |                | QA test        | >                                              |
| 2        | 2019-11-13 11:01     |               | 天然災害演練999                 |                | TEST           | >                                              |
| 3        | 2019-11-13 11:01     |               | 天然災害演練9998888             | 3              | TEST           | >                                              |
| 4        | 2019-11-13 11:03     |               | 天然災害演練9994444             | ł              | TEST           | >                                              |
| 5        | 2019-11-13 11:03     |               | 天然災害演練9995555             | ;              | TEST           | >                                              |
| 6        | 2019-11-13 11:04     |               | 天然災害演練9996666             | 5              | TEST           | >                                              |
| 7        | 2019-11-13 11:04     |               | 天然災害演練999777              |                | TEST           | >                                              |

| 新增新聞稿   |                                                                                                 |       |
|---------|-------------------------------------------------------------------------------------------------|-------|
| *新聞稿標題  |                                                                                                 | 由範本帶入 |
| * 新聞稿內容 |                                                                                                 |       |
| 附加檔案    | 選擇 單一檔案 <b>陸 瀏覽</b><br>握案指式支援 .pdf / .doc(x) / .xds(x) / .ppt(x) / .odt / .ods , 福案大小限制 30 MB • |       |
| * 存為範本  | 是香                                                                                              |       |
| 確定取消    | -0                                                                                              |       |

(九)簽到退

- 應用時機:各進駐機關單位值勤人員簽到退應變中心時使用。
- 2、操作流程:**點開操作介面右上角→點選簽退**
- 注意事項:透過*簽到退查詢*,可掌握目前應變中心值勤人員
   簽到退狀況。

| <b>EMIC</b>                        | 中央災審應變中心 待辦 天鴿11 級開設 4   | <sup>#項</sup><br>1百 > |                                            |                          |                  | 内政部消防署<br>● 使用者 へ     |
|------------------------------------|--------------------------|-----------------------|--------------------------------------------|--------------------------|------------------|-----------------------|
| 昂安管坦莫扒套碼胶热                         | R                        | ~                     |                                            |                          |                  | 内政部演励署                |
| ☆ 首頁                               | 1 ANT                    |                       |                                            |                          |                  | 蒼到                    |
| ③ 應變中心 >                           | 發佈警報列表                   | 土石流警報                 | 宣蘭縣土石流黃色醫戒依據中央<br>※容認個化that/246 much apput | ·業象局風雨資料研判:計12條土石)       | 流潛勢溪流達黃色警戒(相關    | 詳細土石 朱羅到              |
| 必 災債/任務                            |                          |                       | SCHERING(http://240.swcb.gov.t             | ((/)==a <sup>(i</sup> )) |                  | □ 登入資訊                |
| I 通報表/處置報告 >                       | 災情狀況統計數據                 |                       |                                            |                          |                  |                       |
| 《 疏散收容 >                           |                          |                       | 17 mil 18 1 mil                            |                          |                  | 1000 0000 000         |
| □3.調度支援 >                          | 總灾情數                     | 死亡人數<br><b>111</b>    | 軽車備人数                                      | <sub>矢級人数</sub><br>1つつ   | 累計跟離人数<br>21 102 | 以容處所人數<br><b>27/2</b> |
| 会 通報傳送 →                           | 資料來涼:災情營理                | TTT                   | 720                                        | ユ乙乙<br>資料來源:通報表          | 51,190           | 2,740<br>資料來源:通報表     |
| <ul> <li>     親友現況     </li> </ul> |                          |                       |                                            |                          |                  |                       |
| ≁ 災害傷亡原因統計 >                       | 待處理事項 ο 重新整理             |                       |                                            |                          |                  |                       |
| ⑦ NCDR決策支援 >                       | 時間:2020 - 02 - 14 14: 52 |                       |                                            |                          |                  |                       |
| (1) 數據匯流資料庫 >                      |                          | 0                     | - 0                                        | 这些学士国际                   | 20 07/2          |                       |
| @ 設定 >                             | X WAY HAD                |                       | ₹ U                                        | 地狱仪不丈用                   | <b>30</b>        | U                     |
| e <sup>₽</sup> 快速連結                |                          |                       |                                            |                          |                  |                       |
|                                    | 工作會報指示事項未回覆 1            | 67                    |                                            |                          |                  |                       |
|                                    | X                        |                       |                                            |                          |                  |                       |
| く 收起選單<br>iavascript               |                          |                       |                                            |                          |                  |                       |

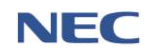

(十)基礎資料維護

- 1、編組管理
  - (1)應用時機:各級災害應變中心依各類型災害應變所需, 設參謀、訊息、作業、行政等群組,各群組下設功能分 組,處理各項災害應變事宜。
  - (2) 操作流程:應變中心→編組管理

| 應變中心 / | 組織分工維護 / 編組管理 |                  |            | 29:35   | 5後自動登出 重新計時    |
|--------|---------------|------------------|------------|---------|----------------|
| 編組     | 管理新增編組        |                  |            |         |                |
|        | 查詢條件          | * 開鍵字<br>可輸入機關名稱 |            | 查詢 回預設值 |                |
|        |               |                  |            | 4       | 尋頁 10 ▲ 筆共24 筆 |
| #      | 所屬群組⇔         | 編組               | 主管機關       | 組內機關數⇔  |                |
| 1      | 参謀群組          | 幕僚参謀組            | 內政部消防署     | 10      | >              |
| 2      | 参謀群組          | 情資研判組            | 國家災害防救科技中心 | 10      | >              |
| 3      | 参謀群組          | 災情監控組            | 內政部消防署     | 10      | >              |
| 4      | 作業群組          | 支援調度組            | 國防部        | 7       | >              |
| 5      | 作業群組          | 搜索救援組0810        | 內政部        | 3       | >              |
| 6      | 訊息群組          | 新聞發布組            | 行政院新聞傳播處   | 7       | >              |
| 7      | 行政群組          | 行政組              | 經濟部水利署     | 3       | >              |
| 8      | 作業群組          | 疏散撤離組            | 內政部消防署     | 13      | >              |
| 9      | 作業群組          | 收容安置組            | 衛生福利部      | 7       | >              |

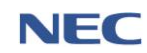

- 2、進駐機關管理
  - (1) 應用時機:設定所屬應變中心所需進駐機關單位。
  - (2) 操作流程:應變中心→進駐機關管理
  - (3) 注意事項:若進駐單位已於其他功能留存紀錄則無法刪除,建議使用關閉功能。

| 應變中心 / 組織分工編            | 推護 / 進駐機關管理                                           |              |                                                |                                                                                           | 29:50 後自動登出 | 重新計時             |
|-------------------------|-------------------------------------------------------|--------------|------------------------------------------------|-------------------------------------------------------------------------------------------|-------------|------------------|
| 進駐機關                    | 管理 選擇機關單位 調整                                          | 顯示順序         |                                                |                                                                                           |             |                  |
|                         |                                                       |              |                                                |                                                                                           |             |                  |
| K                       | *機關名稱                                                 |              |                                                | 查詢 回預設值                                                                                   | 1           |                  |
| 查詢修                     | 条件                                                    | 可輸入機關名稱      |                                                |                                                                                           |             |                  |
|                         |                                                       | ✔顯示已關閉機關     |                                                |                                                                                           |             |                  |
|                         |                                                       |              |                                                |                                                                                           | 每頁 10 🔺     | 筆共71筆            |
|                         |                                                       |              |                                                |                                                                                           | 10          | )++              |
|                         |                                                       |              |                                                |                                                                                           |             |                  |
| 排列順序拿                   | 機關名稱                                                  |              | 機關電話                                           | 啟用狀態                                                                                      |             |                  |
| 排列順序◆<br>1              | <b>機關名稱</b><br>內政部消防署                                 |              | 機關電話                                           | <b>啟用狀態</b><br>開啟                                                                         | 關閉          | >                |
| 排列順序 <b>≑</b><br>1<br>3 | 機 <b>開名稱</b><br>內政部消防署<br>經濟部水利署                      |              | 機關電話<br>04-2250125                             | <b>啟用狀態</b><br>開啟<br>50 開啟                                                                | 關閉          | >                |
| 排列順序◆<br>1<br>3<br>5    | 機開名稱<br>內政部消防署<br>經濟部水利署<br>行政院環境保護署專物及化學物質局          | 北區環境事故專業技術小組 | 機開電話<br>04-2250125<br>02-3356650               | 政用狀態           開設           50         開設           10         開啟                         | 關閉關閉        | ><br>><br>>      |
| 抹列順序◆ 1 3 5 6           | 機開名稱<br>內政部消防署<br>經濟部水利署<br>行政院環境保護署等物及化學物質局<br>衛生福利部 | 北區環境事故專業技術小組 | 機開電話<br>04-2250125<br>02-3356650<br>02-8590666 | 成用状態           開設           60         開設           90         開設           96         開設 |             | ><br>><br>><br>> |

- 3、災害類型主管機關管理
  - 應用時機:設定災害類別所對應的災害防救業務主管機
     關。

| 應變中心 | / 組織分工維護 / 災害類型主  | 管機關管理    |                            |   |    |      | 29:52 後自動登出      | 重新計時  |
|------|-------------------|----------|----------------------------|---|----|------|------------------|-------|
| 災害   | <sub>影類別主管機</sub> | 關管理      | 新堆機關                       |   |    |      |                  |       |
|      | 杳詢條件              | *災害類別    | 全部                         | ۲ |    |      |                  |       |
| 7    |                   | * 負責主管機關 | 全部                         | * | 查詢 | 回預設值 |                  |       |
|      |                   |          |                            |   |    |      | 每頁 10 🔺          | 筆共17筆 |
| #    | 災害類別              | 災害代號♦    | 負責主管機關                     |   |    | i    | 最新修改時間拿          |       |
| 1    | 風災                | 000001   | 內政部消防署、經濟部、經濟部工業局、經濟部中小企業處 |   |    | 2    | 2019-09-06 13:27 | >     |
| 2    | 水災                | 000006   | 內政部消防署、經濟部、經濟部水利署          |   |    | 2    | 2019-10-21 14:26 | >     |
| 3    | 震災                | 000007   | 內政部消防署、行政院災害防救辦公室          |   |    | 2    | 2015-03-12 18:23 | >     |
| 4    | 寒害                | 000009   | 內政部消防署、行政院農業委員會            |   |    | 2    | 2019-09-06 13:27 | >     |
| 5    | 土石流災害             | 000010   | 行政院農業委員會                   |   |    | 2    | 2014-12-23 10:02 | >     |

### (2) 操作流程:應變中心→災害類型主管機關管理

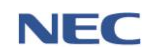

二、災情/任務

(一)災情

- 1、應用時機:應變中心開設運作期間,防救災人員於獲知災害 或有發生災害之虞時,應主動蒐集、傳達相關災情並迅速採 取必要之處置,此時可透過本系統報告災情功能,鍵入災情 相關資料。受理單位或人員接受災情通報後透過本系統災情 管理功能,進行災情之受理、分流、分派、管考、綜整管制 及指派作業。
- 2、報告災情
  - (1) 操作流程:災情/任務→報告災情

報告災情填寫欄位(紅色星號\*為必填,其餘欄位視需要 填寫):

A.\*發生時間。

B.\*災情發生地點,所需資訊包含:

\*地區:災情發生之行政區

\*相近地點:GIS 地圖定位/地址定位/電力座標定位 【範例:B8146CC58】/里程碑定位【範例:台1線 186K】4 種方式

\*發生地點-經緯度:由系統自動轉換

- C. 報案地點:災情查報人員所處地點。
- D.\*災情類別:將災情案件進行篩選分類,共有14種 主分類災情及57種次分類災情。
- E. 附加災情類別:如災情案件非屬單一類別可填報此 欄位。
- F. 救災風險:此欄位係供救災人員判斷災害現場是否 存有救災風險之情況時使用。
- G. 救災支援需求:此欄位係供救災人員判斷災害現場 是否有救災支援需求時使用。
- H. 災情分級:可將災情案件分為一般災情、涉及中央 權管、涉及人命傷亡受困災情或其他重大災情4種

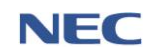

分級。

- I. 災情註記: 判定是否屬於**重大災情**或交通障礙災 *情*。
- J.\*災情描述:災情案件詳細說明。
- K. 附加檔案(圖片、影片):災情畫面。
- L. 災情來源:分為民眾、防災人員及救災人員3種查 報人員。
- M. 是否孤島:透過防救災人員判定此災情是否屬於易 成孤島地區。
- N. 災情即時影像網址:如災害現場有即時影像畫面, 可透過直播等方式放置於網路上。
- O.\*傷損摘要:如案件有涉及人員傷亡或財損,應於選 擇<u>有傷損摘要</u>,並請盡可能詳填人員受傷、人員死 亡、人員失蹤、人員受困、人員收容、房屋毀損及 財物損失等資訊查報。
- P. 傷損名單:傷亡人員清冊。如有確切傷亡人員資料, 應點選新增填寫傷亡名單。傷亡名單必填項目有姓 名,其餘欄位請盡可能詳填細部資訊,填選完後點 選新增即完成。
- (2) 注意事項:
  - A. **報告災情**內的所有欄位請盡可能詳填細部資訊,以 利於後續了解案件發生過程、狀況。
  - B. 上傳災情案件請確實依災情狀況選擇災害類別,如 無可分類案件才填選「*其他*」。
  - C. 本次功能增修可使用依電力座標及道路里程標示災 情發生地點。
  - D. 災情類別選擇主分類為「道路、隧道災情」、「橋梁災情」及「積淹水災情」須選擇是否為雙向全線 不通;災情類別選擇主分類為「積淹水災情」須選 擇是否已退水。

•

| 災情內容         |                                                         |   |
|--------------|---------------------------------------------------------|---|
| * 發生時間       | 2020-03-31 11 時                                         | 分 |
| * 災情發生地點     | 依地址                                                     |   |
| *地區          | 請選擇                                                     |   |
| * 相近地點       | 請輸入地址                                                   |   |
| * 發生地點 - 經緯度 |                                                         |   |
|              | 從地圍選擇地點                                                 |   |
|              |                                                         |   |
| 報案地點         | ■ 同災情發生地點                                               |   |
| 報案地點         | ■ 同災情發生地點<br>依地址                                        |   |
| 報案地點         | <ul> <li>同災情發生地點</li> <li>依地址</li> <li>請選擇地區</li> </ul> |   |

| 災情註記     | ■ 重大災情■ 交通障礙              |              |      |
|----------|---------------------------|--------------|------|
| * 災情描述   |                           |              |      |
|          | 如有人員詳細資料,請填下方傷亡清冊。        |              |      |
| 附加檔案(圖片) | 選擇 複選檔案                   |              | ► 瀏覽 |
|          | (檔案格式支援jpg/png/gif,檔案大小限制 | 川10MB,最多3張。) |      |
| 附加檔案(影片) | 選擇 單一檔案                   |              | ┣ 瀏覽 |
|          | (檔案格式支援mov/mp4/3gp,檔案大小》  |              |      |
| 救災所需項目 ^ | 救災風險                      | 請選擇          | ٣    |
|          | 救災支援需求                    |              |      |
|          | 是否孤島                      | 是            |      |
|          | 災情即時影像網址                  |              |      |

附加災情類別

災情分級

請選擇

請選擇

#### 109 年應變管理資訊系統(EMIC2.0)演練委託案-功能應用操作手冊-各直轄市、縣(市)政府進駐人員

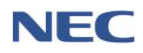

| 災情來源 ^ | 民眾 是 否     |                     |    |    |      |
|--------|------------|---------------------|----|----|------|
|        | 民眾姓名       | 民眾姓名                |    |    |      |
|        | 聯絡電話       | 聯絡電話                |    |    |      |
|        |            | 範例:02-25117627#1234 |    |    |      |
|        | 防災人員       |                     |    |    |      |
|        | 通報人員姓名     | 通報人員姓名              |    |    |      |
|        | 通報人員所屬單位   | 通報人員所屬單位            |    |    |      |
|        | 通報人員電話     | 通報人員電話              |    |    |      |
|        |            | 範例:02-25117627#1234 |    |    |      |
|        | 通報人員行動電話   | 通報人員行動電話            |    |    |      |
|        |            | 範例:0911-355555      |    |    |      |
|        | 救災人員       |                     |    |    |      |
|        | 救災人員類別     | 請選擇                 |    |    | v    |
|        | 救災人員所屬縣市代碼 | 請選擇                 |    |    | •    |
|        | 救災人員聯絡資訊   | 救災人員聯絡資訊            |    |    |      |
| 傷損情形 ^ | * 傷損摘要     | 有 無                 |    |    |      |
|        | 傷損名單       | 新増                  |    |    |      |
|        | 傷亡情形       | 姓名                  | 年齡 | 性別 | 發生原因 |
|        |            |                     |    |    |      |
| 確定取消   |            |                     |    |    |      |

- 3、災情檢視
  - 應用時機:檢視災情案件詳細資訊,如:災情內容、傷 損資訊、權責單位、結案內容、救災資源。
  - (2) 操作流程:災情/任務→災情管理→點選災情案件資料列
  - (3) 注意事項:
    - A. 以災情成立時間作為查詢條件時,若選擇為自訂,時間區間預設為該專案之起訖日期,並非以專案作為災情案件篩選條件,如需檢視歷次專案區間所有災情,可至歷史災情查詢進行查詢。
    - B. 點選進階查詢調整查詢條件,可進一步限縮查詢範圍。

| 109 年應變管理資訊系統(EMIC2.0)演練委託案-功能應用操作手冊-> | 各直轄市、 | 、縣(市)政府進駐人 | く員 |
|----------------------------------------|-------|------------|----|
|----------------------------------------|-------|------------|----|

|                                                                                                    | 王務 / 災情 / 災情管理                                                                                                    |                                                                                                    |                                              |                              | 25.25 後日動豆田 並                                                               |
|----------------------------------------------------------------------------------------------------|----------------------------------------------------------------------------------------------------|----------------------------------------------------------------------------------------------------|----------------------------------------------|------------------------------|-----------------------------------------------------------------------------|
| 文川日 日・丘         第二四四           · 文川田 江 川田         · · · · · · · · · · · · · · · · · · ·                                                                                                    | い たんしょう しょう しょう しょう ひんしょう しんしょう しんしょう いんしょう いんしょう いんしょう しんしょう しんしょ しんしょ                                                                                                    |                                                                                                    |                                              |                              |                                                                             |
| · 火电202時         9日         ····································                                                                                                    |                                                                                                    | 汉情                                                                                                    |                                              |                              |                                                                             |
| 正前條件         近日           正前條件         近日           第日報道         100           201         202           202         202           203         202           203         202           203         202           203         202           203         202           203         202           203         202           203         202           203         202           203         202           204         202           203         202           204         202           204         202           204         202           204         202           205         202           204         202           205         202           204         202           205         202           204         202           205         202           205         202           205         202           205         202           205         202           205         202           204                                                                                                    |                                                                                                    | * 災債成立時間                                                                                                    | 今日 白釘                                        |                              |                                                                             |
| 直前條件         近         -         -         -         -         -         -         -         -         -         -         -         -         -         -         -         -         -         -         -         -         -         -         -         -         -         -         -         -         -         -         -         -         -         -         -         -         -         -         -         -         -         -         -         -         -         -         -         -         -         -         -         -         -         -         -         -         -         -         -         -         -         -         -         -         -         -         -         -         -         -         -         -         -         -         -         -         -         -         -         -         -         -         -         -         -         -         -         -         -         -         -         -         -         -         -         -         -         -         -         -         -         -         -         -         - <td></td> <td>災情類別</td> <td>全部</td> <td>•</td> <td></td>                                                                                                    |                                                                                                    | 災情類別                                                                                                    | 全部                                           | •                            |                                                                             |
| September 1         September 1           September 10         September 10           September 10         September 10                                                                                                    | 杏甸修件                                                                                                    | 地區                                                                                                    | 全部                                           | •                            |                                                                             |
| 東田田     29     田田田       東田田     29     田田田                                                                                                    | 旦司际任                                                                                                    | 案件編號                                                                                                    |                                              |                              |                                                                             |
| まま用用きのには1 年ままれ、またりまたままれ、またり、大規制は含用にたさまめ、       2010 日本1 年まの       第二日 中 末まの       第二日 中 末まの       第二日 中 末まの       第二日 中 末 ま       第二日 中 末 ま       第二日 |                                                                                                    |                                                                                                    | 簡易查詢 進階查詢                                    | 查詢  回預設值                     |                                                                             |
| Batter 2012       2012       2012       2012       2012       2012       2012       2012       2012       2012       2012       2012       2012       2012       2012       2012       2012       2012       2012       2012       2012       2012       2012       2012       2012       2012       2012       2012       2012       2012       2012       2012       2012       2012       2012       2012       2012       2012       2012       2012       2012       2012       2012       2012       2012       2012       2012       2012       2012       2012       2012       2012       2012       2012       2012       2012       2012       2012       2012       2012       2012       2012       2012       2012       2012       2012       2012       2012       2012       2012       2012       2012       2012       2012       2012       2012       2012       2012       2012       2012       2012       2012       2012       2012       2012       2012       2012       2012       2012       2012       2012       2012       2012       2012       2012       2012       2012       2012       2012       2012       2012 <td></td> <td></td> <td></td> <td></td> <td></td>                                                                                                    |                                                                                                    |                                                                                                    |                                              |                              |                                                                             |
| 28税       26       住気中       米田市       日       日                                                                                                    | 查詢清冊底色(粉紅-追踨案件,                                                                                                    | 淺灰-誤報案件),字體(淺錄·                                                                                                    | -結案案件, 紅字-災情描述含                              | \$傷亡,死亡字彙)                   |                                                                             |
| KF 第2 ・ 32 45 周(2 / 2 / 2 / 2 / 2 / 2 / 2 / 2 / 2 / 2 /                                                                                                    | 追蹤狀態 全部 追蹤中                                                                                                    | 未追蹤                                                                                                    |                                              |                              | E                                                                           |
| 工作描述         9         2435000000000000000000000000000000000000                                                                                                    |                                                                                                    |                                                                                                    |                                              |                              | 每頁 10 🔺 筆共                                                                  |
| 文化描述         · · · · · · · · · · · · · · · · · · ·                                                                                                    |                                                                                                    | A 23 升时 11 小时                                                                                                    |                                              | <<< 1= +++ >+                | 横主黑色 双超力波                                                                   |
| 042202013613673       2020-02-141000<br>Nit.httrikteta       現境牙条-現境牙染       以情報目4000                                                                                                    | ₩ 余什編或                                                                                                    | ₹ 發生时间/地動                                                                                                    | ▼ 火1月類加 ▼                                    | У 所用処                        | 權其単亚 週報來詞                                                                   |
| 第二日       第二日       第二日 <td< td=""><td>042020013613673</td><td>2020-02-14 10:00<br/>新北市板橋區</td><td>環境汙染-環境汙染</td><td>災情描述600======testtt=======災情</td><td>描述0102 災情查報</td></td<>                                                                                                | 042020013613673                                                                                                    | 2020-02-14 10:00<br>新北市板橋區                                                                                                    | 環境汙染-環境汙染                                    | 災情描述600======testtt=======災情 | 描述0102 災情查報                                                                 |
| ● 雪桃값         ● 雪菜 山 ● 草木           在前         9 単純花         0 雪菜 木           在方         7 児頃 / 児頃 健         29:55 味着朝勤 二           22:55 味着朝勤 二         29:55 味着朝勤 二           文情情 依 視         ● 雪芹木抽菜 • ● 雪芹木抽菜           火焼         ● 雪芹木抽菜 • ● 雪芹木抽菜           火焼         ● 雪芹木抽菜 • ● 雪芹木抽菜           火焼         ● 雪芹木抽菜           火焼         ● 雪芹木抽菜           火焼         ● 雪芹木抽菜           火焼         ● 雪芹木抽菜           火焼         ● 雪芹木抽菜           火焼         ● 雪芹木抽菜           火焼         ● 雪芹木抽菜           火焼         ● 雪芹木抽菜           火焼         ● 雪芹木抽菜           火焼         ● 雪芹木抽菜           火焼         ● 雪芹木抽菜           火焼         ● 雪芹木抽菜           火焼         ● 雪芹木抽菜           火焼         ● 雪芹木油菜           火焼         ● 雪芹木油菜           夏雪時間         ● 雪芹木油菜           夏雪時         ● 雪芹木油菜           夏雪市         ● 雪芹木油菜           夏雪市         ● 雪芹木油菜           夏雪市         ● 雪芹木油菜           夏雪市         ● 雪芹木油菜           夏市         ● 雪芹木油菜           夏田         ● 雪芹木油菜                                                                                                    |                                                                                                    |                                                                                                    |                                              |                              |                                                                             |
| ※個/客件紙题 ● 案件未描版 ● 案件未描案         新路         新路         夏星時間         基金編報時間         繁晴館         ● 2020013613673         尾杵螺 04202013613673         尾杵螺 04202013613673         尾杵螺 04202013613673         一 昭和 副 印志市板幅 ● 健機地園         一 昭和 副 田市板幅 ● 健機地園         一 昭 照 : 121.4579675         一 近 照 : 121.6579675         一 近 照 : 121.6579675         一 近 照 : 121.6579675         一 近 照 : 121.6579675         ● 2 「「「「」」」」         ● 2 「「」」         ● 2 「「」」         ● 2 「「」」         ● 2 「「」」         ● 2 「「」」         ● 2 「「」」         ● 2 「「」」         ● 2 「「」」         ● 2 「「」」         ● 2 「「」」         ● 2 「「」」         ● 2 「「」」         ● 2 「「」」         ● 2 「「」」         ● 2 「「」」         ● 2 「」」         ● 2 「」」         ● 2 「」」         ● 2 「」」         ● 2 「」」         ● 2 「」」         ● 2 「」」         ● 2 「」」         ● 2 「」」         ● 2 「」         ● 2 「」         ● 2 「」                                                                                                    | 合併 多筆指派 多筆結<br>王務 / 災情 / 災情管理                                                                                                    | 結案 追蹤案件 取没                                                                                                    | 游追蹤案件                                        |                              | □ 10 ▲ 単 ガ<br>29:55 後自動登出 重                                                 |
| 振派       選班         安理時間          最後環報時間          文倩內宮       催賣車位       絃肉, 宮、         文倩內宮       催賣車位       絃肉, 宮、         又倩內宮       伯賀豆乱       催賣車位       絃肉, 宮、         又倩內宮       伯賀豆乱       健賣車位       絃肉, 宮、         又情發生地點       新山市板橋區       ● 砂璃地園         昭二       一       ● 砂璃地園         花豆 詔       … ※ 121.4579675         過密 : 20.1186433       ●         火情病別       環沢手泳・環境万染                                                                                                    | <sup>合併</sup> <sup>多筆指派</sup> <sup>多筆結</sup><br><sup>王務/災情/災情管理</sup><br>炎情檢視                                                                                                    | 結案 追蹤案件 取消                                                                                                    | <u>编造觀案件</u>                                 |                              | □0▲ 単力<br>29:55後自動登出 重                                                      |
| 状態         飯飯         280           受理時間                                                                                                    | 合併 多筆指派 多筆結<br>王務 / 災情 / 災情管理<br>災情 檢 視                                                                                                    | 結案 追蹤案件 取消<br>必情/案件狀態                                                                                                    | <mark>%追蹤案件</mark>                           | 结案                           | □0▲ 単力<br>29:55 後自動登出 重                                                     |
| 受理時間           最後續報時間           契信內容         僅實單位         銘案內容         敦义寶寒           聚信編號         04202013613673           聚信編號         042020013613673           災情發生地點         新北市板橋區         0 檢測地圖           報案地點         新北市板橋區         0 檢測地圖           定位算訊         經度: 121.4579675               過度: 25.01186453             災情窺別         環境汙染-環境汙染                                                                                                    | <sup>合併</sup> <sup>多筆指派</sup> <sup>多筆結</sup><br><sup>玨務 / 災情 / 災情管理<br/>災情 檢 視</sup>                                                                                                    | 諸案 追蹤案件 取滞<br>以情/案件狀態                                                                                                    | <b>站這蹤案件</b>                                 | 結業                           | 每頁 10 ▲ 単 7<br>29:55 後自動登出 重<br>鏡報                                          |
| 张倩娘的简     张倩娘的简     张倩娘窗     张倩娘窗     张倩娘窗     张倩娘。    4202013613673     Sự像發生地點     新北市板橋區    ◆ 檢視地圖     報案地點     新北市板橋區    ◆ 檢視地圖     定位窗訊     提度: 121.4579675     提度: 25.01186453     汉情殤別     現決決・環境汙染                                                                                                    | <ul> <li>合併 多筆指派 多筆結</li> <li>王務 / 災債 / 災債管理</li> <li>災情 檢 視</li> <li>狀態</li> </ul>                                                                                                    | 結案 追蹤案件 取消                                                                                                    | <b>独建殿案件</b><br>● 案件未指派 - ● 案件未指             | 結案<br>指派<br>結案               | · <sup>按</sup> 員 <u>10</u> ▲ <sup>#</sup> 7<br>29:55 後自動登出<br>置<br>渡報<br>課報 |
| 災債內容         催買單位         結案內容         教災資源           案件編號         042020013613673           災債發生地點         新北市板橋區         ● 檢視地圖           報案地點         新北市板橋區         ● 檢視地圖           定位資訊         經度: 121.4579675         線度: 25.01186453           災債預別         環境汙染・環境汙染                                                                                                    | 合併 多筆指派 多単結<br>Ⅲ ( 𝔅) 𝔅債 / 𝔅債會理<br>災 情 檢 視<br>狀態                                                                                                    | 諸案 追蹤案件 取迷<br>災債/案件狀態<br>受理時間                                                                                                    | 約22股票件 ● 票件未指派 - ● 票件未                       | 結案<br>指派<br>結案               | <sup>按良</sup> 10 ▲ 単 7<br>29:55 後自動登出 重<br>獲報<br>渡報                         |
| <ul> <li>案件編號 042020013613673</li> <li>災情發生地點 新北市板横區 ♥ 檢視地圖</li> <li>報案地點 新北市板横區 ♥ 檢視地圖</li> <li>定位資訊 經度:121.4579675<br/>線度:25.01186453</li> <li>災債類別 環境汙染-環境汙染</li> </ul>                                                                                                    | 合併     多筆指派     多筆指       王務 / 災情 / 災情管理       災情 檢 視                                                                                                    | 結至 追蹤案件 取送<br>災情/案件狀態<br>受理時間<br>最後續報時間                                                                                                    | <b>线运設案件</b><br>● 棄件未描派 - ● 案件未              | 結業<br>指派<br>結案               | <sup>按</sup> 員 10 ▲ 単 7<br>29:55 後自動登出<br>度<br>護報<br>課報                     |
| <ul> <li>災情發生地點 新北市板構區 ♥檢視地圖</li> <li>報票地點 新北市板構區 ♥檢視地圖</li> <li>定位資訊 經度:121.4579675<br/>緯度:25.01186453</li> <li>災債獨別 環境汙染-環境汙染</li> </ul>                                                                                                    | 合併     多筆指派     多筆結       王務 / 災情 / 災情管理       炎情 檢 視       狀態       災債內容     傷損寶訊     編                                                                                                    | 结案 追蹤案件 取迷     近端 (1) (1) (1) (1) (1) (1) (1) (1) (1) (1)                                                                                                    | 約222条件 ● 案件未描派 - ● 案件未                       | 結案<br>指派<br>結案               | <sup>按良</sup> 10 ▲ 単 7<br>29:55 後自動登出<br>度<br>鏡報<br>読報                      |
| <ul> <li>※ (4.3.1.2.2.2.2. 新)120 市 (3.4) (4.3.1.2.2.2.2.2.2.2.2.2.2.2.2.2.2.2.2.2.2</li></ul>                                                                                                    | 会#         多單指派         多單結           王孫 / 災情 / 災情管理            疑情 檢 視            狀態            災債內容            繁件編號                                                                                                    | 法案 追蹤案件 取送<br>災備/案件狀態<br>災備/案件狀態<br>受理時間<br>最後續報時間                                                                                                    | 約2提案件 ● 案件未指派 - ● 案件未                        | 結案<br>指派<br>結案               | <sup>按良</sup> 10 ▲ 単方<br>29:55 後自動登出<br>度<br>渡報                             |
| <ul> <li>報票地點 新北市板構區 ♀ 檢視地圖</li> <li>定位資訊 經度:121.4579675<br/>緯度:25.01186453</li> <li>災債購別 環境汙染-環境汙染</li> </ul>                                                                                                    | 合併         多筆指派         多筆結           王務 / 災情 / 災情管理            炎情内宿             災情內宿             災情內宿             案件編號                                                                                                    | 法案 追蹤案件 取送<br>災債/案件狀態<br>災債/案件狀態<br>受理時間<br>最後續報時間       資單位     結案内容     数       042020013613673     数                                                                                                    | //這段案件 ● 案件未指派 - ● 案件未指                      | 結業<br>指派<br>結案               | <sup>按良</sup> 10 ▲ 単方<br>29:55 後自動登出<br>度<br>擬服<br>決報                       |
| 定位資訊 經度:121.4579675<br>緯度:25.01186453<br>災債購別 環境汙染-環境汙染                                                                                                    | 合併         多筆指派         多筆結                括第 / 災情 / 災情管理                                                                                                    | <ul> <li>諸案 追蹤案件 取送</li> <li>災債/案件狀態</li> <li>受理時間</li> <li>最後續報時間</li> <li>支單位 結案内容 数</li> <li>042020013613673</li> <li>新北市板橋區 く 檢視</li> </ul>                                                                                         | <u>%容疑案件</u><br>● 案件未指派 - ● 案件未<br>災實源<br>地画 | 結案<br>指派<br>結案               | <sup>按良</sup> 10 ▲ 単 7<br>29:55 後自動登出 重<br>獲概<br>課報                         |
| 緯度:25.01186453<br>災債購別 環境汙染-環境汙染                                                                                                    | 合併         多筆指派         多筆結           荘落 / 災情 / 災情管理             父情内容         傷傷實訊         響           双情内容         傷傷實訊         響           案件編號         災情發主地點            寂棄地點                                                                                                    | <ul> <li>協案 追蹤案件 取び</li> <li>災備/案件狀態</li> <li>災備/案件狀態</li> <li>受理時間</li> <li>最後續報時間</li> <li>費單位 結案内容 救</li> <li>042020013613673</li> <li>新北市板橋區 </li> <li>第 後續</li> </ul>                                                              | 送買案件 ● 案件未指派 - ● 案件未<br>災買源 地園               | 結業<br>指派<br>结案               | <sup>按良</sup> 10 ▲ 単方<br>29:55 後自動登出 重<br>獲報<br>樂報                          |
| 災債類別 環境汙染·環境汙染                                                                                                    | 合併         多筆指派         多筆結                括第 7 災情 / 災情管理                                                                                                    | 法案 追蹤案件 取送<br>災情/案件狀態<br>災情/案件狀態<br>受理時間<br>最後續報時間       夏單位     結案內容     数       042020013613673     新北市板橋區 Q 檢視       新北市板橋區 Q 檢視       新北市板橋區 Q 檢視                                                                                   | 約2設案件 ● 案件未指派 - ● 案件未指 火資源 2地園               | 結業<br>指派<br>結案               | <sup>按良</sup> 10 ▲ 単 7<br>29:55 後自動登出 重<br>運<br>渡報                          |
|                                                                                                    | 会単指派         多単指派         多単指派         多単指派         多単指派         50 単位         注意         注意 | <ul> <li>結案 追蹤案件 取送</li> <li>災備/案件狀態</li> <li>災備/案件狀態</li> <li>受理時間</li> <li>最後續報時間</li> <li>資單位 結案內容 数</li> <li>042020013613673</li> <li>新北市板橋區 Q 檢視</li> <li>新北市板橋區 Q 檢視</li> <li>差度: 121.4579675</li> <li>緯度: 25.01186453</li> </ul> | 約2提案件 ● 案件未指派 - ● 案件未<br>災實源 批加圖             | 結業<br>指派<br>結案               | □①▲ 単方<br>29:55 後自動登出 重<br>護概<br>課報                                         |

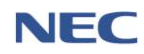

災情分級 一般災情

### 4、災情續報

- (1)應用時機:災情案件如有需補充或內容須增修時,可操 作災情續報作業。
- (2) 操作流程:災情/任務→災情管理→點選災情案件資料列
   →點選續報

| 災情/任務 / 災情 / 災情管理       |                                  | 29:55 後自動登出 重新計時 |
|-------------------------|----------------------------------|------------------|
| 災情檢視                    |                                  | 運出               |
| 狀態                      | 災備/震件狀態                          | 指派 續報 法报         |
| 《注由家 值报答题 使             | <b>声望</b> 舟 任安市应 前所读演            |                  |
| 文词内台 國項員和( 1483<br>案件編號 | Q42020013613673                  |                  |
| 災情發生地點                  | 新北市板橋區 ♀ 檢視地圖                    |                  |
| 報棄地點                    | 新北市板橋區 <b>♀檢視地園</b>              |                  |
| 定位資訊                    | 經度:121.4579675<br>緯度:25.01186453 |                  |
| 災情類別                    | 環境汙染-環境汙染                        |                  |
| 附加災情類別                  |                                  |                  |
| 災情分級                    | 一般災情                             |                  |

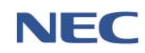

- 5、災情指派
  - 應用時機:災情案件管制人員針對該災情案件指派權責 單位處理。
  - (2) 操作流程:災情/任務→災情管理→點選災情案件資料列
     →點選指派→勾選指派的權責單位
  - (3) 注意事項:
    - A. 半自動指派功能(災情權責單位/類別管理):設定該災 情類別所對應指派之權責單位,點選指派功能時,將 會自動顯示已勾選預設之權責單位,若須再勾選其他 權責單位,點選顧示全部擇定須新增之權責單位。
    - B. 可於災情管理頁面複選多筆災情案件,並於下方點選 多筆指派,其中選擇的災情案件須為同縣市。

| 災債/任務 / 災情 / 災情管理                               | 29:55 後自動登出 重新計測 |
|-------------------------------------------------|------------------|
| 災情檢視                                            | 匯出               |
| 災債/案件狀態 ○案件未指派 - ○案件未結案<br>狀態<br>受理時間<br>最後續報時間 |                  |
| 災情內容 傷損資訊 權责單位 結案內容 数災資源                        |                  |
| 案件編號 042020013613673                            |                  |
| 災情發生地點 新北市板橋區 ♥ 檢視地圖                            |                  |
| 報案地點 新北市板構區 ♥ 檢視地圖                              |                  |
| 定位資訊 經度:121.4579675<br>緯度:25.01186453           |                  |
| 災情類別 環境汙染-環境汙染                                  |                  |
| 附加災債類別                                          |                  |
| 災情分級 一般災情                                       |                  |

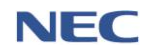

6、災情結案

- 應用時機:災情案件處理完畢後,由災情案件管制人員 進行結案。
- (2) 操作流程:災情/任務→災情管理→點選災情案件資料列 →點選.結案

結案必須填寫的欄位:結案時間、結案描述。

(3) 注意事項:可於災債管理頁面複選多筆災情案件,並於 下方點選**多筆結案**。

| 災情/任務 / 災情 / 災情管理                     |                   |       | 29:55 後自動登出 重新計時 |
|---------------------------------------|-------------------|-------|------------------|
| 災情檢視                                  |                   |       | 匯出               |
| 災情/案件狀態                               | ● 案件未指派 - ● 案件未結業 | 指派 續報 |                  |
| 狀態                                    |                   | 結案 誤報 |                  |
| 受理時間                                  | L                 |       |                  |
| 最後續報時間                                |                   |       |                  |
|                                       |                   |       |                  |
| <b>災情內容</b> 傷損資訊 權責單位 結案內容 家          | 文災寶源              |       |                  |
| 案件編號 042020013613673                  |                   |       |                  |
| 災情發生地點 新北市板橋區 ♀ 檢                     | 現地圓               |       |                  |
| 報業地點 新北市板横區 ♀檢                        | 現地圖               |       |                  |
| 定位資訊 經度:121.4579675<br>緯度:25.01186453 |                   |       |                  |
| 災情類別 環境汙染-環境汙染                        |                   |       |                  |
| 附加災情類別                                |                   |       |                  |
| 災情分級 一般災情                             |                   |       |                  |
|                                       |                   |       |                  |
| 結案                                    |                   |       | ×                |
|                                       |                   |       |                  |
| 脑柔单位 内以:                              | <b>部</b> ) 例著     |       |                  |
| 結案人員 使用:                              | 者                 |       |                  |
| * 結案時間                                | 2020-02-14        | 15 時  | 14 分             |
|                                       |                   |       |                  |
| * 结案描述                                |                   |       |                  |
|                                       |                   |       |                  |
|                                       |                   |       |                  |
|                                       |                   |       |                  |
|                                       | 確定取消              |       |                  |

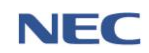

- 7、災情誤報
  - 應用時機:經災情管制人員查證案件是否屬實,若查證 災情案件發現為誤報,該案件以誤報結案。
  - (2) 操作流程:災情/任務→災情管理→點選災情案件資料列
     →點選誤報

誤報必須填寫的欄位:處理時間、處理描述。<br/>

(3) 注意事項:所有災情案件查報後皆無法刪除,僅能以誤報或結案卓處。

| 災債/任務 / 災債 / 災債管理                     | 29:55 後自動登出 | 重新計時 |
|---------------------------------------|-------------|------|
| 災情檢視                                  |             | 匯出   |
| 災情/案件狀態 ◎ 素件未指派 - ◎ 案件未結案 指派 續輕       |             |      |
| 狀態<br><sup>受理時間</sup>                 |             |      |
| 最後續報時間                                |             |      |
| <b>災情內容</b> 傷損資訊 權責單位 結案內容 救災資源       |             |      |
| 案件編號 042020013613673                  |             |      |
| 災情發生地點 新北市板橋區 ♀ 檢視地圖                  |             |      |
| 報案地點 新北市板構區 ♀ 檢視地圖                    |             |      |
| 定位資訊 經度:121.4579675<br>緯度:25.01186453 |             |      |
| 災情類別 環境汙染-環境汙染                        |             |      |
| 附加災情類別                                |             |      |
| 災情分級 一般災情                             |             |      |
|                                       |             |      |
| 誤報災情                                  |             | ×    |
| 處理單位 內政部消防署                           |             |      |
| 處理人員 使用者                              |             |      |
| *處理時間 🗰 2020-02-14 15 時               | 14 3        | 5    |
|                                       |             |      |
| * 處理描述                                |             |      |
|                                       |             | /e   |
|                                       |             |      |

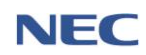

取消

確定

### 8、災情受理

- (1)應用時機:災情管制人員受理民眾透過網路災情通報系統通報之災情案件,並檢視災情內容將案件進行災情分類。
- (2) 操作流程:災情/任務→災情管理→點選未受理之災情案 件資料列→點選受理

| 災債/任務 / 災情 / 災債管理                       | 28:32 後自動登出 重新計時 |
|-----------------------------------------|------------------|
| 災情檢視                                    | 匯出               |
| 災債/案件狀態 ◎ 案件未受理 - ◎ 案件未結案               |                  |
| 状態 受理時間                                 |                  |
| 最後續報時間                                  |                  |
| <b>災病內容</b> 偏損資訊 權實單位 結案內容 <u>救災</u> 資源 |                  |
| 案件編號 012020010000008                    |                  |
| 災情發生地點 新北市新店區北新館三段2號 ♀檢視地圖              |                  |
| 報業地點 ♀檢視地圖                              |                  |
| 定位資訊 經度:121.5316565<br>緯度:24.93039008   |                  |
| 災情類別 -                                  |                  |
| 附加災情類別                                  |                  |

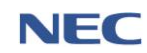

- 9、災情併案
  - (1)應用時機:將重複報案或不同查報來源之災情案件,合 併成一個案件。
  - (2) 操作流程:災情/任務→災情管理→勾選欲合併之災情案 件→於頁面下方點選合併→選擇主要災情案件
  - (3) 注意事項:如透過災情管理-新增災情時,可以災情距 離及通報時間作為判斷條件進行合併。

| # | 案件編號 ✦          | 發生時間/地點                              | 災情類別  ♦           | 災情描述                                                                     | 權責單位  | 通報來源         |
|---|-----------------|--------------------------------------|-------------------|--------------------------------------------------------------------------|-------|--------------|
|   | 102019120000006 | 2019-12-31 11:58<br>和平路112號          | 廣告招牌災情-廣<br>告招牌掉落 | 臺東縣1999測試案件test                                                          |       | 1999介接<br>資料 |
|   | 102019120000005 | 2019-12-31 11:55<br>和平路112號          | 廣告招牌災情-廣<br>告招牌掉落 | 臺東縣1999測試案件                                                              |       | 1999介接<br>資料 |
|   | 102019120000004 | 2019-12-31 11:50<br>和平路112號          | 廣告招牌災情-廣<br>告招牌掉落 | 臺東縣1999測試案件                                                              |       | 1999介接<br>資料 |
|   | 102019120000003 | 2019-12-31 11:48<br>和平路111號          | 廣告招牌災情-廣<br>告招牌掉落 | 臺東縣1999測試案件                                                              |       | 1999介接<br>資料 |
|   | 102019120000002 | 2019-12-31 11:07<br>正光路(近文中路一<br>段口) | 路樹災情-路樹倒<br>塌     | 10809300393、路樹倒場案件、民眾反映地點:桃園區正光路(近文中路一段口)事<br>由:上述地點有一路樹倒場橫躺路中,要求速派人員處理。 |       | 1999介接<br>資料 |
|   | 042019120001005 | 2019-12-31 09:54<br>基隆市中正區           | 道路、隧道災情-<br>土石流阻斷 | aaaaaaaa                                                                 |       | 災情查報         |
|   |                 |                                      |                   |                                                                          | 每頁 10 | )▲ 筆共6筆      |

|     | 案件編號 | 發生時間/地區 | 災情類別 | 通報事<br>項 | ÿ |
|-----|------|---------|------|----------|---|
| 請選擇 |      |         |      |          |   |
| 合住  | 災情   |         |      |          |   |

|   | <b>枀忓鴘</b> 弧    | 發生时间/地區                        | 火頂親別                | 贝 | 通報外源         | 小师 |
|---|-----------------|--------------------------------|---------------------|---|--------------|----|
| • | 102019120000003 | 2019-12-31<br>11:48<br>和平路111號 | 廣告招牌災情 - 廣告招牌掉<br>落 |   | 1999介接資<br>料 | 刪除 |
|   | 102019120000004 | 2019-12-31<br>11:50<br>和平路112號 | 廣告招牌災情 - 廣告招牌掉<br>落 |   | 1999介接資<br>料 | 刪除 |
|   |                 |                                |                     |   |              |    |
|   |                 |                                | 確定 取消               |   |              |    |

×

10、災情回覆

- (1)應用時機:受指派處理災情案件之權責單位,回覆案件 處理狀況。
- (2) 操作流程: 災情/任務→災情回覆→點選災情案件資料列
   →點選回覆

回覆必須填寫的欄位:處理時間、處理描述、是否處理 完成。

| 災情/任務 / 災情 / 災情回覆 |                                                |                  |                |                                        | 29:28 後自動登出 重新計時     |
|-------------------|------------------------------------------------|------------------|----------------|----------------------------------------|----------------------|
| 災情回覆              |                                                |                  |                |                                        |                      |
|                   | * 災情成立時間                                       | 今日 自訂            |                |                                        |                      |
|                   |                                                | 2019-01-01       | ~ 🛍 2019-10-01 |                                        |                      |
| 查詢條件              | 地區                                             | 全部               | •              |                                        |                      |
|                   | 權責單位                                           | 全部               | •              |                                        |                      |
|                   | 關鍵字                                            |                  |                | 查詢 回預設值                                |                      |
| 處理狀態 全部 待處        | 理 處理中 已處理                                      |                  |                |                                        | 匯出<br>毎頁 10 ▲ 筆共61 筆 |
| # 案件编號            | 發生時間/地點                                        | 災情類別             | 災情描述           | 權責單                                    | 通報<br>位 來源           |
| 042019100000040   | 2019/10/01 14:25<br>建江縣莒光鄉[連江縣莒光鄉<br>青帆村1鄰1號]  | 橋梁災情 - 橋梁災情      | test日本1002_05  | 處理中<br>國防部<br>已處理<br>內政部               | 災情<br>重報<br>消防署      |
| 042019100000039   | 2019/10/01 14:06<br>連江縣莒光鄉[連江縣莒光鄉<br>田沃村2鄰43號] | 橋梁災情 - 橋梁災情      | test日本1002_04  | 待處理<br>內政部<br>國防部                      | 災情<br>消防署 查報         |
| 042019100000016   | 2019/10/01 12:40<br>連江縣莒光鄉[連江縣莒光鄉<br>田沃村4鄰77號] | 橋梁災情 - 橋梁災情      | test日本1002_03  | <mark>處理</mark> 中<br>內政部<br>已處理<br>國防部 | 災情<br>消防署 直報         |
| び槽/仟裕 / 災槽 / 災情回需 |                                                |                  |                |                                        | 29:53 後自動登出 重新計開     |
| 回覆檢視              |                                                |                  |                |                                        |                      |
|                   | 災情/案件狀態 (                                      | ◙ 災情已指派 - ◙ 災情待處 | 理 - 😋 案件未結案    | 回覆                                     |                      |
| 狀態                | 受理時間                                           | 2019-12-30 15:03 |                |                                        |                      |
|                   | 最後續報時間                                         | 2019-12-30 15:38 |                |                                        |                      |
| 災情內容 傷損資訊         | 權責單位                                           |                  |                |                                        |                      |
| 案件編               | 影號 012019120000036                             |                  |                |                                        |                      |
| 災情發生地             | 割 新北市新店區 ♀檢視                                   | 也圖               |                |                                        |                      |
| 報業地               | ▶點 ♀檢視地圖                                       |                  |                |                                        |                      |
| 定位資               | 記 經度:121.5316565<br>緯度:24.93039008             |                  |                |                                        |                      |
| 災情期               | 原 廣告招牌災情-廣告招牌                                  | 欲墜               |                |                                        |                      |

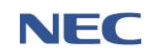

| 109 年應變管理資訊系統(EMIC2.0)演練委託案-功能應用操作手冊-各直轄市 | 、縣(市)政府進駐人員 |
|-------------------------------------------|-------------|
|-------------------------------------------|-------------|

| 回覆災情     |                                                       | × |  |  |  |  |
|----------|-------------------------------------------------------|---|--|--|--|--|
| 處理單位     | 內政部消防署                                                |   |  |  |  |  |
| 處理人員     | 內政部消防署                                                |   |  |  |  |  |
| *處理時間    | <b>首</b> 2020-02-14 15 時 8 分                          |   |  |  |  |  |
| * 處理描述   |                                                       | 1 |  |  |  |  |
| 附加檔案(圖片) | 選擇單一檔案 > 2 瀏覽<br>(檔案格式支援jpg/png/gif,檔案大小限制10MB,最多1張。) | ā |  |  |  |  |
| 附加檔案(影片) | 選擇 單一檔案 <b>&gt; 瀏覽</b>                                |   |  |  |  |  |
| * 是否處理完成 | 是否                                                    |   |  |  |  |  |
|          | 確定取消                                                  |   |  |  |  |  |

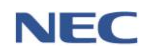

(二)任務

- 1、任務管理
  - (1)應用時機:應變中心開設運作期間,如有臨時交辦事項 或其他應變任務時,可透過此功能進行指派相關進駐單 位應處。
  - (2) 操作流程:災情/任務→任務管理→新增任務

新增任務必須填寫的欄位:任務內容、勾選權責單位。

| 災情/任務 / 任務 / 任務管理 | $\overline{}$ |                         |                       |                            |      | 29:09 後自動登出 重新計時   |
|-------------------|---------------|-------------------------|-----------------------|----------------------------|------|--------------------|
| 任務管理              |               |                         |                       |                            |      |                    |
|                   | * 指派時間        |                         | ~ 🛱 2020.02.12        |                            |      |                    |
| 查詢條件              | * 盧理狀態        | ■ 2020-02-13 全部 待處理 處理中 | ~ 画 2020-02-13<br>已完成 |                            |      |                    |
|                   | 列管狀況          | ☑ 持續追蹤 ☑ 自行追蹤 ☑         | 解除追蹤 🗷 併察追蹤           | <b>查詢</b> 回預設 <sup>。</sup> | 直    |                    |
|                   |               |                         |                       | _                          |      |                    |
|                   |               |                         |                       |                            |      | 每頁 10 🔺 筆 共 0 筆 匯出 |
| # 任務編號            | 指派時間          | 任務地點                    | 任務內容                  | 處理單位                       | 指派機關 | 追蹤狀態               |
| 沒有找到符合的結果         |               |                         |                       |                            |      |                    |
| 合併                |               |                         |                       |                            |      |                    |
| 災情/任務 / 任務 / 任務   | 理             |                         |                       |                            |      |                    |
|                   |               |                         |                       |                            |      |                    |
| 新增仕務              |               |                         |                       |                            |      |                    |
|                   |               |                         |                       |                            |      |                    |
| 新增任務              |               |                         |                       |                            |      |                    |
|                   |               |                         |                       |                            |      |                    |
| ,                 | 任務內容          |                         |                       |                            |      |                    |
| $\langle \rangle$ |               |                         |                       |                            |      | 10                 |
| $\rightarrow$     | 任務地點          | 依地址                     |                       |                            |      |                    |
|                   |               | 10.2.2                  |                       |                            |      |                    |
|                   | 地區            | 請選擇地區                   |                       |                            |      | •                  |
|                   | In the labor  |                         |                       |                            |      |                    |
|                   | 相妅地點          | 請輸入地址                   |                       |                            |      |                    |
|                   |               | 從地圖選擇地點                 |                       |                            |      |                    |
|                   |               |                         |                       |                            |      |                    |
|                   | 列管狀況          | 持續追蹤                    |                       |                            |      | •                  |
|                   |               |                         |                       |                            |      |                    |
| ,                 | 權責單位          | 選擇權責單位                  |                       |                            |      |                    |
|                   |               |                         |                       |                            |      |                    |
| 確定 取湯             |               |                         |                       |                            |      |                    |
|                   |               |                         |                       |                            |      |                    |

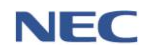

2、任務回覆

- 應用時機:受指派任務之進駐單位,回覆任務處理狀況。
- (2) 操作流程:災情/任務→任務回覆→點選資料列→點選回 覆

回覆必須填寫的欄位:處理時間、處理描述、是否處理 完成。

| 災情/任務 / 任務 / 任務回覆 |                         |        |          |        | 2    | 9:45 後自動登出 重新計時 |
|-------------------|-------------------------|--------|----------|--------|------|-----------------|
| 任務回覆檢視            |                         |        |          |        |      |                 |
| 狀態                | 處理狀態 ③侍盧理<br>列普狀態 ◎解除追蹤 |        |          |        |      |                 |
| 任務編號              | 2020020040007           |        |          |        |      |                 |
| 任務內容              | Japantest004            |        |          |        |      |                 |
| 任務地點              | 新竹縣竹北市 ♀ 檢視地圖           |        |          |        |      |                 |
| 仁欢同要再争            |                         |        |          |        |      |                 |
| <u> </u>          |                         |        |          |        |      |                 |
| 序號 處埋單位           | 處埋狀態                    | 最後回復時間 | 最後一次處理情形 | 最後處埋人員 | 蓋收人員 |                 |
| 1 内政部             | 待處理                     |        |          |        |      | 歷程              |
| 2 内政部消防署          | 待處理                     |        |          |        |      | 歷程              |
| 3 國防部             | 待處理                     |        |          |        |      | 歴程              |
| 4 經濟部             | 待處理                     |        |          |        |      | 歴程              |
| 5 經濟部水利署          | 待處理                     |        |          |        |      | 歴程              |
| 6 交通部             | 待處理                     |        |          |        |      | 歷程              |
| /                 |                         |        |          |        |      |                 |

| 回覆任務     |                       | × |
|----------|-----------------------|---|
| 處理單位     | 內政部消防署                | • |
| 處理人員     | 使用者                   |   |
| 簽收人員     | 使用者                   |   |
| *處理時間    | ▲ 2020-02-14 15 時 3 分 |   |
| * 處理描述   |                       | / |
| * 是否處理完成 | 是否                    |   |
|          | 確定取消                  |   |

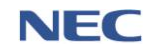

(三)災情統計查詢

- 應用時機: 綜整專案開設期間災情統計數據並產出統計圖 表。
- 2、操作流程:災情/任務→災情統計查詢
- 注意事項:災情案件查詢結果未列入狀態為「誤報」及「未 受理」之案件。

| 災情/任   | 務 / 災情 | 青 / 災情統計查詢 | $\langle \ \rangle$ |                          |       |         |         |       | 29:41 後自動登出 重新計時 |
|--------|--------|------------|---------------------|--------------------------|-------|---------|---------|-------|------------------|
| ÿ      | ど 情 緒  | 統計查詢       |                     |                          |       |         |         |       |                  |
|        |        |            | * 災情成立時間            | <b>專案</b> 自訂<br>* 專案 講選揮 | Ŧ     |         |         |       |                  |
| Æ      |        | 杳詢條件       | 通報來源                | 全部                       |       |         | v       |       |                  |
|        |        |            | 統計方式                | 依地區 依災情類別                | 依網路通報 |         | 查詢 回預設值 |       |                  |
|        |        |            | 災情類別                | 全部                       |       |         | •       |       |                  |
| $\leq$ |        |            |                     |                          |       |         |         |       |                  |
|        | ■ 列表   | Ш 圖表       |                     |                          |       |         |         |       |                  |
|        |        |            |                     |                          |       |         |         |       | 匯出               |
|        |        | 災情類別       |                     | 災情細分類                    |       | 未處理筆數   | 處理中筆數   | 已處理筆數 | 災情總筆數            |
|        |        | 合計         |                     | 合計                       |       | 358,018 | 2       | 3     | 358,023          |
|        | +      | 路樹災情       |                     | 小計                       |       | 357,981 | 0       | 0     | 357.981          |
| X      | +      | 廣告招牌災情     |                     | 小計                       |       | 5       | 0       | 0     | 5                |
|        | +      | 道路、隧道災情    |                     | 小計                       |       | 6       | 0       | 1     | 7                |

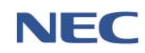
(四)歷史災情查詢

- 1、應用時機:可查詢、檢視或匯出歷次災情案件詳細資料。
- 2、操作流程:災情/任務→歷史災情查詢
- 3、注意事項:點選進階查詢調整查詢條件,可進一步限縮查詢範圍。

| 災情/任                    | 務 / 災情 / 歴史災情查詢 | $\rightarrow$                      |                    |      |                                                                                                    | 29:46 後自動登出 重新計時 |
|-------------------------|-----------------|------------------------------------|--------------------|------|----------------------------------------------------------------------------------------------------|------------------|
| 歴                       | 歷史災情查詢          |                                    |                    |      |                                                                                                    |                  |
|                         |                 | * 災情成立時間                           | 專案 白玎<br>*專案 詩選擇 ✓ |      |                                                                                                    |                  |
| $\left  \right\rangle $ |                 | 災情類別                               | 已選 0 項             | -    |                                                                                                    |                  |
| +                       | 查詢條件            | 地區                                 | 已選 0 項             | •    |                                                                                                    |                  |
|                         |                 | 案件編號                               |                    |      |                                                                                                    |                  |
|                         |                 |                                    | 簡易重詞 進階查詢          |      | <b>查約</b> 回預設值                                                                                                    |                  |
|                         |                 |                                    |                    |      |                                                                                                    | 每頁 10 🔺 筆 共 51 筆 |
| $\rightarrow$           | # 案件編號          | 發生時間/地點                            | 災情類別               | 災情描述 | 權责單位                                                                                                    | 通報來源             |
|                         | 042020025976503 | 2020-02-10 20:19<br>臺中市中區<br>臺中市中區 | 路樹災情-路樹創場          | 樹倒   | 特處理<br>內政部消防署<br>經濟部水利署<br>社團法人中華民國紅十字會台灣省台中市支會<br>中華電信局份有限公司<br>置中市後環情措題部<br>經濟部水利屬事三河川周<br>台灣中边的分有限公司<br>台灣自來水股份有限公司對口區管理處<br>台灣電力股份有限公司針中區實業處<br>交通部小及常有限受中可處於四<br>交通部公路將原料二面看 | 災倚蓋報             |

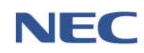

(五)網路災情通報系統

 應用時機:各直轄市、縣(市)政府於災害應變期間設定開啟 網路災情通報系統,提供民眾透過此系統通報災情案件,通 報後可查詢歷史通報紀錄及通報後處理情形

| 網路災情通報系統 | 首頁                                                                    | 我更過報                                                                               | 我的過職                    | ◎ 廖于澤 |
|----------|-----------------------------------------------------------------------|------------------------------------------------------------------------------------|-------------------------|-------|
| 網路災債通報系統 |                                                                       | $\sim$                                                                             |                         |       |
|          | 定要通知      民原項節時我要感報 沃沃格 信用軍位還領      日有聲詞 得我和何心下:      新北府 机圆用 新竹樽 石道縣 |                                                                                    | 资助通知 我的通知 我可能的进去我是道能的小商 |       |
|          |                                                                       |                                                                                    |                         |       |
|          |                                                                       | 版權所有,內政部與防雲 電話:02-8195-9119 地址:23143 新北市新店面北<br>政風抽墨信箱:新店都局第10542號信箱 政風抽墨電話:02-891 | 新路362200號6時<br>1-4752   |       |

2、我要通報

我要通報必須填寫的欄位:地區、災情地址、發生地點-經 緯度、發生時間、災情描述。

| 我要通報   | XX                                       |                                                                                                    |                       |
|--------|------------------------------------------|----------------------------------------------------------------------------------------------------|-----------------------|
| 標示災情地點 |                                          |                                                                                                    |                       |
|        | * 地區                                     | 請選擇地區                                                                                                    | •                     |
|        | * 災情地址                                   | 請輸入地址                                                                                                    |                       |
|        | * 發生地點 - 經緯度                             |                                                                                                    |                       |
|        |                                          | 從地園選擇地點                                                                                                    |                       |
| 填寫災情狀況 |                                          |                                                                                                    |                       |
|        | * 發生時間                                   |                                                                                                    | 分                     |
|        | * 災情描述                                   |                                                                                                    |                       |
|        |                                          | 如有人員詳細資料,諸填下方傷亡遺冊。                                                                                                    | li                    |
|        | 附加檔案(圖片)                                 | 選擇 複選備案                                                                                                    | □瀏覽                   |
|        |                                          | (備案指式支援)pg/png/gif, 備案大小限制10MB,最多3張。)                                                                                                    |                       |
|        | №加個茶(影戶)                                 | >>>>>>>>>>>>>>>>>>>>>>>>>>>>>>>>>>>                                                                                                    | □ 瀏覚                  |
|        |                                          |                                                                                                    |                       |
|        | * 發生時間<br>* 災情描述<br>附加檔案(圖片)<br>附加檔案(影片) | 10       時       37         如有人員詳細資料,請填下方備亡適冊。       37         週還 複選檔案       (備案指式支援 jpg/png/gif, 備案大小限制10MB,最多3强。)         選擇 單一備案       (備案指式支援 mov/mp4/3gp, 備案大小限制30MB,最多1部。) | 分<br>[] 瀏覽。<br>[] 瀏覽。 |

註:為避免災情重複通報,下方提供鄰近案件參考。

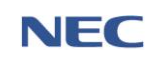

## 3、我的通報

| 網路災情通報系統          | 首頁                         | 我要通報            | 我的通報 | ③ 廖于澤<br>聲出   |
|-------------------|----------------------------|-----------------|------|---------------|
| 我的通報              |                            |                 |      |               |
| 查詢條件              | * 通報時間 🏥 2020-03-31        | ~ 🛗 2020-03-31  | 古狗   |               |
| SAR               |                            |                 |      | 每页 10 ▲ 単共6 単 |
| 案件编弦♀             | 發生時間/地點                    | 災債類別            |      | 處理情形          |
| 012020023496686 6 | 2020-03-31 10:20<br>桃園市桃園區 | 水利設施災情 - 爆防腸損   |      | 已結案           |
| 012020023496675 5 | 2020-03-31 10:09<br>桃園市桃園區 | 土石災情 - 其他       |      | 已完成通報         |
| 012020023496671   | 2020-03-31 10:08<br>机圈市统圈區 | 廣告招牌災情 - 廣告招牌欲墜 |      | 案件處理中         |
| 012020023496673   | 2020-03-31 10:08<br>桃園市桃園區 | 構築災債 - 橋墩基礎沖別   |      | 已完成過報         |
| 012020023496669 2 | 2020-03-31 10:07<br>桃園市桃園區 | 路樹災債 - 路樹傾斜     |      | 已完成通報         |
| 012020023496667   | 2020-03-31 10:06<br>桃園市桃園區 |                 |      | 已完成通報         |

- ①:完成通報未受理
- ②:完成通報已受理
- ③:已指派權責單位卓處
- ④:受指派單位回覆處理未完成
- ⑤:受指派單位回覆處理已完成
- ⑥:結案

(六)基礎資料維護

- 1、災情權責單位/類別管理
  - (1)應用時機:災害防救業務主管機關須事先設定不同災情 類別所對應之權責單位。可於指派災情案件時,自動勾 選預設指派的單位。
  - (2) 操作流程:災情/任務→災情權責單位/類別管理→設定

| 災情/(          | 王務 / 災情 / 災情權責單位/類別管理 | $\rightarrow$ $\checkmark$ |                  |                |                | 29:55 後自 | 動登出 重新計時 |
|---------------|-----------------------|----------------------------|------------------|----------------|----------------|----------|----------|
| ~             | 災情權責單位 <b>/</b> 類     | 別管理                        |                  |                |                |          |          |
|               | 查詢條件                  | 災情類別<br>權责單位               | 已選 0 項<br>已選 0 項 | •              | <b>查約</b> 回預設值 |          |          |
|               |                       |                            |                  |                |                |          | 共 68 筆資料 |
| 7             | 災情類別                  | 子類別                        |                  | 權責單位           |                | 欄位說明     |          |
| /             | 路樹災情                  | 路樹傾斜                       |                  | 內政部民政司,交通部,國家制 | <b>ā訊傳播委員會</b> |          | 設定       |
| $\leq$        | 路樹災情                  | 路樹倒場                       |                  |                |                |          | 設定       |
| $\setminus$   | 廣告招牌災情                | 廣告招牌欲墜                     |                  | 交通部            |                |          | 設定       |
| $\rightarrow$ | 廣告招牌災情                | 廣告招牌掉落                     |                  |                |                |          | 設定       |
|               | 道路、隧道災情               | 土石流阻斷                      |                  |                |                |          | 設定       |
|               | 道路、隧道災情               | 邊坡坍方                       |                  |                |                |          | 設定       |
| V             | 道路、隧道災情               | 工區及周邊區域損                   | 壞                |                |                |          | 設定       |
| $\wedge$      | 道路、隧道災情               | 道路落石                       |                  |                |                |          | 設定       |
|               | 道路、隧道災情               | 路基流失                       |                  | 交通及建設部         |                |          | 設定       |
|               | 道路、隧道災情               | 其他                         |                  |                |                |          | 設定       |
| V             | 楊粱災情                  | 橋墩基礎沖刷                     |                  |                |                |          | 設定       |

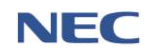

#### 2、災情通報設定

(1)應用時機:各直轄市、縣(市)政府於災害應變期間設定 開啟網路災情通報系統,提供民眾透過此平台通報災情, 並可設定於一定通報時間、災情距離內之相鄰災情案件, 以利受理時依上述時間及距離判斷是否為相通案件重 複報案情形,並進行合併。

# (2) 操作流程:災情/任務→災情通報設定

| 災情通報設定                            |                                        |     |
|-----------------------------------|----------------------------------------|-----|
| * 是否開啟網路災情通                       | 報 開啟 關問<br>當您開啟網路災情通報,民眾將可使用網路災情通報回報案件 |     |
|                                   |                                        |     |
| <b>重複災情設定</b><br>當負責機關受理此災情時,將可根據 | <b>以下時間及距離,合併臨近</b> 災情。                |     |
| * 通報時間                            | 14                                     | 1天  |
|                                   | 僅可輸入數字                                 |     |
| * 災情距離                            | 550                                    | 公尺以 |
|                                   |                                        |     |

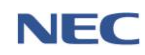

三、通報表

(一)通報表

- 應用時機:應變中心開設運作期間,進駐機關應迅速查明災 情,彙整填報表單,陳報所屬災害應變中心指揮官或其代理 人,定時填報災情狀況,以利後續掌握災情。
- 2、通報表填寫

### 操作流程:通報表/處置報告→通報表填寫→選擇報表項目 →填寫通報表內容→審核上傳通報表

| <sup>通報表/處置報告 / 通報表 / 3<br/>通報表填寫 ❹</sup> | <b>通報表填寫</b>               |        | 29:56 後自動登出 重新計時    |
|-------------------------------------------|----------------------------|--------|---------------------|
| 通報表未更新:12                                 |                            |        | 重新整理                |
| 報表代號 ♦                                    | 報表名稱                       | 目前填寫報別 | 上一報填寫時間 🔶           |
| Ala                                       | 直轄市縣市政府災情通報表               | 6      | 2019-11-26 12:00:00 |
| A2a                                       | 警戒區域劃定通報表                  | 10     | 2020-01-17 14:30:30 |
| A3a                                       | 出動救災人員及裝備通報表               | 4      | 2020-01-17 14:17:17 |
| A4a                                       | 直轄市縣市政府撤離人數通報表             | 6      | 2020-01-17 13:00:00 |
| D1a                                       | 醫療機構災情通報表                  | 5      | 2019-11-28 10:00:00 |
| D2a                                       | 緊急醫療救護通報表                  | 7      | 2019-11-29 10:00:00 |
| D3a                                       | 直轄市縣市政府避難收容處所開設通報表         | 5      | 2019-11-28 10:00:00 |
| D4a                                       | 災區志工人力志工服務通報表              | 4      | 2019-10-21 23:59:59 |
| E5a                                       | 災情通報表(水庫或壇壩)               | 5      | 2019-12-23 17:30:30 |
| E6a                                       | 災情通報表(中央管河川、海岸、區域排水)       | 5      | 2019-12-23 17:30:30 |
| E6b                                       | 災情通報表(直轄市及縣(市)管河川、海岸、區域排水) | 4      | 2019-12-20 10:00:00 |
| Fla                                       | 交通災情通報表【道路、橋梁地方政府提供通阻部分】   | 10     | 2019-12-20 14:43:43 |

Ala:各直轄市、縣(市)應變中心應綜整各地區的災情資料,包含:鄉鎮市區、死亡、失蹤、受傷、房屋毀損、建築物、危險品、其他。

| 修改通報表<br>A1a 各直轄市縣市<br>天鍋1第6報 | ラ政府災情通: | 報表 🕄  |       |         |         |       |      | 田出書校上傳通報表 |  |  |  |  |  |  |
|-------------------------------|---------|-------|-------|---------|---------|-------|------|-----------|--|--|--|--|--|--|
|                               |         |       |       |         |         |       |      |           |  |  |  |  |  |  |
| 榴结士回                          | 歴史にい    | 生物(1) | 受伤(1) | 戶尼飲塩(后) |         | 火災(件) |      |           |  |  |  |  |  |  |
| 物與口圖                          | 兆亡(入)   | 大堠(八) | 又陽(八) | 厉臣过限(尸) | 建築物     | 危險品   | 其他   |           |  |  |  |  |  |  |
| 總計                            | 3,412   | 3     | 2,346 | 111     | 999,123 | 8     | 3456 | -         |  |  |  |  |  |  |
| 新北市-板橋區                       | 3,412   | 2     | 2,344 | 111     | 999,123 | 8     | 3456 | 修改 刪除     |  |  |  |  |  |  |
| 新北市-三重區                       | 0       | 1     | 2     | 0       | 0       | 0     | 0    | 修改 刪除     |  |  |  |  |  |  |

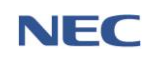

A2a:各直轄市、縣(市)政府應變中心應綜整各地區的劃定危險 區域數及執行狀況,包含:鄉鎮市區、劃定危險區域數(低窪地 區、山區、海邊、河川、建築物、其他)、勸導執行(警察、消防、 海巡、公所、其他)、開立舉發(警察、消防、海巡、公所、其他)、 解除危險區域數。

| 修改                  | 多改通報表 · · · · · · · · · · · · · · · · · · · |    |       |       |          |      |      |          |       |    |    |    |    |    |    | 匯出 |    |    |         |       |        |  |  |  |
|---------------------|---------------------------------------------|----|-------|-------|----------|------|------|----------|-------|----|----|----|----|----|----|----|----|----|---------|-------|--------|--|--|--|
| <b>A2a 誓</b><br>天鴿1 | A2a 警戒區域劃定通報表 1<br>天為1 第 10 報               |    |       |       |          |      |      |          |       |    |    |    |    |    |    |    |    |    |         |       |        |  |  |  |
|                     |                                             |    |       |       |          |      |      |          |       |    |    |    |    |    |    |    | Ħ  | 所増 | 匯入 🕶 無論 | [料可填] | 服 填寫紀錄 |  |  |  |
|                     | 創定危險區域數                                     |    |       |       |          |      |      | 執行情形     |       |    |    |    |    |    |    |    |    |    |         |       |        |  |  |  |
| 84-                 |                                             |    | 山区 街道 | ात कथ | r :====1 | 15 A | 2710 | 78.00 45 | 12.05 |    |    | 勸導 | 執行 |    |    |    |    | 開立 | 畢發      |       |        |  |  |  |
| 47 <i>4</i> 8       | 修建地區                                        | ше | 海燈    | 79711 | 建来物      | 無心   | 小計   | 警察       | 消防    | 海巡 | 公所 | 其他 | 小計 | 警察 | 消防 | 海巡 | 公所 | 其他 | 肝肺厄度巨成数 | Weit  |        |  |  |  |
| 合計                  | 1,121                                       | 11 | 21    | 21    | 11       | 11   | 55   | 11       | 11    | 11 | 11 | 11 | 55 | 11 | 11 | 11 | 11 | 11 | 11      | -     | -      |  |  |  |
| 新北市<br>板橋區          | 10                                          | 0  | 10    | 10    | 10       | 10   | 50   | 10       | 10    | 10 | 10 | 10 | 50 | 10 | 10 | 10 | 10 | 10 | 10      |       | 修改 刪除  |  |  |  |
| 新北市<br>五股區          | 1,111                                       | 11 | 11    | 11    | 1        | 1    | 5    | 1        | 1     | 1  | 1  | 1  | 5  | 1  | 1  | 1  | 1  | 1  | 1       | -     | 修改 刪除  |  |  |  |
|                     |                                             |    |       |       |          |      |      |          |       |    |    |    |    |    |    |    |    |    |         |       |        |  |  |  |

A3a:各直轄市、縣(市)政府應變中心應綜整各地區救災人員及 裝備數量,包含:鄉鎮市區、受困人數、搶救災民人數、支援 送水勤務次數、消防(人員、車輛、船艇、直升機)、義消(人員、 車輛、船艇)、民間救難團體(人員、車輛、船艇)、義勇特搜隊(人 員、車輛、船艇)、警察(人員、車輛、船艇)、義警(人員、車輛)、 民防(人員、車輛)、國軍(人員、車輛、船艇、直升機)、其他。

| 修改弦                   | 通報 ジョンション しんしょう しんしょう しんしょう しんしょう しんしょう しんしょう しんしょう 通報 ジョン しんしょう しんしょう しんしょ しんしょ | 表      |        |        |        |         |        |    |    |         |    |    |    |    |    |      |    |     |                   |      |    |    | 匯出 |   |          |   |   |
|-----------------------|----------------------------------------------------------------------------------------------------|--------|--------|--------|--------|---------|--------|----|----|---------|----|----|----|----|----|------|----|-----|-------------------|------|----|----|----|---|----------|---|---|
| <b>A3a</b> 出<br>天鴿1 第 | <b>\3a 出動</b> 救災人員及裝備通報表 <b>①</b><br><sup>審核上傳通報表</sup>                                                                                                    |        |        |        |        |         |        |    |    |         |    |    |    |    |    |      |    |     |                   |      |    |    |    |   |          |   |   |
|                       |                                                                                                    |        |        |        |        |         |        |    |    |         |    |    |    |    |    | 新増   |    | 匯入▼ | 無                 | 資料可均 | 真報 | 填寫 | 紀錄 |   |          |   |   |
|                       | THE LAW                                                                                                    |        | 支援送水勤務 | 支援送水勤務 | 支援送水勤務 | 支援送水勤務  | 支援送水勤務 |    |    | 消防      |    |    | 義消 |    | Ę  | 間救難國 | 軆  | \$  | <sup>娘</sup> 勇特搜I | ŝ,   |    | 警察 |    | # | 18<br>19 | R | 肠 |
| 那銀巾區                  | 受困人數                                                                                                    | 温教火氏人数 | 文集艺术勃勃 | 人員     | 車輛     | 船艇      | 直昇機    | 人員 | 車輛 | 船艇      | 人員 | 車輛 | 船艇 | 人員 | 車輛 | 船艇   | 人員 | 車輛  | 船艇                | 人員   | 車輛 | 人員 | 車輛 |   |          |   |   |
| 合計                    | 12                                                                                                    | 2      | 2      | 2      | 2      | 111,112 | 2      | 2  | 2  | 111,122 | 2  | 2  | 2  | 12 | 2  | 2    | 2  | 2   | 12                | 2    | 2  | 2  | 2  |   |          |   |   |
| null<br>泰山區           | 1                                                                                                    | 1      | 1      | 1      | 1      | 111,111 | 1      | 1  | 1  | 111,111 | 1  | 1  | 1  | 1  | 1  | 1    | 1  | 1   | 11                | 1    | 1  | 1  | 1  |   |          |   |   |
| null<br>五股區           | 11                                                                                                    | 1      | 1      | 1      | 1      | 1       | 1      | 1  | 1  | 11      | 1  | 1  | 1  | 11 | 1  | 1    | 1  | 1   | 1                 | 1    | 1  | 1  | 1  |   |          |   |   |
| 4                     | /                                                                                                    |        |        |        |        |         |        |    |    |         |    |    |    |    |    |      |    |     |                   |      |    |    | •  |   |          |   |   |

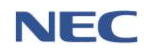

A4a:各直轄市、縣(市)政府應變中心綜整各地區撤離人數。可 透過新增方式或匯入疏散撤離功能之撤離資料,系統將撤離區 域居民人數自動列為預計撤離人數,如撤離區域居民之撤離情 形歸屬為「撤離、自行前往、自行依親」,系統將自動列為實 際撤離人數。

| 修改通報表                           |                                                    |           |        |      |                              |                  | 匯出           |  |  |  |  |  |  |  |  |
|---------------------------------|----------------------------------------------------|-----------|--------|------|------------------------------|------------------|--------------|--|--|--|--|--|--|--|--|
| <b>A4a 各直轄市縣</b> 西<br>天鴿1 第 6 報 | <b>↓4a</b> 各直轄市縣市政府撤離人數通報表 <b>①</b><br><sup></sup> |           |        |      |                              |                  |              |  |  |  |  |  |  |  |  |
|                                 |                                                    |           |        |      |                              | 新増 匯入▼ 無資料       | 4可填報 填寫紀錄    |  |  |  |  |  |  |  |  |
|                                 |                                                    |           |        |      | _                            |                  | 每頁 10 🔺 筆共1筆 |  |  |  |  |  |  |  |  |
| 地點                              | 預計撤離人數                                             | 寅際撤離人數    | 累計撤離人數 | 收容虚所 | 備註                           | <br>資料更新時間       |              |  |  |  |  |  |  |  |  |
| 合計                              | 1,234,567                                          | 1,111,111 | 100    | -    |                              |                  |              |  |  |  |  |  |  |  |  |
| 新北市\淡水區\北投里                     | 1,234,567                                          | 1,111,111 | 100    | 收容所  | TESTTT<br>/ 累計撤離人數減少原因: 資料減少 | 2019-10-21 23:11 | 修改 刪除        |  |  |  |  |  |  |  |  |
|                                 |                                                    |           |        |      |                              |                  | 每頁 10 🔺 筆共1筆 |  |  |  |  |  |  |  |  |

D3a:中央災害應變中心應綜整各直轄市、縣(市)政府開設中之 收容人數、累計收容人數、儲量預估收容所可再供應人數及天 數等收容資料。可透過新增方式或匯入收容安置系統之收容資 料。

| 修改就<br>D3 各〕<br>天鴿1 第 | 通報表<br>直轄市縣市<br>5 18 報 | <u></u><br>政府避難     | 主收容所                | 開設通報表      | 6     |      |       |       |       |       |       |      |       |              |                  | 審核」                       | 匯出              |
|-----------------------|------------------------|---------------------|---------------------|------------|-------|------|-------|-------|-------|-------|-------|------|-------|--------------|------------------|---------------------------|-----------------|
| $\square$             |                        |                     |                     |            |       |      |       |       |       |       |       |      | 新増    | 匯入▼<br>第 N 報 | 無資               | <sup>與</sup> 可填報<br>頁 10▲ | 填寫紀錄<br>筆 共 8 筆 |
| 地區                    | 收容所                    | 關設時間                | 撤除時間                | 收容所可收容人數   | B     | 前收容人 | ¢¢    | æ     | 計收容人  | 數     | 儲量預估  | 可再供應 | 是否開口  | 下層資料         | 科 <u>集整</u><br>N | 聯络雷話                      |                 |
|                       | (資料來源:衛福部)             |                     |                     | (資料來源:衛福部) | 小計    | 男    | 女     | 小計    | 男     | 女     | 人數    | 天數   | 民間國體推 | ·Kug         |                  |                           |                 |
| 合計                    |                        |                     |                     | 2,975      | 2,748 | 384  | 2,364 | 4,595 | 2,388 | 2,207 | 3,306 | 268  | -     |              | -                | -                         | -               |
| 金門縣<br>金湖鎮            | 金湖鎮公所                  | 2019-11-19<br>15:20 | 2019-11-19<br>15:30 | 0          | 0     | 0    | 0     | 0     | 0     | 0     | 0     | 0    | 是     |              | 楊00              | 0953000000                | 修改<br>刪除        |
| 新北市<br>五股區            | 更新市民活動中心               | 2019-10-20<br>10:50 | 2019-10-21<br>16:11 | 65         | 20    | 10   | 10    | 20    | 10    | 10    | 10    | 10   | 틆     |              | qa               | 0988777666                | 修改<br>刪除        |
| 新北市<br>五股區            | 賀商活動中心                 | 2019-10-19<br>17:00 | 2019-10-21<br>12:00 | 88         | 14    | 7    | 7     | 14    | 7     | 7     | 7     | 7    | 5     |              | poiu             | 0988777555                | 修改<br>刪除        |
| 新北市<br>五股區            | 五股國民小學                 | 2019-10-18<br>14:00 | 2019-10-21<br>12:00 | 2,532      | 6     | 3    | 3     | 6     | 3     | 3     | 3     | 3    | 是     |              | ytre             | 0988777444                | 修改<br>刪除        |
| 新北市<br>五股區            | 觀音市民活動中心               | 2019-10-19<br>12:00 | 2019-10-21<br>13:23 | 149        | 0     | 0    | 0     | 0     | 0     | 0     | 0     | 0    | R.    |              | QA               | 0221119999                | 修改<br>刪除        |

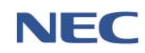

F1a:交通災情通報表(道路、橋梁)包含預警性封閉案件、解除 封閉、阻斷案件及搶通4種狀態。

- (1) 災害預警階段應填報預警性封閉案件:可透過Fla(其他 道路種類)通報表新增功能進行新增或透過下層資料彙 整匯入。
- (2) 災害應變階段如因災導致道路**雙向全線不通**時,即填報 **阻斷未搶通**案件,填報方式如下:

A. 透過新增功能進行新增。

- B. 匯入災情資料(道路、橋樑及道路積淹水之災情並點 選**雙向全線不通**者),此種方式僅能匯入災害地點、 時間、路線等基礎資料,其餘道路別、前後管制點、 阻斷原因、受損狀況等詳細資訊則須由道路權責單 位進行維護。
- C. 匯入下層資料: **匯入下層應變中心**透過上述A、B 兩種方式新增之案件。

| 修改通報表                                    |              |             |          |                |                            | 匯出                 |
|------------------------------------------|--------------|-------------|----------|----------------|----------------------------|--------------------|
| <b>F1a 交通災情通報表 - 道路橋</b> 林<br>天鴿1 第 10 報 | 樑部分          |             |          |                | 審核上傳通報表                    | 資料可填報              |
| 一、道路、橋梁災情統計表                             |              |             |          |                |                            |                    |
| 道路別                                      | 已搶通(處) 未     | (追通(虚) 預警性封 | 閉(處) 解除計 | 讨閉(處)          | 備註                         |                    |
|                                          | 0            | 1           | 0        | 0              | -                          |                    |
| 自發縣道                                     | 0            | 1           | 0        | 0              | 主管機關為地方政府                  |                    |
| 鄉道                                       | 0            | 0           | 0        | 0              | 主管機關為地方政府                  |                    |
| 市區道路                                     | 0            | 0           | 0        | 0              | 市區道路主管機關係內政部(營建            | [署)                |
| 農路                                       | 0            | 0           | 0        | 0              | 農路主管機關係農業委員會               |                    |
| 原住民族地區部蔣主要聯外道路                           | 0            | 0           | 0        | 0              | 原住民族地區部落主要聯外道路主管機關()<br>員會 | <sub>条</sub> 原住民族委 |
|                                          |              |             |          |                |                            |                    |
| /                                        | 一寶表          |             |          |                |                            |                    |
|                                          | 50.00        |             |          |                |                            |                    |
| 二、(一)阻斷未搶通部分                             |              |             |          | 新增             | 匯入▼ 刪除此區塊內容                | 填寫紀錄               |
| <br>阻斷未搶通部分 - 地方政府自養縣道、鄉道、產業道            | 1路、原住民族地區部落主 | 要聯外道路、市區道路  |          |                | 第 N 報                      |                    |
|                                          |              |             |          |                | 災情資料 依道路別 ◎                | ♪依阻斷時間             |
| # 道路別 地區 路線/                             | (路名 附近地名     | G 阻斷日期/1    | 原因 受損制   | <del></del> 式況 | 預計搶通日/目前追修措施               |                    |
| 2011 <del></del>                         |              |             |          |                |                            | 搶通                 |
| 1 自義縣道 新ルID 1<br>1 自義縣道 板橋區 1            | . 新北市板橋      | 8區 交流道·預警(  | 生封閉 受損制  | 犬況             | 10 個工作天 搶修措施               | 修改                 |
|                                          |              |             |          |                |                            | 前川床                |

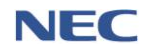

內政部消防署

| _ ( _ )       | 預警性封閉                    |              |             |                       |                    | 新増 匯入▼  | 刪除此區塊內容        | 填寫紀錄           |
|---------------|--------------------------|--------------|-------------|-----------------------|--------------------|---------|----------------|----------------|
| 預警性封閉 -       | 地方政府自養縣道                 | 1、鄉道、產業道路、原6 | 主民族地區部落主要開  | <sup>辦</sup> 外道路、市區道路 |                    |         |                |                |
| #             | 道路別                      | 地區           | 路線/路名       | 附近地名                  | 封閉日期/原因            | 答制措施    | 預計開放日          |                |
| 1             | 白養賺道                     | 新北市 板橋區      | 葉路線         | 新北市板欄區                | 2020-02-01 00:00 - | 諸填寫員體作為 | 3 個工作天         | 開放<br>修改<br>刪除 |
| 三、道路<br>三、(一) | 、橋梁搶通<br><sub>搶通部分</sub> | 及解除封閉一覽≉     | 表           |                       |                    | 新増 匯入▼  | 删除此區塊內容        | 填寫紀錄           |
| 拾落如八 世        | - 亡功应白美影谱 .              | 柳芳,玄芝芳吹,百什日  | 2.旋脚面如落十面脸) | 礼诺政,士百诺政              |                    |         |                |                |
| 1信2世目277 - 40 | (万政州日食称道、                | 加這、產業道路、冰住の  | 7.肤地堕即疳主女卿) |                       |                    |         | 排序: ◉依道路別      | ◎ 依阻斷時間        |
| #             | 道路別 地                    | 地區 路線/路名     | 附近地名        | 阻斷日期/原因               | 受損狀況               | 交管措施    | <b>峩際</b> 搶通時間 |                |
| 沒有找到符合        | 的結果                      |              |             |                       |                    |         |                |                |
| ≡、(Ξ)         | 解除封閉部分                   | ,            |             |                       |                    | 新增 匯入▼  | 删除此區塊內容        | 填寫紀錄           |
| 解除封閉 - 地      | 方政府自養縣道、                 | 鄉道、產業道路、原住民  | 民族地區部落主要聯系  | 小道路、市區道路              |                    |         |                |                |
| #             | 道路別                      | 地區           | 路線/路名       | 附近地名                  | 封閉日期/原因            |         | 實際開放時間         |                |
| 沒有找到符合        | 的結果                      |              |             |                       |                    |         |                |                |
|               |                          |              |             |                       |                    |         |                |                |

- 3、注意事項:
  - (1)應變中心開設期間上傳時限:二級開設時,應於6時、
     12時、18時、24時彙整更新通報表;一級開設時,應於3時、6時、9時、12時、15時、18時、21時、24時彙整更新通報表。
  - (2) 當該報無資料可填報,點選**無資料可填報**按鈕,再**審核** 上傳通報表。
  - (3) 可彙整下層應變中心填報的資料或匯入歷次報別(第N 報),點選匯入按鈕。
  - (4) 已新增之地區則無法再新增,僅可透過修改方式更改資料。
  - (5)每報通報表以累計方式統計,如第1報人數為5人,下 一報人數新增6人時,須於第2報填寫11人。

# 4、查看各機關填寫狀況:通報表/處置報告→各機關填寫狀況

| 通報表/處置        | 置報告 / 通報表 / 各機     | 關填寫狀況  |      |             |                 | 29:39 後自動登出 重新計時 |
|---------------|--------------------|--------|------|-------------|-----------------|------------------|
| 各             | 機關最新步              | 真報狀況   |      |             |                 |                  |
| k             | 查詢條件               | 填報     | 時間 近 | 1 • 小時內填報狀況 |                 | 查為               |
|               |                    |        |      |             |                 |                  |
| $\rightarrow$ | 填報單位               | 未填報項目數 |      |             | 未填報項目           |                  |
|               | 行政院                | 4      |      |             | 表A1,表A2,表F6,表F5 |                  |
|               | 內政部                | 4      |      |             | 表A1,表A2,表F6,表F5 |                  |
|               | 内政部警政署             | 2      |      |             | 表A1,表A2         |                  |
| <b>A</b>      | ]政部營政署保安營窯<br>第五總隊 | 1      |      |             | 表A1             |                  |
| 内             | ]政部警政署民防指揮<br>管制所  | 1      |      |             | 表A1             |                  |
|               | 內政部營建署             | 1      |      |             | 表A1             |                  |
| 陽             | 明山國家公園管理處          | 1      |      |             | 表A1             |                  |
|               | 内政部消防署             | 1      |      |             | 表A1             |                  |
|               | EMIC演練協力廠商         | 1      |      |             | 表A1             |                  |
| 7             | 内政部民政司             | 1      |      |             | 表A1             |                  |
| P             | 內政部空中勤務總隊          | 1      |      |             | 表A1             |                  |
| V             | 外交部                | 1      |      |             | 表A1             |                  |

# 5、查看下層應變中心填寫狀況:通報表/處置報告→下層應變 中心填寫狀況

| 通報表/盧 | 國聖報告 / 通報表 / 下層) | 應變中心填寫狀 | 代況       |      |         |      |     |     |     |     |     | 29:45 後自 | 自動登出 重新計測 |
|-------|------------------|---------|----------|------|---------|------|-----|-----|-----|-----|-----|----------|-----------|
| 不     | 層應變中的            | 心最新     | 填報狀      | 況    |         |      |     |     |     |     |     |          |           |
|       |                  | * 7     | 下一層應變中心  | 全部   |         |      |     |     | ٣   |     |     |          |           |
| 4     | 查詢條件             |         | *審核時間    | 2020 | 1-02-14 |      | 時   | 分   |     |     |     |          |           |
| H     |                  |         | * 最近一次填報 | 近 1  | ▼ 小時内圳  | 員報狀況 |     |     |     |     | 8   | 目預設值 🧧   | <b>10</b> |
|       |                  |         |          |      |         |      |     |     |     |     |     |          |           |
| •     | 應變中心名稱           | Ala     | A2a      | A3a  | A4a     | Dla  | D2a | D3a | D4a | E5a | E6a | E6b      | Fla       |
|       | 新北市災害應變中心        | 未填報     | 未填報      | 未填報  | 未填報     | 未填報  | 未填報 | 未填報 | 未填報 | 未填報 | 未填報 | 未填報      | 未填報       |
|       | 宜蘭縣災害應變中心        | 未填報     | 未填報      | 未填報  | 未填報     | 未填報  | 未填報 | 未填報 | 未填報 | 未填報 | 未填報 | 未填報      | 未填報       |
|       | 桃園市災害應變中心        | 未填報     | 未填報      | 未填報  | 未填報     | 未填報  | 未填報 | 未填報 | 未填報 | 未填報 | 未填報 | 未填報      | 未填報       |
| X     | 新竹縣災害應變中心        | 未填報     | 未填報      | 未填報  | 未填報     | 未填報  | 未填報 | 未填報 | 未填報 | 未填報 | 未填報 | 未填報      | 未填報       |
|       | 苗栗縣災害應變中心        | 未填報     | 未填報      | 未填報  | 未填報     | 未填報  | 未填報 | 未填報 | 未填報 | 未填報 | 未填報 | 未填報      | 未填報       |
|       | 彰化縣災害應變中心        | 未填報     | 未填報      | 未填報  | 未填報     | 未填報  | 未填報 | 未填報 | 未填報 | 未填報 | 未填報 | 未填報      | 未填報       |
| X     | 南投縣災害應變中心        | 未填報     | 未填報      | 未填報  | 未填報     | 未填報  | 未填報 | 未填報 | 未填報 | 未填報 | 未填報 | 未填報      | 未填報       |
|       | 屏東縣災害應變中心        | 未填報     | 未填報      | 未填報  | 未填報     | 未填報  | 未填報 | 未填報 | 未填報 | 未填報 | 未填報 | 未填報      | 未填報       |
| /     | 臺東縣災害應變中心        | 未填報     | 未填報      | 未填報  | 未填報     | 未填報  | 未填報 | 未填報 | 未填報 | 未填報 | 未填報 | 未填報      | 未填報       |
|       | 花蓮縣災害應變中心        | 未填報     | 未填報      | 未填報  | 未填報     | 未填報  | 未填報 | 未填報 | 未填報 | 未填報 | 未填報 | 未填報      | 未填報       |
| V     | 基隆市災害應變中心        | 未填報     | 未填報      | 未填報  | 未填報     | 未填報  | 未填報 | 未填報 | 未填報 | 未填報 | 未填報 | 未填報      | 未填報       |

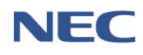

### 6、查看原住民地區疏散收容統計報表:通報表/處置報告→原 住民地區疏散收容統計

| 通報表/處置報告 / 通報表 / 原住民地區計 | 流散收容統計 |     |             |   |    |      |                | 29:45 後自動登出 重新計時 |
|-------------------------|--------|-----|-------------|---|----|------|----------------|------------------|
| 原住民地區疏散                 | 如你容最新統 | 充計  |             |   |    |      |                | 匯出               |
|                         | * 專案   | 天鴿1 |             | • |    |      |                |                  |
| 本物收供                    | 地區類型   | 全部  | 山地          |   |    |      |                |                  |
| 宣词條件                    | 縣市     | 詩選擇 |             | ٣ |    |      |                |                  |
|                         | 鄉鎮     | 請選擇 |             | ٣ | 查詢 | 回預設值 |                |                  |
|                         |        |     |             |   |    |      |                |                  |
| 地區                      |        | 疏散描 | 離人數(資料來源A4) |   |    |      | 收容安置人數(資料來源D3) |                  |
| 合計                      |        |     | 21198       |   |    |      | 0              |                  |
| 臺東縣 太麻里鄉                |        |     | 21198       |   |    |      | 0              |                  |

#### 7、道路通阻案件查詢:通報表/處置報告→道路通阻案件查詢

| 通報表/處置報告 / 通報表 / 道路通阻案件查詢                                            |       |           |       |      |            |      |                             |              | 29:33 後自動登出 | 1 重新計時 |
|----------------------------------------------------------------------|-------|-----------|-------|------|------------|------|-----------------------------|--------------|-------------|--------|
| 道路通阻案件查詢                                                             |       |           |       |      |            |      |                             |              |             | 围      |
| Ħ                                                                    | 市 請選擇 |           |       |      |            |      | ,                           |              |             |        |
| 绝                                                                    | 鎮 詩選擇 |           |       |      |            |      | •                           |              |             |        |
| 查詢條件 * 通報區                                                           | B 🛍 2 | 019-11-01 |       | ~    | ₩ 2020-02- | 14   |                             |              |             |        |
| 路線/路                                                                 | 8     |           |       |      |            |      |                             |              |             |        |
| и                                                                    | 序     | 依测        | 薑路別   |      |            |      |                             |              | 回預設值 查詢     |        |
| 二、道路、橋梁阻斷及預警性封閉一覧表<br>二、(一)阻斷未搶通部分<br><sup>限斷未搶通部分</sup> 。國道、管道及代義縣道 |       |           |       |      |            |      |                             |              |             |        |
| # 岑紫名稱/開設日期 道路別 地區 路線/路名                                             | 附近地名  | 災害地點      | 前苔制點  | 後替制點 | 阻斷日期/原因    | 受损狀況 | 替代道路                        | 預計搶通日/目前搶修措施 | 概佔經費(千元)    | 備註     |
| 沒有找到符合的結果                                                            |       |           |       |      |            |      |                             |              |             |        |
| 阻斷未搶通部分 - 地方政府自義縣道、鄉道、產業道路、原住民                                       | 族地區部落 | 主要聯外道路    | 、市區道路 |      |            |      |                             |              |             |        |
| # 專案名稱/開設日期 送路別 地區 路線/路名                                             | 附近地名  | 災害地點      | 前答制點  | 後管制點 | 阻斷日期/原因    | 受損狀況 | <b></b><br>若<br>代<br>道<br>路 | 預計搶通日/目前搶修措施 | 概估經費(千元)    | 備註     |
| 沒有找到符合的結果                                                            |       |           |       |      |            |      |                             |              |             |        |
| 二、(二)預警性封閉<br>預醫性封閉-國道、貿道及代義縣道                                       |       |           |       |      |            |      |                             |              |             |        |

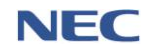

# 8、續報已撤除專案之通報表:通報表/處置報告→續報已撤除 專案的通報表

| <sup>通報表/處置報告 / 通報表 / 演報已<br/>續報已撤除的通報表</sup> | 旗除專案的通報表<br>E       |        | 28:47 後自動登出 里新計時    |
|-----------------------------------------------|---------------------|--------|---------------------|
| 查詢條件                                          | *專案 颱風0117          | •      | 直鉤                  |
|                                               |                     |        |                     |
| 報表代號 ♦                                        | 報表名稱                | 目前填寬報別 | 上一報填寫時間 🔶           |
| A1                                            | 各直轄市縣市政府災債通報表       | 3      | 2020-01-21 17:27:27 |
| A2                                            | 警戒區域創定通報表           | 1      |                     |
| A3                                            | 出動救災人員及裝備通報表        | 1      |                     |
| A4                                            | 各直轄市縣市政府撤離人數通報表     | 1      | -                   |
| B1                                            | 環境保護工程設施災情通報表       | 1      |                     |
| CI                                            | 農林漁牧產物及民間設施災債通報表    | 2      | 2020-01-17 15:00:00 |
| C2                                            | 農林渔牧業產物公共設施災情通報表    | 2      | 2020-01-17 15:00:00 |
| C3                                            | 颱風過境大陸船員進港或上岸遊風集整表  | 4      | 2020-01-17 16:08:08 |
| C4                                            | 土石流醫戒區發布債形通報表       | 2      | 2020-01-17 15:00:00 |
| D1                                            | 醫療機構災情通報表           | 4      | 2020-01-17 16:40:40 |
| D2                                            | 緊急醫療救護通報表           | 2      | 2020-01-17 16:55:55 |
| D3                                            | 各直韉市縣市政府避難收窖處所開設通報表 | 2      | 2020-01-17 17:19:19 |
| D4                                            | 災區志工人力志工服務通報表       | 6      | 2020-01-20 09:42:42 |
| E1                                            | 公用天然氣事業災債通報表        | 3      | 2020-01-20 10:48:48 |

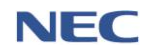

(二)處置報告

- 應用時機:應變中心開設運作期間,災害防救業務主管機關 應定時填寫災害應變處置報告,綜整各權責機關單位於該次 災害期間應變處置情形,各項目由各權責機關單位負責填寫, 並由災害防救業務主管機關綜整製成處置報告。
- 4 其寫處置報告操作流程:通報表/處置報告→處置報告填寫
   →點選填寫的項目→點選維護

| 通報表/虛置報告 / 虛置報告 / 處置報告填寫               |                       |                           | 29:21 後自動登出 重新計時   |
|----------------------------------------|-----------------------|---------------------------|--------------------|
| 處置報告 填寫                                |                       |                           | 匯出                 |
| 天鴿1 第 132 報                            | 災害處置報告                |                           | 🗉 催顯示須填報項目 🖻 顯示明細資 |
| 臺、颱風橋況 貳、災害基本資料 参、應變作為 肆、撤離及收容情形       | 伍、災情統計 陸、支援縣市災害應變盧理情形 | <sup>柒、</sup> 派遣直昇機執行救援任務 | 捌、重點盧置作為 玖、附表      |
| — 、 <b>颱風概況</b><br><sup>資料来源:內政部</sup> |                       |                           | 维援                 |
|                                        |                       |                           |                    |

# 3、製作處置報告操作流程:通報表/處置報告→處置報告製作 →製作處置報告→匯出處置報告

| 通報表/處置報告 / 處置報告 / 處置報告製作       |                              | 29:58 後自動登出 重新計時            |
|--------------------------------|------------------------------|-----------------------------|
| 處置報告 製作 🛛 🛛 🕅 🕅                |                              | 医出                          |
|                                | 災害處置報告                       |                             |
| 天鴿1 第 132 報                    |                              | ■ 催顯示須填報項目 🗷 顯示明細資料         |
|                                |                              |                             |
| 壹、颱風概況 貳、災害基本資料 参、應變作為 肆、搊     | 離及收容情形 伍、災情統計 陸、支援縣市災害應變處理情形 | 柒、派遣直昇機執行救援任務 捌、重點處置作為 玖、附表 |
| 一、颱風概況<br><sub>資料來源:內取</sub> 部 |                              |                             |

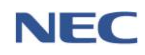

(三)基礎資料維護

- 1、通報表負責機關設定
  - (1) 應用時機:設定各通報報表所負責填報的權責單位。
  - (2) 操作流程: 通報表/處置報告→通報表負責機關設定→設 定

| 通報表                    | /處置報告 / 通  | 報表 / 通報表負 | 費機關設定                     |                                                                        |                                                                                                    |                                                                                                    |                                                                                                    | 29:27 後自動登(                                                                                                    | 出 重新計時 |
|------------------------|------------|-----------|---------------------------|------------------------------------------------------------------------|----------------------------------------------------------------------------------------------------|----------------------------------------------------------------------------------------------------|----------------------------------------------------------------------------------------------------|----------------------------------------------------------------------------------------------------|--------|
| Ż                      | 通報表1       | 負責機       | 關設定                       | Ē                                                                      |                                                                                                    |                                                                                                    |                                                                                                    |                                                                                                    |        |
|                        | 查書         | 詢條件       |                           | *所屬機關                                                                  | 中央                                                                                                    | 縣市                                                                                                    | 香油 回報設備                                                                                                    |                                                                                                    |        |
| $\left  \right\rangle$ |            |           |                           | 1771 2488 2                                                            | 可輸入 報表代號、報表名稱、機關單位                                                                                                    |                                                                                                    |                                                                                                    |                                                                                                    |        |
|                        |            |           |                           |                                                                        |                                                                                                    |                                                                                                    |                                                                                                    | 每頁 10 ▲                                                                                                    | 筆共0筆   |
| 1                      | 程式代號       | 報表代號 🕈    | 報表名稱                      |                                                                        |                                                                                                    | 機關單位                                                                                                    | 1                                                                                                    |                                                                                                    |        |
|                        | SSN67      | K2        | 消防救災<br>資源調查<br>統計表       |                                                                        |                                                                                                    |                                                                                                    |                                                                                                    |                                                                                                    | 設定     |
|                        | SSN69      | K3        | 消防民力<br>運用調查<br>統計表       |                                                                        |                                                                                                    | -                                                                                                    |                                                                                                    |                                                                                                    | 設定     |
|                        | ERA2020101 | Al        | 各直轄市<br>縣市政府<br>災情通報<br>表 | 其他部會,內,<br>育部,法務部,<br>公司,台灣電,<br>路工程局,交,<br>院公共工程募<br>部保護服務部<br>傳播盧,經濟 | 政部警政軍民防指揮管制所內政部<br>經過部工業局。經過部中小企業基礎<br>力股份有限公司交通國一大國的保護的支援的<br>員具會行政院原子相委員會行政院<br>現在民族委員會行政院<br>同業司國家災害防效科技中心中<br>行政院,内I | 聲達要,原明山國家公園管理處。EMIC<br>這個的工出口層管理處。經濟部國營<br>面還還是這份說局。往我的萬会在<br>同意是是一個人的機構要要<br>的基本的要素家委員會。全點整督<br>習管制導,科技訊圖家發展委員會,行<br>文別原環境是<br>發展的工字會總會,行政院環境保<br>取記,內政部署政業保安警察第二總別 | 演練協力廠商,內致部民致司,內政部空中主<br>事業委員會,經濟部確務局,經濟部水利署,制<br>期當法人住宅地震保護各之,逐都中以<br>會水上等終局,行政院對工業員會,行政院理<br>普理委員會,武家通訊,個種委員會,次遇改選<br>政院主計總處,行政院器,提換前層中心,行<br>磁器等物功人性物質局,扎面環導政需要,<br>態,內取部消防累,內取部醫政署,經濟部 | 助務總隊,外交範,國防部,財政部,教<br>証備部能源局,台灣自来,公服份有限<br>象局,交通部額,代局,交通部署建選<br>損保機署,行政院,大國委員會,行政<br>教部,勞動部,衛生福利超,希生福利<br>行政院災害防救辦公室,行政院新聞<br>技術小組,台灣中油股份有限公司, | 設定     |
| V                      | ERA2020102 | A2        | 警戒區域<br>劃定通報<br>表         |                                                                        |                                                                                                    | 其他部會,行政院,內政部                                                                                                    | 8,内政部警政署                                                                                                    |                                                                                                    | 設定     |

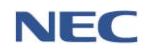

#### 2、處置報告負責機關設定

(1) 應用時機:設定各處置報告所負責填報的權責單位。

## (2) 操作流程: 通報表/處置報告→處置報告負責機關設定→ 設定

| 通報表           | /處置報告 / 處        | 置報告 / 處置報告負責     | 貴機關設定      |                  |           |            |                        | 29:28 後自動    | 1登出 重新計時 |
|---------------|------------------|------------------|------------|------------------|-----------|------------|------------------------|--------------|----------|
| Ę             | 氦置報 <sup>:</sup> | 告負責機             | 關設定        |                  |           |            |                        |              |          |
|               |                  |                  | * 所屬機關     | 中央               |           |            |                        |              |          |
| A.            | 查                | 詢條件              | *報告類型      | 通用版              |           | 震災         |                        |              |          |
| $\rightarrow$ |                  |                  | 關鍵字        | 可輸入 報表代號、報表名稱、核  | 奥關單位      |            | <b>查約</b> 回預設值         |              |          |
| $\leq$        |                  |                  |            |                  |           |            |                        | 每頁 10 -      | 筆共 29 筆  |
| $\langle$     | 程式代號             | 報表/區塊名稱 🕴        | 負責填報機關     |                  |           |            |                        | 所屬機關         |          |
| $\backslash$  | ERA2030101       | 災害概況             | 中央業務主管機關,約 | 至濟部,內政部消防署,經濟部,行 | 彰生福利部,行政院 | 環境保護署事物及化學 | 物質局北區環境事故專業技術小組,內政部消防署 | 經濟部          | 設定       |
| $\rightarrow$ | ERA2030102       | 雨量               | 中央業務主管機關   |                  |           |            |                        | -            | 設定       |
|               | ERA2030103       | 風速               | 中央業務主管機關   |                  |           |            |                        | 中央業務<br>主管機關 | 設定       |
|               | ERA2030107       | 縣市成立災害應變<br>中心情形 | 中央業務主管機關   |                  |           |            |                        | 中央業務<br>主管機關 | 設定       |
| $\wedge$      | ERA2030108       | 警戒區域劃設情形         | 中央業務主管機關   |                  |           |            |                        | 中央業務<br>主管機關 | 設定       |
|               | ERA2030109       | 土石流警戒區發佈<br>情形   | 中央業務主管機關   |                  |           |            |                        | 中央業務<br>主管機關 | 設定       |
| V             | ERA2030110       | 登山聯繫             | 中央業務主管機關   |                  |           |            |                        | 中央業務<br>主管機關 | 設定       |

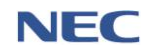

四、通報傳送

(一)通報傳送

- 應用時機:可由上層應變中心傳送至下層應變中心或橫向平 行機關傳送,透過系統可以檔案傳輸與傳真方式(訊息服務 平台 MSP)傳達通報事項給接收單位。
- 2、操作流程:通報傳送→通報傳送→新增通報

新增通報必須填寫的欄位:通報主旨、通報檔案、回條要求、回傳時限、回條簽署層級、訊息通知、勾選傳遞的應變中心。

3、注意事項:通知方式包含傳真、簡訊及 Mail 等 3 種,上述 聯絡窗口可至**通報通知清冊維護**進行設定。

| 通報傳送 / 通報傳送                                                                                      |                                                                                                    |                                 |                  |                |             | 29:46 後自動登出 重新計時     |
|--------------------------------------------------------------------------------------------------|----------------------------------------------------------------------------------------------------|---------------------------------|------------------|----------------|-------------|----------------------|
| 通報傳送                                                                                             | 通報                                                                                                    |                                 |                  |                |             | 統計報表                 |
| 李訽修件                                                                                             | 傳送日期 🏙                                                                                                    | 2020-02-06                      | ~ 🗰 :            | 2020-02-13     |             |                      |
| 旦叩味什                                                                                             | 開鍵字                                                                                                    | 通報主旨                            |                  |                |             | <b>查詢</b> 回預設值       |
| 回傳狀態 全部 接收單位                                                                                     | 皆已回傳 尚有單位未回傳                                                                                                    |                                 |                  |                |             |                      |
|                                                                                                  |                                                                                                    |                                 |                  |                |             | 每頁 10 ▲ 筆共0筆         |
| # 專案名稱                                                                                           | 通報主旨    傳送時間                                                                                                    | 回條要求                            | 接收單位數            | 8 E            | 回傳單位數       | 未回傳單位數               |
| 沒有找到符合的結果                                                                                        |                                                                                                    |                                 |                  |                |             |                      |
| <ul> <li>通報主旨</li> <li>通報檔案</li> <li>回條要求</li> <li>回傳時限</li> <li>回條簽署層級</li> <li>訊息通知</li> </ul> | <ul> <li>限 50 字</li> <li>選擇 單一檔案</li> <li>環葉地式支援 pdf /.doc(x) /.ti(x) + 個</li> <li>需回條 不需回修</li> <li>180</li> <li>脉市長</li> <li>通知 不通知</li> <li>×傳真《镭訊《Mail》《備用傳真</li> </ul> | 業大小限制 30 MB -<br>■<br>■ ● 備用傳真二 |                  | ► 瀏覽<br>▼<br>▼ |             |                      |
| ■ 應變中心                                                                                           | 開設狀態                                                                                                    | 主要聯絡人                           | 連絡電話             | 傳真通知           | 簡訊通知        | MAIL通知               |
| □ 新北市災害應變中心                                                                                      | 天鴿1 一級開設                                                                                                    | 王崇飛                             | 02-25117627#1234 | 02-2511762     | 0911-355555 | lacoste154@gmail.com |
| ✔ 宜蘭縣災害應變中心                                                                                      | 天鴿1 三級開設                                                                                                    | 王崇飛                             | 02-25117627#1234 | 02-2511762     | 02-25117627 | 123@emic.ovm         |
| □ 桃園市災害應變中心                                                                                      | 未開設                                                                                                    | 王崇飛                             | 213213213213546  | 0289114283     | 1231456     | 213213213@ety.com    |
| 新竹縣災害應變中心                                                                                        | 教育訓練下午場 三級開設                                                                                                    | 王崇飛                             | 222222222        | 0289127108     | 2333333     | 213213@emic.vi       |

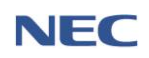

(二)通報接收

- 應用時機:通報傳送單位發送傳真通報後,接收單位進行查 閱、回傳回條至通報傳送單位。
- 2、操作流程:通報傳送→通報接收→回傳回條→點閱檔案→輸入回條細項

回傳回條必須填寫的欄位:回條簽署層級、回條簽署人員、 回條檔案。

| 通報傳送<br>→ <b>不士</b> □ | / 通報接收<br>? + <u>立 川</u> /丁 |          |                     |              |       |      |                     |               | 29:5:          | 2後自動登出 重  | (新計時    |
|-----------------------|-----------------------------|----------|---------------------|--------------|-------|------|---------------------|---------------|----------------|-----------|---------|
| )<br>地<br>判           | 按収                          |          |                     |              |       |      |                     |               |                |           |         |
|                       |                             |          | 傳送日期                | 2019-        | 10-17 |      | ~ 🛍 2020-0          | 2-14          |                |           |         |
|                       | 查詢                          | 條件       | 關鍵字                 | 可輸入通報主旨      |       |      |                     |               | <b>查詢</b> 回預設值 |           |         |
| 回傳狀態                  | 全部                          | 已回傳未回    | 專 已補登 不需回傳          |              |       |      |                     |               |                |           | 匯出      |
|                       |                             |          |                     |              |       |      |                     |               | :              | 毎頁 10 ▲ 筆 | €共16筆   |
| #                     | 專案名稱                        | 通報主旨     | 傳送時間                | 回條要求         | 回傳時限  | 回傳狀態 | 回傳時間                | 姓名            | 提醒回傳次數         | 狀態        |         |
| 1                     | 天鴿1                         | 0214T1   | 2020-02-14 08:52:59 | 需回條          | 180   | 已回傳  | 2020-02-14 09:10:16 | 新北市政府消防局(使用者) | 0              | 重傳回條      | >       |
| 2                     | 天鴿1                         | 0213TEST | 2020-02-13 18:32:46 | 需回條          | 180   | 未回傳  | 未回傳                 |               | 0              | 回傳回條      | >       |
| 3                     | Test2                       | mailtest | 2020-01-16 13:54:38 | 需回條          | 180   | 已回傳  | 2020-01-16 13:57:03 | 新北市政府消防局(1)   | 0              | 重傳回條      | <i></i> |
| 4                     | 天鴿1                         | 回傳人名     | 2020-01-06 16:20:28 | 需回條          | 180   | 已回傳  | 2020-01-06 16:21:36 | 新北市政府消防局(回條人) | 0              | 重傳回條      | >       |
| 5                     | 天鴿1                         | 三方驗測2    | 2019-12-31 11:42:09 | 需回條          | 180   | 已回傳  | 2019-12-31 11:46:08 | 新北市政府消防局      | 0              | 重傳回條      | >       |
| 6                     | 天鴿1                         | 三方驗測     | 2019-12-31 11:38:25 | 需回條          | 180   | 未回傳  | 未回傳                 | -             | 0              | 回傳回條      | >       |
| 7                     | 天鴿1                         | 三方驗測     | 2019-12-31 11:38:12 | 需回條          | 180   | 未回傳  | 未回傳                 |               | 0              | 回傳回條      | ->      |
|                       |                             |          |                     |              |       |      |                     |               |                |           |         |
| 通報傳送                  | / 通報接                       | 收<br>人   |                     | $\leftarrow$ |       |      |                     |               |                |           |         |

| 回傳回條   |                        |
|--------|------------------------|
| 通報主旨   | 三方驗測                   |
| 通報檔案   | 點閱檔案 尚未點開              |
| 傳送時間   | 2019/12/31 上午 11:38:12 |
| 回傳時限   | 180 分鐘                 |
| 回條簽署層級 | 縣市長                    |
|        |                        |

內政部消防署

| * 回條簽署層級 | ■ ■ ■ ■ ■ ■ ■ ■ ■ ■ ■ ■ ■ ■ ■ ■ ■ ■ ■                           |  |
|----------|-----------------------------------------------------------------|--|
| *回條簽署人員  | 限 30 字                                                          |  |
| 姓名       | 新北市政府消防局(使用者)                                                   |  |
| * 回條檔案   | 選擇 單一檔案 ► 瀏覽<br>檔案格式支援 .pdf / .doc(x) / .tif(x) , 檔案大小限制 30 MB。 |  |
| 手簽       | 新增手簽                                                            |  |
| 訊息通知     | 通知 不通知<br>❷傳真   ▼<br>❷簡訊<br>❷備用傳真-<br>❷備用傳真二                    |  |
|          | 確定 取消                                                           |  |

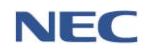

(三)基礎資料維護

1、通報通知清冊維護

- (1)應用時機:維護各防災應變中心之電話、傳真及主要連絡人之通報資訊清冊。
- (2) 操作流程: **通報傳送→通報通知清冊維護→**點選**維護**

通知清冊必須填寫欄位:主要承辦人員、職稱、聯絡電話、主要傳真電話、行動電話、Mail、承辦人員清單。

(3)注意事項:為避免災害應變中心尚未開設時,無法接收 傳真通報,請各級災害應變中心至少擇定1隻備用傳真 電話設定為救災救護指揮中心(或勤務中心)等24小時 常設之傳真機。

| 通報傳送 | / 通報通知清冊維護    |        | /     |                  |            |             |                      | 28:47 後自動音       | 登出 重新計時   |
|------|---------------|--------|-------|------------------|------------|-------------|----------------------|------------------|-----------|
| 通報   | <b>發通知清冊維</b> | 頀      |       |                  |            |             |                      |                  | 匯出        |
| Ż    | 查詢條件          | 應變中心   | 110   | <b>胜</b> 湮       |            | •           | <b>該)</b> 回預設值       |                  |           |
|      |               |        |       |                  |            |             |                      | 每頁 10            | ▲ 筆共 27 筆 |
| #    | 產變中心          | 主要承辦人員 | 職稿    | 聯絡電話             | 主要傳真電話     | 行動電話        | Mail                 | 產變座席電話           |           |
| 1    | 中央災害應變中心      |        |       |                  |            |             |                      |                  | 維護        |
| 2    | 新北市災害應變中心     | 王崇飛    | NEC   | 02-25117627#1234 | 02-2511762 | 0911-355555 | lacoste154@gmail.com | 000000           | 維護        |
| 3    | 宜蘭縣災害應變中心     | 王崇飛    | 456   | 02-25117627#1234 | 02-2511762 | 02-25117627 | 123@emic.ovm         | 02-25117627#1234 | 維護        |
| 4    | 桃園市災害應變中心     | 王崇飛    | NEC   | 213213213213546  | 0289114283 | 1231456     | 213213213@ety.com    | -                | 維護        |
| 5    | 新竹縣災害應變中心     | 王崇飛    | QA    | 22222222         | 0289127108 | 2333333     | 213213@emic.vi       | 1                | 維護        |
| 6    | 苗栗縣災害應變中心     | 王崇飛    | title | 0229989898       | 0289114296 | 232465897   | 123213231@ewmuic.com | 4545             | 維護        |
| 7    | 彰化縣災害應變中心     | 王崇飛    | QA    | 1                | 0289114276 | 123123213   | 21213@emu.com        | 1                | 維護        |
| 8    | 南投縣災害應變中心     | 王崇飛    | QA    | 1                | 0289114280 | 12213213    | 213213321@co.copm    | 1                | 維護        |
| 9    | 雲林縣災害應變中心     | 王崇飛    | QA    | 1                | 0289114297 | 213123213   | 213231@e.com         | 1                | 維護        |
| 10   | 嘉義縣災害應變中心     | 王崇飛    | QA    | 1                | 0289114213 | 213213213   | 123213@emi.com       | 1                | 維護        |
| < 1  | 2 3 >         |        |       |                  |            |             |                      | 每頁 10            | ▲ 筆共 27 筆 |

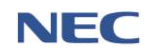

五、疏散收容

(一)疏散撤離

- 應用時機:地方政府因應重大災害發生或發生之虞時,劃定 警戒區域,通知民眾遠離危險區域,限制或禁止民眾、車輛、 船舶及航空器進入或通行,將災害發生影響範圍內的民眾撤 離至安全的環境或避難場所,並於系統紀錄撤離人員的撤離 情形。
- 2、運作步驟:
  - (1) 新增撤離區域

操作流程: **疏散收容→疏散撤離→新增撤離區域** 

新增撤離區域必須填寫的欄位:劃分區域方式、行政區域、 劃定撤離時間。

注意事項:已新增之撤離區域,如未關閉前不可重複新增。

| 疏散收得          | 容 / 疏散撤離            | $\leq$           |      | $\langle \rangle$ |     |        |         |        |        | 26:4   | 3 後自動             | 登出 重 | 新計時          |
|---------------|---------------------|------------------|------|-------------------|-----|--------|---------|--------|--------|--------|-------------------|------|--------------|
| 疏詩            | <b>教</b> 撤离         | 離區域              |      |                   |     |        |         |        |        |        |                   |      |              |
|               |                     | * 行政區均           | 成 新士 | 比市                |     |        | •       |        |        |        |                   |      |              |
| k             |                     |                  | 請至   | 少選到 鄉銷            | 8   |        |         |        |        |        |                   |      |              |
| $\rightarrow$ |                     | * 撤離區域狀態         | E.   | 全部                |     |        |         |        |        |        |                   |      |              |
|               | 查詢條件                | * 撤離區域內是召        | 5    | 有                 | 3   |        |         |        |        |        |                   |      |              |
|               |                     | 1月1日1910年17      | 1    |                   |     |        |         |        |        |        |                   |      |              |
| <             |                     | * 潛勢溪流醫刑         | ž 1  | <u></u> 至部        |     |        |         | _      |        |        |                   |      |              |
|               |                     |                  |      |                   |     |        |         | 查詢  回務 | 設值     |        |                   |      |              |
|               |                     |                  |      |                   |     |        |         |        |        |        | <b>⋿</b><br>毎頁 10 |      | 匯出<br>共 18 筆 |
| #             | 劃定撤離區域時間            | <b>關閉撤離區</b> 域時間 | 縣市   | 鄉鎮                | 村里  | 撤離區域狀態 | 是否有潛勢溪流 | 潛勢溪流警戒 | 預計撤離人數 | 最新撤離人數 |                   |      |              |
| 1             | 2019-10-07 08:00:00 |                  | 新北市  | 烏來區               | 福山里 | 已開啟    | 有       | 黃色警戒   | 3      | 0      | 通知                | 修改   | 刪除           |
| 2             | 2020-02-06 14:03:00 |                  | 新北市  | 新店區               | 德安里 | 已開啟    | 有       | 無警戒    | 1      | 0      | 通知                | 修改   | 刪除           |
| 3             | 2020-02-06 14:03:00 |                  | 新北市  | 新店區               | 雙城里 | 已開啟    | 有       | 無警戒    | 0      | 0      |                   | 修改   | 刪除           |
| 4             | 2020-02-06 14:03:00 |                  | 新北市  | 新店區               | 日興里 | 已開啟    | 有       | 無警戒    | 0      | 0      |                   | 修改   | 刪除           |

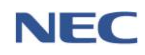

| 新增撤離區    | <b>国</b> 域                             |                      |
|----------|----------------------------------------|----------------------|
| * 劃分區域方式 | 依行政區 依酒勢溪流 依定位                         | 開閉山                  |
| * 行政區域   | 選擇行政區域 ▼<br>如果只選到 區/鄉/鎮 署級 會自動把底下的里都新增 | 四家公司 星隆市 9           |
| *劃定撤離時間  | 2020-02-17 09:21:27                    |                      |
|          |                                        |                      |
|          |                                        |                      |
|          |                                        | ark Umas<br>ark Umas |
|          |                                        |                      |
| 確定 取消    |                                        |                      |

(2) 通知該撤離區域的民眾

操作流程:疏散收容→疏散撤離→查詢該撤離區域→點選通 知

注意事項:此功能係透過訊息服務平台(MSP)發送簡訊予該 撤離區域內所有居民。

| 疏散收容                  | 客/疏散撤離              |                     | $\checkmark$ |        |     |        |         |                |        | 29:49  | 後自動   | 登出 重  | 新計時    |
|-----------------------|---------------------|---------------------|--------------|--------|-----|--------|---------|----------------|--------|--------|-------|-------|--------|
| 疏鹊                    | 牧撤离 <del>新增旗</del>  | 離區域                 |              |        |     |        |         |                |        |        |       |       |        |
|                       |                     | <mark>*</mark> 行政區域 | 新北市          | ħ      |     |        | -       |                |        |        |       |       |        |
| Ň                     |                     |                     | 請至少          | 選到 鄉鎮[ | Ind |        |         |                |        |        |       |       |        |
|                       |                     | * 撤離區域狀態            |              | 全部     | E   |        |         |                |        |        |       |       |        |
| A                     | 查詢條件                | * 撤離區域內是否           |              | 有      |     |        |         |                |        |        |       |       |        |
|                       |                     | 有潜勢溪流               |              | _      |     |        |         |                |        |        |       |       |        |
|                       |                     | * 潛勢溪流警戒            | 全원           | 90 j   |     |        |         |                |        |        |       |       |        |
| 4                     |                     |                     |              |        |     |        |         | 查詢  回預         | 設值     |        |       |       |        |
|                       |                     |                     |              |        |     |        |         |                |        |        | =     | N     | 匯出     |
| $\left \right\rangle$ |                     |                     |              |        |     |        |         |                |        | 4      | 專頁 10 | ) 🔺 筆 | 共 18 筆 |
| #                     | 劃定撤離區域時間            | <b>關閉撤離區</b> 域時間    | 縣市           | 鄉鎮     | 村里  | 撤離區域狀態 | 是否有潛勢溪流 | <b>酒勢</b> 溪流警戒 | 預計撤離人數 | 最新撤離人數 |       |       |        |
| 1                     | 2019-10-07 08:00:00 |                     | 新北市          | 烏來區    | 福山里 | 已開啟    | 有       | 黃色警戒           | 3      | 0      | 通知    | 修改    | 刪除     |
| 2                     | 2020-02-06 14:03:00 |                     | 新北市          | 新店區    | 德安里 | 已開啟    | 有       | 無警戒            | 1      | 0      | 通知    | 修改    | 刪除     |
| 3                     | 2020-02-06 14:03:00 | 2020-02-17 09:22:35 | 新北市          | 新店區    | 雙城里 | 已關閉    | 有       | 無警戒            | 0      | 0      |       | 修改    | 刪除     |
| 4                     | 2020-02-06 14:03:00 |                     | 新北市          | 新店區    | 日興里 | 已開啟    | 有       | 無警戒            | 0      | 0      |       | 修改    | 刪除     |

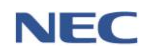

(3) 劃定警戒區域

## 操作流程: 疏散收容→疏散撤離→查詢該撤離區域→點選修 改→於繪製警戒區域點擊地圖劃定→送出

注意事項:繪製區域後,須於下方點選送出,方能成功儲存。

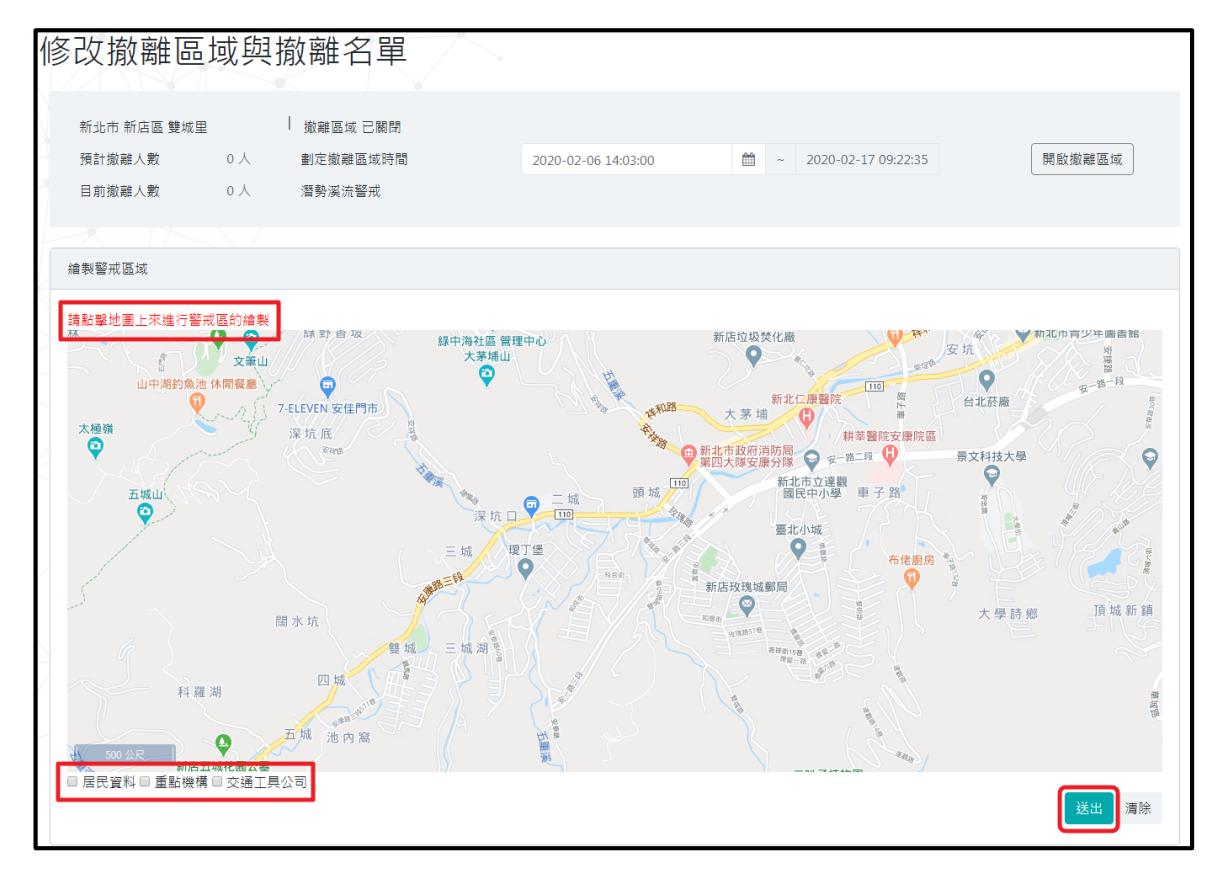

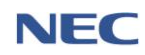

(4) 撤離名冊

操作流程: 疏散收容→疏散撤離→查詢該撤離區域→點選修 改→撤離名冊

注意事項:此撤離名冊為該撤離區域內所有居民資料,地方 政府防救災人員須更改居民**撤離時間、撤離情形**以及預計前 往處所後,並於下方點選確定,方能成功儲存。

| 撤离           | 離名·     | 新增臨日      | 時撤離人員 |         |          |        |         |        |          |    |      |       |        |       | 匯入   |
|--------------|---------|-----------|-------|---------|----------|--------|---------|--------|----------|----|------|-------|--------|-------|------|
|              |         |           | *:    | 名冊來源    | 全部       |        |         |        | •        |    |      |       |        |       |      |
|              | 杳詢      | 條件        | *]    | 居民狀況    | 全部       | β      |         |        |          |    |      |       |        |       |      |
|              |         | 2011      |       | 關鍵字     |          |        |         |        |          | 查詢 | 回預設值 |       |        |       |      |
|              |         |           |       |         | 可輸入姓名    | 、電話或地址 |         |        |          |    |      |       |        |       |      |
| 物神庙卫         |         |           |       |         |          |        |         |        |          |    |      |       |        |       |      |
| 18X PD # 176 | 2 Î     | 部 禾撤離     | 拒絕撤離  | 撤離      | 目行前住     | 目行依親   | 不在住處    | 其他     |          |    |      |       |        |       | 進出   |
|              |         |           |       |         |          |        |         |        |          |    |      |       | 每頁 1   | 0 🔺 🕯 | 훁共3筆 |
| 编號           | 選擇      | 姓名        |       | 電話      |          | 住址     |         |        | 撤離時      | 間  |      | 撤離情形  | 預計前往處所 |       |      |
| 1            |         | test      |       | 0234567 | 890      | 新北市鳥   | 來區福山里te | est    |          |    |      | 請選擇 ▼ | 請選擇    | •     | -    |
| 2            |         | 新北居民      |       | -       |          | 新北市鳥   | 來區福山里鳥  | 导來街34號 |          |    |      | 請選擇 ▼ | 請選擇    | •     | -    |
| 3            |         | 20190924新 | 増測試   | 0298130 | 000#2475 | 新北市鳥   | 來區福山里xo | x路一段   | <b>m</b> |    |      | 請選擇 ▼ | 請選擇    | •     | -    |
| 多筆撤          | RARE TH | 定取消       | i     |         |          |        |         |        |          |    |      |       | 每頁 1   | 0 🔺 🗄 | €共3筆 |

(5) 新增臨時撤離名單

操作流程:疏散收容→疏散撤離→查詢該撤離區域→點選修 改→撤離名冊→新增臨時撤離人員

新增臨時撤離人員必須填寫的欄位:姓名、性別、國籍、身 分證號、行動電話、居住地址、撤離時間、撤離情形。

注意事項:如撤離人員不在上述(4)撤離名冊資料內,即須使用本功能。

| 撤離;     | ≤冊 新增臨時撤離人員                            | Ę                      |                           |          |        |      |         | 匯入   |
|---------|----------------------------------------|------------------------|---------------------------|----------|--------|------|---------|------|
|         |                                        | * 名冊來源 全部              |                           | *        |        |      |         |      |
| 查       | 洵條件                                    | * 居民狀況 全               | 部 弱勢族群 一般)                | 居民       |        |      |         |      |
|         |                                        | 關鍵字                    |                           | 查        | 詢 回預設值 |      |         |      |
|         |                                        | 可輸入姓名                  | 1、電話或地址                   |          |        |      |         |      |
| 撤離情形    | 全部 未撤離 拒絶撤                             | 離 撤離 自行前住              | 自行依親 不在住處 其他              |          |        |      |         | 匯出   |
|         |                                        |                        |                           |          |        |      | 每頁 10 ▲ | 筆共3筆 |
| 編號選打    | 睪 姓名                                   | 電話                     | 住址                        | 撤離時間     | 撤離     | 情形   | 預計前往處所  |      |
| 1       | test                                   | 0234567890             | 新北市烏來區福山里test             | 1 IIII   | 請選     | ≝擇 ▼ | 請選擇  ▼  | -    |
| 2       | 新北居民                                   | -                      | 新北市烏來區福山里烏來街34號           | <b>m</b> | 請递     | ¥擇 ▼ | 請選擇 ▼   | -    |
| 3       | 20190924新增測試                           | 0298130000#2475        | 新北市鳥來區福山里xxx路一段           | <b>m</b> | 請這     | ≝擇 ▼ | 請選擇 ▼   | -    |
|         |                                        |                        |                           |          |        |      | 每頁 10 ▲ | 筆共3筆 |
|         |                                        |                        |                           |          |        |      |         |      |
| 多筆撤離    | 確定取消                                   |                        |                           |          |        |      |         |      |
| ¥€ +竝 ₩ | []][]]][]]][]]]]]]]]]]]]]]]]]]]]]]]]]] |                        | / ~~                      |          |        |      |         |      |
|         | 山山小川水西山ノくら                             |                        |                           |          |        |      |         |      |
|         |                                        | * 姓名                   |                           |          |        |      |         |      |
|         |                                        | * 性別 男 女               |                           |          |        |      |         |      |
| -       | ł                                      | 出生年                    |                           |          |        |      | 請輸。     | 入西元年 |
| K       |                                        | *國籍<br>如轉換國籍,          | 本國籍<br>請把身份證字號或護照號碼欄位資料清除 |          |        | 外國籍  |         |      |
|         | * 身1                                   | 份證號                    |                           |          |        |      |         |      |
|         | * 行                                    | 動電話                    | DEEEE                     |          |        |      |         |      |
| 4       | * 居1                                   | 业例:0911-3<br>住地址 選擇行政區 | 域                         |          |        |      |         | -    |
|         |                                        |                        |                           |          |        |      |         |      |
|         | * 撤ī                                   | 離時間 🛍 2020-            | 02-17 09:33:54            |          |        |      |         |      |
|         | * 撤                                    | 離情形 選擇撤離狀              | (RE)                      |          |        |      |         | Ŧ    |
|         |                                        |                        |                           |          |        |      |         |      |
| 確定      | 取消                                     |                        |                           |          |        |      |         |      |

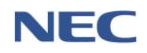

(6) 關閉撤離區域

應用時機:解除警戒區域或災害無影響之虞時,即須使用本功能關閉撤離區域。

# 操作流程:疏散收容→疏散撤離→查詢該撤離區域→**關閉**

| 微散收容   | 9 / 疏散撤離                      |                       |                         |                      |         |                 |                                |        |                   |        | 28:21 後自 | 動登出                         | 重新計時             |
|--------|-------------------------------|-----------------------|-------------------------|----------------------|---------|-----------------|--------------------------------|--------|-------------------|--------|----------|-----------------------------|------------------|
| 硫黄     | <b>汝撤離</b>                    | 區域                    |                         |                      |         |                 |                                |        |                   |        |          |                             |                  |
|        |                               | * 行政                  | 匪域                      | 新北市板橋圖               |         |                 |                                | •      |                   |        |          |                             |                  |
|        |                               | * 撤離區域                | 訓練                      | (主)/ (21) (44)<br>全部 | 展口區     |                 |                                |        |                   |        |          |                             |                  |
|        | 查詢條件                          | * 撤離區域內是              | 否有                      |                      | 有       |                 | 無                              |        |                   |        |          |                             |                  |
|        |                               | 潛勢                    | )溪流                     |                      |         |                 |                                | 查詢     | 回預設值              |        |          |                             |                  |
|        |                               |                       |                         |                      |         |                 |                                |        |                   |        | 每頁       | <b>≡ №</b><br>10 <b>^</b> ≆ | )<br>匯出<br>共 160 |
| #      | 劃定撤離區域時間                      | 關閉撤離區域時間              | 縣市                      | 鄉鎮                   | 村里      | 撤離區域狀態          | 是否有潛勢溪流                        | 潛勢溪流警戒 | 預計撤離人數            | 最新撤離人數 |          |                             |                  |
| 1      | 2020-03-02 15:39:38           |                       | 新北市                     | 板橋區                  | 懷翠里     | 已開啟             | 無                              | 無警戒    | 0                 | 0      | 修改       | 關閉                          | 刪除               |
| 2      | 2020-03-02 15:39:38           |                       | 新北市                     | 板橋區                  | 福翠里     | 已開啟             | 無                              | 無警戒    | 0                 | 0      | 修改       | 關閉                          | 刪除               |
| 3      | 2020-03-02 15:39:38           |                       | 新北市                     | 板橋區                  | 港嘴里     | 已開啟             | 無                              | 無警戒    | 0                 | 0      | 修改       | 關閉                          | 刪除               |
| 4      | 2020-03-02 15:39:38           |                       | 新北市                     | 板橋區                  | 振興里     | 已開啟             | 魚                              | 無警戒    | 0                 | 0      | 修改       | 關閉                          | 刪除               |
| 5      | 2020-03-02 15:39:38           |                       | 新北市                     | 板橋區                  | 振義里     | 已開啟             | 無                              | 無警戒    | 0                 | 0      | 修改       | 關閉                          | 刪除               |
|        | 新北市 馬來區 和<br>預計撤離人數<br>目前撤離人數 | ■山里 I<br>3人 ∰<br>0人 〉 | 撤離區域<br>劃定撤離II<br>潛勢溪流習 | ビ開廠<br>国域時間<br>警戒    |         | 2019-10-07<br>Y | 08:00:00 ~                     |        |                   |        | 閕撤離區域    |                             |                  |
| 1      | 繪製警戒區域                        |                       |                         |                      |         |                 |                                |        |                   |        |          |                             |                  |
| $\leq$ | 請點擊地圖上來進                      | 行警戒區的繪製               |                         |                      | <u></u> |                 |                                |        |                   |        |          |                             | 1                |
|        |                               | 馬岸                    |                         | 親陳                   |         |                 | Na<br>第 山<br>望<br>記<br>通 (仙山泉) | 障盆自    | 古週 哈<br>然保留置<br>❤ |        |          |                             |                  |
| 4      | 大羅領等<br>500 公尺                |                       |                         | - MA                 |         |                 |                                |        |                   | Mala   |          |                             |                  |

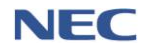

(7) 開啟撤離區域

操作流程: 疏散收容→疏散撤離→查詢該撤離區域→開啟 注意事項:撤離區域於上述(6) **關閉撤離區域**關閉後,如須 再次開啟時則需使用本功能。

| 疏散收餐 | 容/疏敗撤離              |                     |             |                 |     |        |         |        |        |        | 19 | 9:29 後自 | 動登出 🗄                | 新計時           |
|------|---------------------|---------------------|-------------|-----------------|-----|--------|---------|--------|--------|--------|----|---------|----------------------|---------------|
| 疏詞   | <b>教撤離</b>          | 區域                  |             |                 |     |        |         |        |        |        |    |         |                      |               |
| Ī    |                     | * 行政區               | 域 新式<br>請至: | し市板橋區<br>少選到 郷鎮 | 市區  |        | •       | •      |        |        |    |         |                      |               |
|      | 本约收供                | * 撤離區域狀             | 態           |                 |     |        | 已關閉     |        |        |        |    |         |                      |               |
| T    | 宣詞條件                | * 撤離區域內是否           | 有           |                 | 有   |        | 無       |        |        |        |    |         |                      |               |
| 7    |                     | 道努法                 | лt          |                 |     |        |         | 查詢     | 回預設值   |        |    |         |                      |               |
|      |                     |                     |             |                 |     |        |         |        |        |        |    | 每頁      | ■ <b>N</b><br>10 • ¥ | 匯出<br>至共 37 筆 |
| #    | 劃定撤離區域時間            | 關閉撤離區域時間            | 脉市          | 鄉鎮              | 村里  | 撤離區域狀態 | 是否有潛勢湊流 | 潛勢溪流警戒 | 預計撤離人數 | 最新撤離人數 |    |         |                      |               |
| 1    | 2017-05-10 13:12:03 | 2017-05-10 13:13:10 | 新北市         | 板橋區             | 深丘里 | 已關閉    | 無       | 無警戒    | 11     | 0      | 通知 | 修改      | 開啟                   | 刪除            |
| 2    | 2017-05-10 15:25:14 | 2017-05-10 15:26:58 | 新北市         | 板橋區             | 深丘里 | 已開閉    | 無       | 無警戒    | 11     | 0      | 通知 | 修改      | 開啟                   | 刪除            |
| 3    | 2017-05-15 11:06:44 | 2017-05-15 11:07:56 | 新北市         | 板橋區             | 深丘里 | 已關閉    | 無       | 無警戒    | 11     | 0      | 通知 | 修改      | 開啟                   | 刪除            |
| 4    | 2017-06-01 08:38:13 | 2017-06-01 08:49:27 | 新北市         | 板橋區             | 深丘里 | 已關閉    | 無       | 無警戒    | 11     | 0      | 通知 | 修改      | 開啟                   | 刪除            |
| 5    | 2017-06-19 14:28:35 | 2017-06-19 14:31:29 | 新北市         | 板橋區             | 深丘里 | 已關閉    | 無       | 無警戒    | 11     | 0      | 通知 | 修改      | 開啟                   | 刪除            |

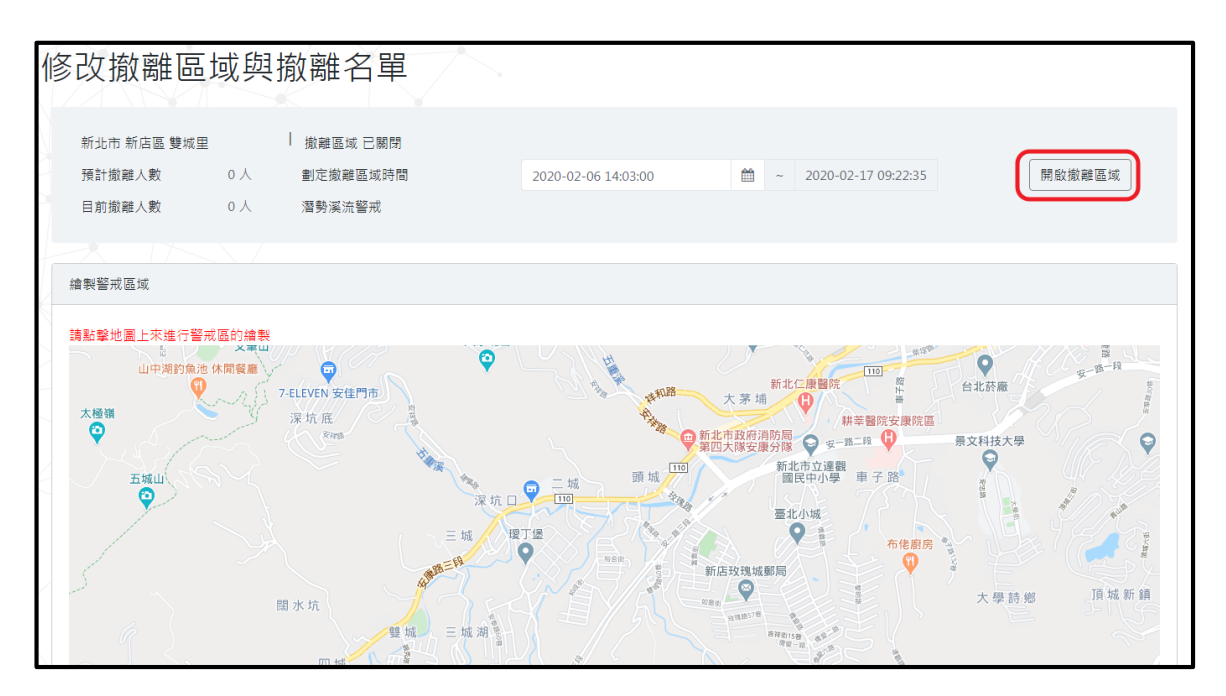

(二)收容安置

 應用時機:收容處所有開設必要時,主辦人員須於本系統開 設收容處所,並建立收容居民清冊,受理災民登記,發放收 容物資。

註1:固定收容處所清冊來源為衛生福利部社會救助及社工 司,如欲開設臨時收容處所,亦可透過本系統新增。

註2:收容人員名冊可透過撤離名冊(前往收容處所)自動轉入,亦可透過新增臨時收容人員進行新增。

- 2、運作步驟:
  - (1) 開設固定收容處所

操作流程: 疏散收容→收容安置→查詢固定收容處所→開設 注意事項:資料列右方「通知」按鈕為通知處所管理人目前 收容場所的開設狀況。

| 疏散收容         | / 收容安置     |        |     | $\searrow$    |       |        |         |       |        |      |    |        |                  |                  | 29:19 後自了 | 動登出 重 | 新計時 |
|--------------|------------|--------|-----|---------------|-------|--------|---------|-------|--------|------|----|--------|------------------|------------------|-----------|-------|-----|
| 收容           | 容安置 🔂 🎫    | 當時收容處見 | #   |               |       |        |         |       |        |      |    |        |                  |                  |           |       |     |
|              |            |        |     | * 行政區域        | 新北市板村 | #2     |         |       |        | -    |    |        |                  |                  |           |       |     |
|              |            |        |     |               | 請至少選到 | 鄉鎮市區   |         |       |        |      |    |        |                  |                  |           |       |     |
| $\mathbf{X}$ |            |        | * ( | 收容處所狀態        | 全部    |        |         |       |        |      |    |        |                  |                  |           |       |     |
| 2            | 查詢固定收容場所   | ŕ      |     | 場所類別          | 請選擇   |        |         |       |        | ٠    |    |        |                  |                  |           |       |     |
|              |            |        | 3   | <b>歯用災害類別</b> | 全部    |        |         |       |        | -    |    |        |                  |                  |           |       |     |
|              |            |        |     | 關鍵字           |       |        |         |       |        |      | 查許 | 回預設值   |                  |                  |           |       |     |
|              |            |        |     |               | 可輸入收容 | 所名稱、地址 |         |       |        |      |    |        |                  |                  |           |       |     |
|              |            |        |     |               |       |        |         |       |        |      |    |        |                  |                  |           |       | 匯出  |
|              | 收容所處所      | 滕市     | 鄉鎮區 | 地址            |       | 場所類別   | 適用災害類別  | 91    | 預計收容人數 | 最近收容 | 人數 | 收容處所狀態 | 收容處所開設時間         | 收容處所關閉時間         | **        |       |     |
| 1            | 民生市民活動中心   | 新北市    | 板橋區 | 民生路一段30       | 之1號   | 活動中心   | 水災,震災,土 | 石流,海嘯 | 292    |      | 1  | 開設中    | 2020-01-01 00:00 |                  | 通知        | 修改    | 撤除  |
| 2            | 板橋莊敏市民活動中心 | 新北市    | 板橋區 | 民生路二段120      | D號    | 活動中心   | 水災,震災,土 | 石流,海嘯 | 188    |      | 0  | 已撤除    | 2020-01-01 00:00 | 2020-01-01 00:00 | 通知        | 修改    | 開設  |
| 3            | 板橋鳳小       | 新北市    | 板橋區 | 文化路一段23       | 统     | 學校     | 水災,震災   |       | 1112   |      | 0  | 已撤除    | 2020-01-01 00:00 | 2020-01-01 00:00 | 通知        | 修改    | 開設  |
| 4            | 文德國小       | 新北市    | 板橋區 | 英士路179號       |       | 學校     | 震災      |       | 2292   |      | 0  | 已撤除    | 2020-01-01 00:00 | 2020-01-01 00:00 | 通知        | 修改    | 開設  |
| 5            | 江翠園小       | 新北市    | 板橋區 | 文化路三段41       | 3號    | 學校     | 震災,主石流, | 海啸    | 785    |      | 0  | 已撤除    | 2020-01-01 00:00 | 2020-01-01 00:00 | 通知        | 修改    | 開設  |
| 6            | 文聖國小       | 新北市    | 板橋區 | 文聖街86號        |       | 學校     | 震災      |       | 1023   |      | 0  | 已撤除    | 2020-01-01 00:00 | 2020-01-01 00:00 | 通知        | 修改    | 開設  |
| 7            | 埔墘國小       | 新北市    | 板橋區 | 永豐街42之8號      | ŧ     | 學校     | 水災,震災   |       | 628    |      | 0  | 已搬除    | 2020-01-01 00:00 | 2020-01-01 00:00 | 通知        | 修改    | 開設  |

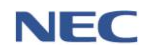

內政部消防署

| 改收容處所學     | 與收容名單 物資產額          |                    |
|------------|---------------------|--------------------|
| 板橋莊敬市民活動中心 | - 收容處所 已撤除          |                    |
| 開設時間       | 2019-10-07 10:21:00 | ~ 2019-10-18 11:16 |
| 預計收容人數     | 188 人               |                    |
| 最新收容人數     | 0人                  |                    |
| 地址         | 新北市板橋區莊敬里民生路二段120號  |                    |
| 場所類別       | 活動中心                |                    |
| 期別         |                     |                    |
| 適用災害類別     | 水災,震災,土石流,海嘯        |                    |
| 收容人數       | 188 人               |                    |
| 收容村里       | 莊敬、埤墘、華江、介壽、百壽      |                    |
| 處所管理人      | 錢浩瀚                 |                    |
|            | 29686911轉605        |                    |
|            | 0972379261          |                    |
| 開設處所管理人    | 高惠華                 |                    |
|            | 02-22514289         |                    |
|            | 0919329708          |                    |

(2) 新增臨時收容處所

#### 操作流程: **疏散收容→收容安置→新增臨時收容處所**

新增臨時收容處所必須填寫的欄位:臨時處所名稱、地址、 經度-緯度、預計收容人數、預計收容村里、適用災害類別、 場所環境、必難弱者安置適合性、開設收容處所時間、姓名、 電話、行動電話。

| 疏散收容 | 驿 / 收容安置         |         | $\langle \rangle$ |                |            |                  |            |                    |            |                     | 29:41 後自            | 動登出         | 重新計           | 時          |
|------|------------------|---------|-------------------|----------------|------------|------------------|------------|--------------------|------------|---------------------|---------------------|-------------|---------------|------------|
| 收到   | 客安置<br>新瑞士       | 時收容處    | ħ                 |                |            |                  |            |                    |            |                     |                     |             |               |            |
|      |                  |         | * 行政              | 區域 新北市         |            |                  |            | •                  |            |                     |                     |             |               |            |
| i i  |                  |         |                   | 請至少選到          | 至少選到 鄉鎮區   |                  |            |                    |            |                     |                     |             |               |            |
|      |                  | *       | 收容處所              | 狀態 全部          | 開幕         |                  |            |                    |            |                     |                     |             |               |            |
|      | 查詢條件 場所類別        |         | 類別 請選擇            | 請選擇    ▼       |            |                  |            |                    |            |                     |                     |             |               |            |
|      | 適用災害類別           |         |                   | 類別全部           | 部 <b>、</b> |                  |            |                    |            |                     |                     |             |               |            |
| <    |                  |         | 關                 | 鍵字             |            |                  |            | 查讀                 | 回預設值       | 1                   |                     |             |               |            |
|      |                  |         |                   | 可輸入收容          | 斜所名稱、↓     | 也址               |            |                    |            |                     |                     |             |               |            |
|      |                  |         |                   |                |            |                  |            |                    |            |                     | <b>#</b><br>毎頁      | 10 <b>^</b> | )<br>)<br>筆共8 | ≣出<br>83 筆 |
| #    | 收容所處所            | 縣市      | 鄉鎮<br>區           | 地址             | 場所類<br>別   | 適用災害類別           | 預計收容<br>人數 | 最近收容<br>人 <b>数</b> | 收容處所<br>狀態 | 收容處所開設<br>時間        | 收容處所關閉<br>時間        |             |               |            |
| 1    | 新北市金山區中角國<br>民小學 | 新北<br>市 | 金山區               | 海興路49號         | 學校         | 水災,震災,土石流,<br>海嘯 | 249        | 0                  | 開設中        | 2019-10-08<br>13:32 |                     | 通<br>知      | 修改            | >          |
| 2    | 民生市民活動中心         | 新北<br>市 | 板橋<br>區           | 民生路一段30<br>之1號 | 活動中<br>心   | 水災,震災,土石流,<br>海嘯 | 292        | 0                  | 開設中        | 2019-10-07<br>10:21 |                     | 通<br>知      | 修<br>改        | >          |
| 3    | 板橋莊敬市民活動中<br>心   | 新北<br>市 | 板橋<br>區           | 民生路二段120<br>號  | 活動中<br>心   | 水災,震災,土石流,<br>海嘯 | 188        | 0                  | 已撤除        | 2019-10-07<br>10:21 | 2019-10-18<br>11:16 | 通<br>知      | 修<br>改        | >          |
| 4    | 板橋國小             | 新北<br>市 | 板橋<br>區           | 文化路一段23<br>號   | 學校         | 水災,震災            | 1112       | 19                 | 開設中        | 2019-10-07<br>10:21 |                     | 通<br>知      | 修<br>改        | >          |

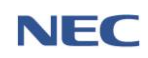

| 新增臨時收           | <b></b><br>牧容處所       |                               |
|-----------------|-----------------------|-------------------------------|
| *新增收容處所方        | 開設臨時收容處所              | 通过時                           |
| * 臨時處所名稱        |                       |                               |
| * 地址            | 選擇行政區域 ▼              | Sec.                          |
|                 | 請至少選到 鄉鎮區             |                               |
| * 經度-緯度         |                       | 格園市 ●<br>新竹市                  |
| *預計收容人數         |                       |                               |
| 場所類別            | 情報学                   | 10<br>台中市 國家公園                |
| 期別              | 連避澤                   | 200 年<br><b>王</b> 君<br>200 公里 |
| *預計收容村里         | 選擇行政區域 ▼              |                               |
| * 適用災害類別        | 選擇災害類型    ▼           |                               |
| * 場所環境          | 室內 室外 室內暨室外           |                               |
| * 避難弱者安置適<br>合性 | <b>適合</b> 不適合         |                               |
| *開設收容處所時<br>間   | 2020-02-17 09:44:10   |                               |
| 關閉收容處所時間        | <b>m</b>              |                               |
| 處所管理人           |                       |                               |
| * 姓名            |                       |                               |
| * 電話            |                       |                               |
|                 | 範例:02-25117627#1234   |                               |
| * 行動電話          | 範例:0911-355555        |                               |
| The later is    |                       |                               |
|                 |                       |                               |
| - 전기            |                       |                               |
| 电前              | 範例:02-25117627#1234   |                               |
| 行動電話            | ₩X7001 . 0011 .255555 |                               |
|                 | 単に [7] . レスオオーマンンンン   |                               |
| 確定取消            |                       |                               |

(3) 收容名册

操作流程: 疏散收容→收容安置→查詢該收容處所→點選修 改

註1:更改收容狀況(已收容、未收容及已離開)後,須於下 方點選確定,方能成功儲存。

註 2:「勾選居民」內的居民資料為該村里內所有居民,可 透過此功能匯入收容名冊。

| 收容   | 名冊    | <b>折增臨時</b> 收7 | 容人員        |         |          |           |              |      | 勾選居民     | 整批收容 匯入       |
|------|-------|----------------|------------|---------|----------|-----------|--------------|------|----------|---------------|
|      |       |                | * 名冊求      | 交源 全部   |          |           |              |      |          |               |
|      | 查詢條件  | =              | 關鎖         | [字      |          |           | 查詢           | 回預設值 |          |               |
|      |       |                |            | 可輸入姓名、鼻 | 分證字號     |           | _            |      |          |               |
| 收容狀態 | 全部    | 收容 未           | 收容 已離開     |         |          |           |              |      |          | 匯出            |
|      |       |                |            |         |          |           |              |      |          | 每頁 10 🔺 筆共3 筆 |
| 編號   | 姓名    | 性別             | 身份證字號      | 申請狀態    | 收容時間     | 離開眼       | <b>; ; ;</b> |      | 離開原因     | 來源            |
| 1    | 王大    | 男              |            | 未收容▼    | <b>#</b> | <b>**</b> |              |      | Ŧ        | 撤離名冊          |
| 2    | 11111 | 男              | -          | 未收容▼    | <b>m</b> | <b>m</b>  |              |      | <b></b>  | 撤離名冊          |
| з    | 張哲維   | 男              | F123456789 | 未收容▼    | <b>m</b> |           |              |      | <b>.</b> | 撤離名冊          |
|      |       |                |            |         |          |           |              |      |          | 毎頁 10 🔺 筆共3 筆 |
|      |       |                |            |         |          |           |              |      |          |               |
| 確定   | 取满    |                |            |         |          |           |              |      |          |               |

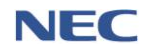

(4) 新增臨時收容人員

### 操作流程: 疏散收容→收容安置→查詢該收容處所→點選修 改→收容名冊→新增臨時收容人員

新增臨時收容人員必須填寫的欄位:姓名、性別、國籍、身 分證號、行動電話、居住地址、收容時間。

| 查讀   | 洵條件  | 關鎖                                                                  | 19                                           | 0/10/0%                                  | 查詢       | 回預設值 |          |                   |
|------|------|---------------------------------------------------------------------|----------------------------------------------|------------------------------------------|----------|------|----------|-------------------|
|      |      |                                                                     | 可輸入姓名、                                       | 身分證子號                                    |          |      |          |                   |
| ج    | 部已收容 | 未收容 已離開                                                             |                                              |                                          |          |      |          |                   |
|      |      |                                                                     |                                              |                                          |          |      |          | 每頁 10 🔺           |
| 姓名   | i 性別 | 身份證字號                                                               | 申請狀態                                         | 收容時間                                     | 離開時間     |      | 離開原因     | 來源                |
| 王大   | 、 男  |                                                                     | 未收容▼                                         |                                          | <b>m</b> |      | Ţ        | 撤離名冊              |
| 1111 | 11 男 | -                                                                   | 未收容▼                                         | <b>#</b>                                 | <b>m</b> |      | Ŧ        | 撤離名冊              |
| 張哲   | 維男   | F123456789                                                          | 未收容▼                                         | <b></b>                                  | <b>m</b> |      | <b>T</b> | 撤離名冊              |
|      |      |                                                                     |                                              |                                          |          |      |          | 每頁 10 🔺           |
|      |      |                                                                     |                                              |                                          |          |      |          |                   |
| 取消   | 4    |                                                                     |                                              |                                          |          |      |          |                   |
|      | 3    |                                                                     |                                              |                                          |          |      |          |                   |
|      | 3    | /                                                                   | 2 1                                          |                                          |          |      |          |                   |
| 增    | 臨時收  | 容人員                                                                 |                                              |                                          |          |      |          |                   |
| 增    | 臨時收  | 容人員                                                                 |                                              |                                          |          |      |          |                   |
| 增    | 臨時收  | 容人員                                                                 | 新北市金山區                                       | 區中角國民小學                                  |          |      |          |                   |
| 增出   | 臨時收  | ☆人員<br>• <sub>收弯處所</sub><br>• <sub>姓名</sub>                         | 新北市金山區                                       | 區中角國民小學                                  |          |      |          |                   |
| 增日   | 臨時收  | · 容人員<br>• <sub>收容處所</sub><br>• <sub>姓名</sub><br>• <sub>性別</sub>    | 新北市金山區                                       | 區中角國民小學不明                                |          |      |          |                   |
| 增品   | 臨時收  | · 容人員<br>• <sup>收容處所</sup><br>• 姓名<br>• 住別<br>出生年                   | 新北市金山園<br>男文                                 | <b>昼中角國民小學</b><br>不明                     |          |      |          | 請輸入西元:            |
| 增出   | 臨時收  | · 容人員<br>• 收音處所<br>• 姓名<br>• 性別<br>出生年<br>• 國籍                      | 新北市金山區                                       | 區中角國民小學<br>不明<br>本國籍                     |          |      | 外國籍      | 講輸入西元:            |
| 增出   | 臨時收  | · 容人員<br>• <sup>收容處所</sup><br>• 姓名<br>• 性別<br>出生年<br>• 國籍           | 新北市金山區<br>男女<br>如轉換國籍,                       | 區中角國民小學<br>不明<br>• 請把身份證字號或繼照號           | 碼欄位資料清除  |      | 外國籍      | 請輸人西元:            |
| 增品   | 臨時收  | · 容人員<br>・ 收容處所<br>・ 姓名<br>・ 性別<br>出生年<br>・ 國籍<br>・ 身份謳號            | 新北市金山區<br>男 女<br>如轉換國籍,                      | 區中角國民小學<br>不明<br>,請把身份證字號或遵照號            | 礍欖位質料清除  |      | 外國籍      | 講輸入西元:            |
| 增置   | 臨時收  | · 容人員<br>• 收音處所<br>• 姓名<br>• 住別<br>出生年<br>• 國輯<br>• 身份證號<br>• 行動電話  | 新北市金山國<br>男 女<br>如騎換國籍,                      | 基中角國民小學 不明 本國籍 請把身份證字號或讒照號 355555        | 碼欖位資料清除  |      | 外國籍      | 請輸人西元             |
| 增品   | 臨時收  | · 容人員<br>・ 收音處所<br>・ 姓名<br>・ 性別<br>出生年<br>・ 國籍<br>・ 身份證 転<br>・ 居住地社 | 新北市金山區<br>男 女<br>如騁換國籍,<br>範例:0911-<br>選擇行政區 | 區中角國民小學<br>不明<br>,請把身份證字號或遵照號<br>355555  | 碼欄位賞料清除  |      | 外國籍      | 請輸人西元:            |
| 增品   | 臨時收  | · 容人員<br>• 收弯處所<br>• 姓名<br>• 住別<br>出生年<br>• 國籍<br>• 分動電話<br>• 居住地址  | 新北市金山區<br>男 文<br>如轉換國籍,<br>範例:0911-<br>選擇行政區 | 區中角國民小學<br>不明<br>• 請把身份證字號或讓照號<br>355555 | 碼欄位資料清除  |      | 外國籍      | 請輸入西元             |
| 增品   | 臨時收  | · 容人員<br>• 收容處所<br>• 姓名<br>• 性別<br>出生年<br>• 國籍<br>• 得份證號<br>• 宿蝕地址  | 新北市金山區<br>男 女<br>如轉換國籍,<br>範例:0911-<br>選擇行政區 | 區中角國民小學<br>不明<br>• 請把身份證字號或護照號<br>355555 | 碼欄位資料清除  |      | 外國籍      | <b>請翰</b> 人西元<br> |

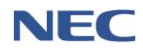

(5) 收容人數額滿

操作流程: *疏散收容→收容安置→查詢該收容處所→*點選修 *改→額滿* 

| 以收甘烟川   |                                                     |        |
|---------|-----------------------------------------------------|--------|
| 板橋國小    | ┃ 收容處所開設中                                           |        |
| 開設時間    | 2019-10-07 10:21 ~                                  |        |
| 預計收容人數  | 1112 人                                              |        |
| 最新收容人數  | 19 人                                                |        |
| 地址      | 新北市板橋區黃石里文化路一段23號                                   |        |
| 場所類別    | 學校                                                  |        |
| 期別      |                                                     |        |
| 適用災害類別  | 水災,震災                                               |        |
| 收容人數    | 1112 人                                              | 撤除收容處所 |
| 收容村里    | 留侯、流芳、赤松、黃石、絕秀、自強、光華、淸興、民權、民安、<br>建國、社後、金華、光榮、漢生、香雅 | _      |
| 處所管理人   | 錢浩瀚                                                 |        |
|         | 29686911#605                                        |        |
|         | 0972379261                                          |        |
| 開設處所管理人 | 張菊芳                                                 |        |
|         | 29686834#831                                        |        |
|         | 0921850103                                          |        |

(6) 撤除收容處所

# 操作流程:**疏散收容→收容安置→查詢該收容處所→撤除**

| <sup>蔬散收容</sup> | / 收留安置                                               | <b>6時</b> 防奈市6 | F   | X              |            |         |              |       |      |      |        |                  | :                | 29:19 後自 | 動登出 重  | 創新計時    |
|-----------------|------------------------------------------------------|----------------|-----|----------------|------------|---------|--------------|-------|------|------|--------|------------------|------------------|----------|--------|---------|
|                 |                                                      |                |     |                |            |         |              |       |      |      |        |                  |                  |          |        |         |
| 8               |                                                      |                |     | * 行政區域         | 新北市板橋      |         |              |       | -    |      |        |                  |                  |          |        |         |
| $\leq$          |                                                      |                |     |                | 請至少選到 鄉鎮市區 |         |              |       |      |      |        |                  |                  |          |        |         |
| X               |                                                      |                | * 4 | <u>收容</u> 處所狀態 | 全部         |         |              |       |      |      |        |                  |                  |          |        |         |
| 6               | 查詢固定收容場所 <sup>場所讓別</sup><br><sup>進用以書類別</sup><br>關鍵字 |                |     | 場所類別           | 請選擇        |         |              |       |      | •    |        |                  |                  |          |        |         |
|                 |                                                      |                |     | 全部             | β •        |         |              |       |      |      |        |                  |                  |          |        |         |
|                 |                                                      |                |     | 關鍵字            |            | 查約 回預設值 |              |       |      |      |        |                  |                  |          |        |         |
|                 |                                                      |                |     | D              | 「輸入收容所     | 所名稱、地址  |              |       |      |      |        |                  |                  |          |        |         |
|                 |                                                      |                |     |                |            |         |              |       |      |      |        |                  |                  |          | - m    | FFF 144 |
|                 |                                                      |                |     |                |            |         |              |       |      |      |        |                  |                  |          |        |         |
| $\square$       |                                                      |                |     |                |            |         |              |       |      |      |        |                  |                  | 每頁       | 10 🔺 🛱 | 蒼共 42 箇 |
| A #             | 收容所處所                                                | 縣市             | 燃鎮區 | 地址             |            | 場所類別    | 適用災害類別       | 預計收容人 | 数 最近 | 收容人數 | 收容處所狀態 | 收容處所開設時間         | 收容處所關閉時間         |          |        |         |
| 1               | 民生市民活動中心                                             | 新北市            | 板橋區 | 民生路一段30之       | 1號         | 活動中心    | 水災,震災,土石流,海峡 | 1     | 92   | 1    | 開設中    | 2020-01-01 00:00 |                  | 通知       | 修改     | 撤除      |
| 2               | 板橋莊敏市民活動中心                                           | 新北市            | 板橋區 | 民生路二段120號      | 8          | 活動中心    | 水災,震災,土石流,海口 | ŧ.    | 88   | 0    | 已撤除    | 2020-01-01 00:00 | 2020-01-01 00:00 | 通知       | 修改     | 開設      |
| 3               | 板橋圖小                                                 | 新北市            | 板橋區 | 文化路一段23號       |            | 學校      | 水災,震災        | 1     | 12   | 0    | 已撤除    | 2020-01-01 00:00 | 2020-01-01 00:00 | 通知       | 修改     | 開設      |
| 4               | 文德國小                                                 | 新北市            | 板橋區 | 英士路179號        |            | 學校      | 震災           | 2     | 92   | 0    | 已撤除    | 2020-01-01 00:00 | 2020-01-01 00:00 | 通知       | 修改     | 開設      |
| 5               | 江發圖小                                                 | 新北市            | 板橋區 | 文化路二段413影      | 80         | 學校      | 震災,主石流,海嘯    |       | 85   | 0    | 已撤除    | 2020-01-01 00:00 | 2020-01-01 00:00 | 通知       | 修改     | 開設      |
| 6               | 文聖國小                                                 | 新北市            | 板橋區 | 文聖街86號         |            | 學校      | 震災           | 1     | 23   | 0    | 已撤除    | 2020-01-01 00:00 | 2020-01-01 00:00 | 通知       | 修改     | 開設      |
| 7               | 埔墘國小                                                 | 新北市            | 板橋區 | 永豐街42之8號       |            | 學校      | 水災,震災        |       | 28   | 0    | 已撤除    | 2020-01-01 00:00 | 2020-01-01 00:00 | 通知       | 修改     | 開設      |

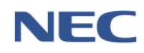

(三)疏散收容統計

 應用時機:依地區之撤離或收容人數綜整撤離或收容狀況產 出統計報表及圖表。

# 2、操作流程:疏散收容→疏散收容統計

| 疏散收容       | 7 疏敗收容統訂<br>文收容系                   | *<br>充計                                          | $\overline{\langle}$ |                          |    | ×      |  |                |    |      |       | 28:35 | 後自動登出 重新計時   |
|------------|------------------------------------|--------------------------------------------------|----------------------|--------------------------|----|--------|--|----------------|----|------|-------|-------|--------------|
|            | 查詢條                                | * 時間函間<br>* 行政區域<br>* 依計報表<br>* 敬離區域內是否有<br>習勢系派 |                      | 2019-02-01             ~ |    |        |  | <b>直約</b> 回預設值 |    |      |       |       |              |
| 潛勢漢<br>Ⅲ 列 | 流 <sup>警戒</sup> 全<br>表 <u>山</u> 園表 | 38 無警戒                                           | 黃色警戒                 | 紅色警戒                     |    |        |  |                |    |      |       |       | 匯出           |
|            |                                    |                                                  |                      |                          |    |        |  |                |    |      |       | 4     | 辱頁 10 ▲ 筆共9筆 |
| #          | 縣市                                 | 鄉鎮                                               | 村里                   | 是否有潛多                    | 逶流 | 潛勢溪流警戒 |  | 居民人數           | 依親 | 自行離去 | 前往收容所 | 不在住處  | 勸導撤離中        |
| 1          | 新北市                                | 三重區                                              | 全部                   | <b>#</b>                 |    | 無警戒    |  | 304,531        | 0  | 0    | 0     | 0     | 304,531      |
| 2          | 新北市                                | 新莊區                                              | 全部                   | 有                        |    | 黃色警戒   |  | 615            | 0  | 0    | 0     | 0     | 615          |
| 3          | 新北市                                | 板橋區                                              | 全部                   | 有                        |    | 紅色警戒   |  | 105            | 1  | 18   | 12    | 4     | 70           |
| 4          | 新北市                                | 中和區                                              | 全部                   | <b>#</b>                 |    | 無警戒    |  | 36             | 0  | 0    | 0     | 0     | 36           |
| 5          | 新北市                                | 烏來區                                              | 全部                   | 有                        |    | 黃色警戒   |  | 20             | 0  | 0    | 0     | 0     | 20           |

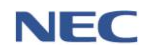

(四)基礎資料維護

- 1、重點撤離機構管理
  - (1)應用時機:須於平時定期維護資料,以利該地區災害發 生時能儘速撤離該重點撤離機構內部人員。
  - (2) 操作流程: 疏散收容→重點撤離機構管理→新增重點撤 離機構

新增重點撤離機構必須填寫的欄位:機構名稱、類別、 公/私立、床位數、地址、負責人姓名、負責人電話。

(3) 注意事項:除了逐筆新增重點撤離機構,亦可透過 Excel 多筆資料 **匯入**。

| 疏散收容 / 整備作業 / 重點撤離機構管理 |          |              |   |    |      | 29:51 後自動登出 重新計時 |
|------------------------|----------|--------------|---|----|------|------------------|
| 重點撤離機構管理               | 新増重點撤離機構 |              |   |    |      |                  |
|                        | * 行政區域   | 宜蘭縣          | ÷ |    |      |                  |
| 查詢條件                   |          | 講至少選到 鄉鎮區 層級 |   |    |      |                  |
|                        | *機構類型    | 全部           |   | 查詢 | 回預設值 |                  |
|                        |          |              |   |    |      |                  |
|                        |          |              |   |    |      |                  |

| 新增重點撤離機構 |                                  |
|----------|----------------------------------|
| *機構名稱    |                                  |
| * 類別     | 호部 <b>*</b>                      |
| * 公/私立   | <u>公立</u> 私立                     |
| * 床位數    |                                  |
| * 地址     | 選擇行政區域 ▼<br>第22小得到 田 40 第45      |
|          |                                  |
| 經度,緯度    |                                  |
| 服務項目     |                                  |
| * 負责人姓名  |                                  |
| * 負責人電話  |                                  |
| 期終人姓名    | 載冊 (02)22009831#12 或 0967654321  |
| 聯絡人電話    |                                  |
|          | 範例: (02)22009831#12 現 0967654321 |
| 確定取消     |                                  |

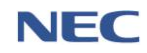

#### 2、居民名單管理

- 應用時機:須事先掌握各轄區內居民資料並定期維護更新,以有效掌握災害發生時需撤離或收容之居民名單。
- (2) 操作流程: 疏散收容→居民名單管理→新增居民資料

新增居民資料必須填寫的欄位:姓名、性別、身分證字號、血型、出生年、居民狀況、地址、是否為常住人口、 行動電話、預計收容場所、是否為土石流潛勢保全對象、 是否為淹水潛勢保全對象。

(3) 注意事項:除了逐筆新增居民資料,也可透過 Excel 多 筆 **匯入**。

| 疏散收容 / 整備作業 / 居民名單管理 |                                                  | 29:51 後自動登出 重新計時 |
|----------------------|--------------------------------------------------|------------------|
| 居民名單管理               | 8                                                |                  |
|                      | * 行政區域                                           |                  |
| 查詢條件                 | * 廣民狀況 詩選译 · · · · · · · · · · · · · · · · · · · |                  |
|                      | 可輸入居民姓名、地址                                       |                  |
|                      |                                                  | 匯入匯出             |
|                      |                                                  |                  |
| 新增居民資料               |                                                  |                  |
| *姓名                  |                                                  |                  |
| * 住別                 | <b>男</b> 女 不明                                    |                  |
| * 身份證字號              |                                                  |                  |
| 季血 *                 | A B O AB                                         |                  |
| * 出生年                |                                                  |                  |
| * 居民狀況               | 請選擇                                              | •                |
| * 地圵                 | 選擇行政區域                                           | •                |
|                      |                                                  |                  |
| 經度,緯度                |                                                  |                  |
| 調                    |                                                  |                  |
| * 是否為常住人口            | 是 否                                              |                  |
| 聯絡電話                 |                                                  |                  |
| , <b>CA</b> EM       | 範例:02-25117627#1234                              |                  |
| 7 17 動 範語            | 範例:0911-355555                                   |                  |
| *預計收容場所        | 選擇收喪處所     | ¥   |
|----------------|------------|-----|
| * 是否為土石流潛勢保全對象 | <b>是</b> 否 |     |
| * 是否為淹水潛勢保全對象  | <b>是</b> 否 |     |
| 漢流名稱           | 選擇漢流       | •   |
| 備註             |            |     |
|                |            | _/_ |
| 確定取消           |            |     |

- 3、交通工具聯絡名單
  - (1)應用時機:須事先於系統建立,並定期維護更新,災害發生時透過此功能之名單聯絡相關廠商協助支援撤離 或收容居民。
  - (2) 操作流程: 疏散收容→交通工具聯絡名單→新增聯絡資 料→新增擁有車種→按下確定

新增聯絡資料必須填寫的欄位:公司名稱、地址、經度 緯度、聯絡人、連絡電話、擁有車種及其數量。

(3) 注意事項:除了逐筆新增交通工具聯絡名單,也可透過 Excel 多筆**匯入**。

| 疏散收容 / | 整備作業 / 交通工具聯絡名單 |        |                  |    |      | 29:55 後自動登出 重新計時 |
|--------|-----------------|--------|------------------|----|------|------------------|
| 交通     | 工具聯絡名單          | 新増聯絡資料 |                  |    |      |                  |
|        |                 | * 行政區域 | 宜藥縣<br>請至少週到 鄉鎮區 | •  |      |                  |
| Ê      | 查詢條件            | 關鍵字    | 可輸入公司名稱、車種、行動電話  | 查詢 | 回預設值 |                  |
|        |                 |        |                  |    |      | 管理申種 匯入 匯出       |

|      | • 107 <b>*</b> 1 <b>*</b> * |                     |          |   |    |
|------|-----------------------------|---------------------|----------|---|----|
|      | * 證度-羅皮                     |                     |          |   |    |
|      | *聯絡人                        | 電話和行動電話請擇一輸入即可,     | 但至少要輸入一個 |   |    |
| Ť    | 電話                          | 範例:02-25117627#1234 |          |   |    |
|      | 聯絡電話                        | 範例:0911-355555      |          |   |    |
| 擁有車種 | 新增                          |                     |          |   |    |
| #    | 車種名                         | 名稱                  | 數量       |   |    |
| 1    | 遊覽車                         | Int                 | 1        | 1 | 刪除 |

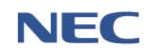

- 4、組織分工管理
  - (1)應用時機:須事先於系統建立,並定期維護更新,在收 容處所開設期間,須透過本系統之功能分組有效執行收 容場所內各分工事項。
  - (2) 操作流程: 疏散收容→組織分工管理→新增成員

新增成員必須填寫的欄位:姓名、居住地址、單位名稱、 單位地址、經度緯度、行動電話、編組分工。

| 疏散收容 / 整備作業 / 組織分工管理 |                     | 29:55 後自動登出 重新計時 |
|----------------------|---------------------|------------------|
| 4日4年八丁午四             |                     |                  |
| 組織分上管理新職員            |                     |                  |
|                      |                     |                  |
|                      | *行政區域 全部 ·          |                  |
|                      | 請至少選到 擦鏡區           |                  |
| 查詢條件                 | * 組別 調選攜 *          |                  |
| -                    | 開離字 <u>查約</u> 回預設值  |                  |
|                      | 可輸入姓名、單位地址          |                  |
|                      |                     |                  |
|                      |                     | 管理組別 匯出          |
|                      |                     |                  |
| 新读组织 成目容             |                     |                  |
| 利垍組織成具具              | 19                  |                  |
|                      |                     |                  |
| * 姓名                 |                     |                  |
| $\sim$               |                     |                  |
| * 居住地圵               | 選擇行政區域              | •                |
|                      |                     |                  |
| 4                    |                     |                  |
| * 單位名稱               |                     |                  |
|                      |                     |                  |
| *單位地圵                | 選擇行政區域              | •                |
|                      | 請至少選到 里             |                  |
|                      |                     |                  |
|                      |                     |                  |
| * 經度, 緯度             |                     |                  |
| 酸種                   |                     |                  |
| 1998 FTW             |                     |                  |
|                      |                     |                  |
| 電話                   |                     |                  |
|                      | 範例:02-25117627#1234 |                  |
| * 行動電話               |                     |                  |
|                      | 範例:0911-355555      |                  |
| * 編組分工               | <b>註谬</b> ]]        | T                |
|                      | N-3 1922 1-32       |                  |
|                      |                     |                  |
| 確定 取消                |                     |                  |

## 六、調度支援

# 運作流程:支援申請→受理與調度→回報調度→結案

## (一)支援申請

- 應用時機:當地方政府轄內發生災害,基於救災需要,須調 度、運用轄內消防、救災、救護人員、車輛、船舶、航空器 及裝備等救災資源,若因救災資源不足,不能即時有效搶救 或控制而須申請跨轄支援時。
- 2、操作流程:調度支援→支援申請與結案→申請支援→選擇救 災資源項目→輸入資源需求數量→按下確定→等待上層應 變中心受理與調度

新增支援申請必須填寫的欄位:機關單位、申請人、行動電話、災情名稱、災情發生地點、地區、相近地點、經緯度、 災情地點聯絡人、聯絡人行動電話、選擇救災資源及填寫其 數量。

| 調度支援 / | 支援申請與結案    |        | $\gamma \gamma$       |                                                                                                  |                   |                     |           |              |         |    |    | 29               | :46 後1 | 自動登出 | 重新計時 |
|--------|------------|--------|-----------------------|--------------------------------------------------------------------------------------------------|-------------------|---------------------|-----------|--------------|---------|----|----|------------------|--------|------|------|
| 支援     | 申請與結響      | 条 🛑    | <b>技援</b>             | 案                                                                                                |                   |                     |           |              |         |    |    |                  |        |      | 囲    |
|        | 查詢條件       |        | * 時間區間<br>* 狀態<br>關鍵字 | <ul> <li>         2019-3     </li> <li>         全部     </li> <li>         可輸入申請人     </li> </ul> | 12-05<br>姓名、聚急聯絡人 | ~ <b>兰</b><br>姓名、聯絡 | 202<br>電話 | 0-02-14<br>• | 查韵 回預   | 設值 |    |                  |        |      |      |
| 已送出貿   | <b>E</b> 料 |        |                       |                                                                                                  |                   |                     |           |              |         |    |    |                  | 每頁     | 10 - | 筆共9筆 |
| #      | 申請單位       | ≑ 申請ノ  | 、聯絡電話                 | É                                                                                                | 申請內容              |                     |           | 災情緊急聯絡人      | 災情地圵    |    | 狀態 | 申請時間             |        |      |      |
| 1      | 宜蘭縣政府消防局   | QA     | 02111122              | 222                                                                                              | 直線雲梯淌防耳           | 車(未達                |           | QA           | 宜蘭縣 宜蘭市 |    |    | 2020-01-06 13:12 |        | 查看   |      |
| 2      | 宜蘭縣政府消防局   | 王鐘後    | 02981300              | )00#2475                                                                                         | 射水砲塔              |                     |           | 李一二          | 宜蘭縣 宜蘭市 |    |    | 2019-12-25 09:52 |        | 查看   |      |
| 3      | 宜蘭縣政府消防局   | 申請人    | 2 02981300            | )00#2475                                                                                         | 攫救犬               |                     |           | 聯絡人2         | 宜蘭縣 員山鄉 |    |    | 2019-12-25 09:40 |        | 查看   |      |
| 4      | 宜蘭縣政府消防局   | guruTe | st 09876543           | 321                                                                                              | 射水砲塔              |                     |           | guruTest     | 宜蘭縣 羅東鎮 |    |    | 2019-12-25 09:29 |        | 查看   |      |
| 5      | 宜蘭縣政府消防局   | 122016 | ST 02-25117           | 627#1234                                                                                         | N95口罩             |                     |           | ннн          | 宜蘭縣 羅東鎮 |    |    | 2019-12-20 16:03 |        | 查看   | 結案   |
| 6      | 宜蘭縣政府消防局   | 新増     | 02251500              | 000                                                                                              | N95口罩             |                     |           | 市政府人員        | 宜蘭縣 宜蘭市 |    |    | 2019-12-11 17:32 |        | 查看   | 結案   |

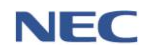

| 調度支援 / 支援申請與結案 |                     | 29:45 後自動登出 重新 |
|----------------|---------------------|----------------|
| 新增支援申          | ]請                  |                |
|                |                     |                |
| 申請人資訊          |                     |                |
| 應變中心           | 宜闌縣災害應變中心           |                |
| *機關單位          | 宜蔓縣政府消防局            |                |
| *申請人           |                     |                |
| 聯絡電話           |                     |                |
|                | 範例:02-25117627#1234 |                |
| * 行動電話         | 錫例:0911-355555      |                |
|                |                     |                |
| 災情地點描刻         |                     |                |
| * 災情名稱         |                     |                |
| * 災情類別         | 選擇災情                | •              |
| *災情發生均         | 1點 依地址 依電力座標        |                |
| * 1            | 1區 請選擇地區 ▼          |                |
| * 相近均          | 的影 請輸入地址            |                |

| *         | 經緯度                 |      |     |       |        |    |    |
|-----------|---------------------|------|-----|-------|--------|----|----|
|           | 從地圖選擇地點             |      |     |       |        |    |    |
|           |                     |      |     |       |        |    |    |
| * 災情地點聯絡人 |                     |      |     |       |        |    |    |
| 聯絡人聯絡電話   |                     |      |     |       |        |    |    |
|           | 範例:02-25117627#1234 |      |     |       |        |    |    |
| * 聯絡人行動電話 |                     |      |     |       |        |    |    |
|           | 範例:0911-355555      |      |     |       |        |    |    |
| 備註        |                     |      |     |       |        |    |    |
|           |                     |      |     |       |        |    |    |
|           |                     |      |     |       |        |    |    |
|           |                     |      |     |       |        | 1  |    |
|           | 可輸入災情描述、其他需注意之      | 事項   |     |       |        |    |    |
|           |                     |      |     |       |        |    |    |
| 新增支援申     | 音 選擇救災資源            |      |     |       |        |    |    |
| # 資源類別    | 主分類                 | 次分類  | 細分類 | 資源項目  | * 需求數量 | 備註 |    |
| 1 救災資源    | 一般災害搶救裝備器材          | 救災装備 | 緩降機 | 緩降機 🛈 | 3      |    | 刪除 |
|           |                     |      |     |       |        |    | li |
|           |                     |      |     |       |        |    |    |
|           |                     |      |     | 確定    | 取消     |    |    |

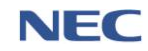

(二)支援受理與調度

- 應用時機:受理受災應變中心申請支援之案件並調度其他非 受災應變中心之救災資源提供申請支援之受災應變中心。
- 2、操作流程:調度支援→支援受理與調度→點選受理→點選調 度→輸入該資源本次欲調度數量→按下確認

| ₩ / <u>Q</u> .0 | 授理與調度                                                             |                                |                                                              |                    |                   |                |                    | 2                | 3:21 後日動登出  |
|-----------------|-------------------------------------------------------------------|--------------------------------|--------------------------------------------------------------|--------------------|-------------------|----------------|--------------------|------------------|-------------|
| 援               | 受理與調度                                                             | 地圖顯示                           |                                                              |                    |                   |                |                    |                  |             |
|                 | 查詢條件                                                              |                                | *時閣區閣                                                        | 07-12 ~ 管          | 章 2020-02-14<br>· | <b>直向</b> 回預設值 |                    |                  |             |
|                 |                                                                   | 1                              |                                                              |                    |                   |                |                    | 每]               | 夏 10 🔺 筆共 2 |
| #               | 中請單位                                                              | ◆ 中請人                          | 聯結電話                                                         | 中訪內容               | ◆ 災循地址            | 災情地點聯結人        | 狀態 ▼               | 中訪時間             | Ŷ           |
| 1               | 宜蘭縣政府消防局 ★ ● ● ● ● ● ● ● ● ● ● ● ● ● ● ● ● ● ● ●                  | 甲請人2                           | 0298130000                                                   | 提放大                | 直蘭縣 員山縣           | 聯絡人2           | 無法受理               | 2019-12-25 09:40 |             |
| 2               | 王崗縣以附別的向                                                          | 土煙街                            | 0298130000                                                   | 別水地増               | 三國称 三國印           |                | <b>無法愛理</b><br>三結委 | 2019-12-25 09:52 |             |
| 3               | 新北市政府沿防局                                                          | 中時八                            | 02-2511/02/                                                  | 30時人員              | 新儿田 収備屋           | 戦決             | 口相無                | 2019-12-51 14.00 |             |
| 5               | 官職縣政府消防局                                                          | OA.                            | 0211112222                                                   | 海吻八員<br>首線雪梯湖防重(未達 | 御夢縣 宣蘭市           | 04             | 已結業                | 2020-01-06 13:12 |             |
| 6               | 新北市政府消防局                                                          | 沒電話                            | ****                                                         | N950Z              | 新北市 板橋區           | 沒電話            | 己結業                | 2020-01-06 16:28 | 1           |
| 7               | 桃園市政府消防局                                                          | guruTest                       |                                                              | 搜救犬                | 桃園市 桃園區           | guruTest       | 暫不受理               | 2020-01-07 11:53 | 受理          |
| 8               | 新北市政府消防局                                                          | 測試                             |                                                              | N9502              | 新北市 板橋區           | 測試             | 受理中                | 2020-01-07 15:01 | 受理中         |
| 9               | 新北市政府消防局                                                          | QA TEST                        |                                                              | 化學災害處理車,破碎         | 新北市 板橋區           | 陳組長            | 受理中                | 2020-01-13 11:05 | 受理中         |
| 10              | 桃園市政府消防局                                                          | QA TEST                        |                                                              | 人員輻射劑量計            | 桃園市 桃園區           | 陳組長            | 受理中                | 2020-01-13 11:30 | 受理中         |
| < 1             | 2 3 >                                                             |                                |                                                              |                    |                   |                |                    | 每]               | 夏 10 * 筆共:  |
| ≝/支<br>乏理       | <sup>選受理與調度</sup><br>望與調度                                         |                                |                                                              |                    |                   |                |                    | 27:1             | 7後自動登出:     |
|                 |                                                                   |                                |                                                              |                    |                   |                |                    |                  |             |
|                 |                                                                   | 申請應變中心                         | 桃園市災害應變中心                                                    |                    |                   |                |                    |                  |             |
|                 |                                                                   | 申請應變中心<br>申請狀態                 | 桃園市災害應變中心<br>暫不受理                                            |                    |                   |                | 轉呈                 | 上級 暫不受理          |             |
|                 |                                                                   | 申請應變中心<br>申請狀態<br>申請時間         | 桃園市災害應變中心<br>暫不受理<br>2020-01-07 11:53                        |                    |                   |                | 轉呈                 | 上級 暫不受理          |             |
| 調度              | 更需求項目<br>Ⅱ產後,中國然醫將要更                                              | 申請應變中心<br>申請請時間<br>申請時時間       | 桃園市災害應變中心<br>暫不受理<br>2020-01-07 11:53                        |                    |                   |                | <b>₩</b> 2         | 上級 暫不受理          |             |
| 調月<br>完成11<br># | 叓需求項目<br><sup>民医後,申請狀臨病要更</sup><br><b>資源</b> 項目                   | 申請應變中心<br>申請於聯<br>申請時間<br>為受理中 | 林圖市災害應變中心<br>暫不受理<br>2020-01-07 11:53<br><b>滴水数量 偶註</b>      | 調度繼發中心             |                   | 可調度數量          | 轉至                 | 上級               | 2           |
| 調及<br>完成制<br>1  | 安需求項目 <sup>1</sup><br>東変後,申請狀態將變更<br><u>     君変項目     </u><br>愛然大 | 申請應變中心<br>申請於聯<br>申請時間<br>為受理中 | 桃圖市災書應變中心<br>暂不受理<br>2020-01-07 11:53<br><b>齋非教聖 假註</b><br>1 | 調度應變中心<br>-        |                   | 可調度數量          | 韩室<br>本文飲調度數量      | 上級 暫不受理          | 2           |

| 申請資訊    |            |
|---------|------------|
| 申請人     |            |
| 申請機關單位  | 桃園市政府消防局   |
| 申請人     | guruTest   |
| 聯絡電話    |            |
| 行動電話    | 0987654321 |
| 災情地點描述  |            |
| 災情名稱    | 测试         |
| 災情類型    | 廣告招牌災情     |
| 災情地址    | 桃園市 桃園區    |
| 災情地點聯絡人 | guruTest   |
| 聯絡電話    |            |
| 行動電話    | 0987654321 |
| 備註      |            |
|         | 4          |
|         | 確定取消       |

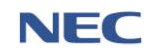

(三)回報調度指派

- 應用時機:受指派調度救災資源之非受災縣市接獲上層應變中心之調度,掌握自身轄區內之救災資源,於系統回報可調度的資源可用量,並電覆申請支援之縣市。
- 2、操作流程:調度支援→回報調度指派→點選未回報→點選調 度→輸入該資源本次欲調度數量→按下確認

| 調度支援 / 回報調 | 度指派                    |                                                      |                             | <u>\</u>     |             |                |               |            |         | 29:54 後自動登出 重新                         |
|------------|------------------------|------------------------------------------------------|-----------------------------|--------------|-------------|----------------|---------------|------------|---------|----------------------------------------|
| 回報調        | 腹指派                    |                                                      |                             |              |             |                |               |            |         |                                        |
|            | · · · · · ·            |                                                      |                             |              |             |                |               |            |         |                                        |
|            |                        |                                                      | 時間區間                        | 2020-01-14   | ~ 🗰         | 2020-02-14     |               |            |         |                                        |
|            |                        |                                                      | 回報狀態                        | 全部           | 未回報         |                |               |            |         |                                        |
|            | 查詢條件                   |                                                      | 是否结案                        | 未結案          |             |                |               |            |         |                                        |
|            |                        |                                                      | 開鍵字                         | 入由請人姓名、巡     | 植地點聯絡人、聯    | 终带話            | 查詢 回預調        | 受值         |         |                                        |
|            |                        |                                                      |                             |              |             | 991 - Nas 1971 |               |            |         |                                        |
|            |                        |                                                      |                             |              |             |                |               |            |         | 每頁 10 - 筆共1 章                          |
| # 申請       | j單位 E                  | 勝絡電<br>申請人 話                                         | 申請內容                        | 災情地址         | 災情地點聯絡<br>人 | 申請應變中心         | 調度應變中心        | 申請時間       | 回報時間    | 回報狀態 結案                                |
| 1 桃園       | 市政府消防 C                | QA                                                   | 人員輻射劑量                      | 桃園市 桃園       | 陳組長         | 桃園市災害應變中       | 宜蘭縣災害應變中      | 2020-01-13 | - [     | 未回報 否 >                                |
| P          | 1                      | EST                                                  | ă†                          | <u>50</u>    |             | Ŵ              | Ŵ             | 11:30      | 1       |                                        |
|            |                        |                                                      |                             |              |             |                |               |            |         | 毎頁 10▲ 筆共1番                            |
|            | 中請應變<br>回報<br>申請<br>回報 | 中心 桃園市災害<br>鉄糖 已回報<br>時間 2020-01-1:<br>時間 2019-12-1( | 高速變中心<br>3 11:30<br>0 16:49 |              |             |                |               |            |         |                                        |
| 需水坝        |                        |                                                      | 一 借許                        | <b>保管爆</b> 所 |             |                | 単終電話          | 可调度数量      | 本力欲調度數量 | _ 2                                    |
| 1          | 員輻射劑量計 🛛               | 1                                                    |                             |              |             | -              | 897 MA 495 MA | -          | -       |                                        |
|            |                        |                                                      | 3                           | 宜蘭縣政府消       | 防局礁溪分隊      | 陳俊華            | 03-9882903    | 1          | 1       | 一一一一一一一一一一一一一一一一一一一一一一一一一一一一一一一一一一一一一一 |
|            |                        |                                                      | -                           |              |             |                |               |            |         |                                        |
| 指定帶        | 隊官                     |                                                      |                             |              |             |                |               |            |         |                                        |
| 4          | * 帶隊官姓名                | 帶隊官姓名                                                |                             |              |             |                |               |            |         |                                        |
|            | 聯絡電話                   | 聯絡電話                                                 |                             |              |             |                |               |            |         |                                        |
|            | * 行動雷話                 | 範例:02-2511/62/-<br>行動雷話                              | #1234                       |              |             |                |               |            |         |                                        |
|            | 13 20 48 44            | 範例:0911-355555                                       |                             |              |             |                |               |            |         |                                        |
|            | 衛星電話                   | 衛星電話                                                 |                             |              |             |                |               |            |         |                                        |

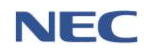

| 申請資訊    |            |
|---------|------------|
| 申請人     |            |
| 申請機關單位  | 桃園市政府消防局   |
| 申請人     | QA TEST    |
| 聯絡電話    |            |
| 行動電話    | 0988222111 |
| 災情地點描述  |            |
| 災情名稱    | 地震         |
| 災情類型    | 建物毁損       |
| 災情地址    | 桃園市 桃園區    |
| 災情地點聯絡人 | 陳組長        |
| 聯絡電話    |            |
| 行動電話    | 0988777111 |
| 備註      |            |
|         | 5          |
|         | 確定取消       |

(四)結案

- 應用時機:申請支援之受災縣市接獲其他非受災應變中心調 度的救災資源後,即可結案。
- 2、操作流程:調度支援→支援申請與結案→點選結案

| 調度支援 / 支 | 定援申請與結案  |          |                                                                          |            |               |                | 29:46 後自動登出 重新計時       |
|----------|----------|----------|--------------------------------------------------------------------------|------------|---------------|----------------|------------------------|
| 支援⊑      | 申請與結案    | 申請支援     | 整體結案                                                                     |            |               |                | 匯出                     |
|          | 查詢條件     | × 8      | <ul> <li>時間區間 ● 2019-12</li> <li>* 狀態 全部</li> <li>朝鏡字 回輸人申請人姓</li> </ul> | -05 ~ 簡 20 | 20-02-14<br>• | <b>查約</b> 回預設值 |                        |
| 已送出資料    | 19       |          |                                                                          |            |               |                | 每頁 10 ▲ 筆共9筆           |
| #        | 申請單位     | 申請人      | 聯絡電話                                                                     | 申請內容       | 災情緊急聯絡人       | 災情地圵 ✦ 狀態 ✦    | 申請時間    ◆              |
| 1        | 宜蘭縣政府消防局 | QA       | 0211112222                                                               | 直線雲梯消防車(未達 | QA            | 宜蘭縣 宜蘭市        | 2020-01-06 13:12 查看    |
| 2        | 宜蘭縣政府消防局 | 王鐘後      | 0298130000#2475                                                          | 射水砲塔       | 李一二           | 宜蘭縣 宜蘭市        | 2019-12-25 09:52 查看    |
| 3        | 宜蘭縣政府消防局 | 申請人2     | 0298130000#2475                                                          | 搜救犬        | 聯絡人2          | 宜蘭縣 員山鄉        | 2019-12-25 09:40 查看    |
| 4        | 宜蘭縣政府消防局 | guruTest | 0987654321                                                               | 射水砲塔       | guruTest      | 宜蘭縣 羅東鎮        | 2019-12-25 09:29 查看    |
| 5        | 宜蘭縣政府消防局 | 1220TEST | 02-25117627#1234                                                         | N95口罩      | ннн           | 宜蘭縣 羅東鎮        | 2019-12-20 16:03 查看 結案 |
| 6        | 宜蘑縣政府消防局 | 新増       | 0225150000                                                               | N95口罩      | 市政府人員         | 宜蘭縣 宜蘭市        | 2019-12-11 17:32 查看 結案 |
| 7        | 宜蘭縣政府消防局 | 王鐘後      | 0298130000#2475                                                          | 射水砲塔       | 王鐘後           | 宜蘭縣 頤城鎮        | 2019-12-11 17:04 查看    |
| 8        | 宜蘭縣政府消防局 | 李一二      | 0298130000#2475                                                          | 拖吊車        | 李一二           | 宜蘭縣 員山鄉        | 2019-12-11 17:02 查看    |

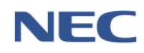

(五)調度支援統計

9

10

救助器材車

救生艇(平型底)-舊

 應用時機:檢視應變中心和下層應變中心之申請支援或指派 支援成功率統計報表及產出圖表。

# 2、操作流程:**調度支援→調度支援統計**

| 調度支援 / 調度 | 支援統計                        |                              |                                                |                 |           |        | 29                        | 9:50 後自動登出 重新計時  |
|-----------|-----------------------------|------------------------------|------------------------------------------------|-----------------|-----------|--------|---------------------------|------------------|
| 調度支       | 摇統計                         |                              |                                                |                 |           |        |                           |                  |
| ヨノリノメス    |                             |                              |                                                |                 |           |        |                           |                  |
|           |                             | * 時間區間                       | 2019-11-18 ~                                   | - 🛗 2020        | 0-02-18   |        |                           |                  |
| 查         | 詢條件                         | * 統計方式                       | 依申請之應變中心                                       | 依回報之            | 之應變中心     |        |                           |                  |
|           |                             | 應變中心                         | 請選擇                                            |                 | · ·       | 查詢回預設值 |                           |                  |
|           |                             |                              |                                                |                 |           |        |                           |                  |
|           |                             |                              |                                                |                 |           |        |                           | 匯出               |
|           | 中計磨袋山入                      |                              | 由結力動                                           |                 | 社安安       |        |                           | 每頁 10▲ 単 开 399 聿 |
| 1         | 中前廠委中心                      |                              | 甲酮大数                                           | 0               | 新余平<br>0% | 又接成功平  | 海海体計畫                     | ,                |
| 1         | 中央火青隠襲中心                    |                              |                                                | 0               | 0 %       | 0.%    | <b>資</b> 源統計衣<br>资源統計表    | ,                |
| 2         | 甲犬火舎感愛中心<br>新山古巛家薩榔市心       |                              |                                                | 14              | 21.04     | 0.79.% | 資源航訂衣                     | ,                |
| 3         | 新30円火青隠変中心<br>毎季回災室確差由心     |                              |                                                | 0               | 21 %      | 0.78 % | 夏师师司衣                     | >                |
| 4         | 100倍四火吉/2支 ナーの<br>二素原災空雁戀中心 |                              |                                                | 1               | 0.%       | 0.%    | <u>與</u> /亦則面 4x<br>溶源統計表 | >                |
| 6         | 山和原災室腐變中心                   |                              |                                                | -               | 0.%       | 0.%    | 夏//////intex<br>溶源統計表     | >                |
| 7         | 永和區災害應變中心                   |                              |                                                | 0               | 0.%       | 0.%    | 資源統計表                     | >                |
| 8         | 新莊區災害應攀中心                   |                              |                                                | 0               | 0 %       | 0 %    | 資源統計表                     | >                |
| 0         | 新店區災室應變中心                   |                              |                                                | 0               | 0.%       | 0.%    | 容源統計表                     | >                |
| 檢視調       | 度支援統                        | Ħ                            |                                                |                 |           |        |                           | 匯出               |
| 申請應變中/    | 》 新北                        | 市災害應變中心                      |                                                |                 |           |        |                           |                  |
| 申請次數      | 14                          |                              |                                                |                 |           |        |                           |                  |
| 結繁率       | 21 %                        | 0                            |                                                |                 |           |        |                           |                  |
| 公式說明      | 結案<br>支援                    | ≫<br>率:(((本灾支援■<br>成功率:((總回朝 | 申請所有需求數量皆已滿足) * :<br> 量 * 100 ) / (總申請需求量) ) * | 100)/ (總申訂<br>% | 青灾數))%    |        |                           |                  |
| #         | 需求項目                        |                              |                                                |                 | 申請數量      | 調度數量   |                           | 實際調度數量           |
| 1         | N95口罩                       |                              |                                                |                 | 41        | 41     |                           | 30               |
| 2         | 搜救犬                         |                              |                                                |                 | 2         | 0      |                           | 0                |
| 3         | 災情勘查車                       |                              |                                                |                 | 1         | 1      |                           | 0                |
| 4         | 消防人員                        |                              |                                                |                 | 2000      | 719    |                           | 0                |
| 5         | 化學災害處理車                     |                              |                                                |                 | 9         | 1      |                           | 0                |
| 6         | 破碎機                         |                              |                                                |                 | 8         | 1      |                           | 0                |
| 7         | 推土機                         |                              |                                                |                 | 1666      | 0      |                           | 0                |
| 8         | 直線雲梯消防車(未達3                 | 0m)                          |                                                |                 | 101       | 1      |                           | 0                |

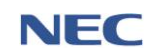

0

0

1

1

0

0

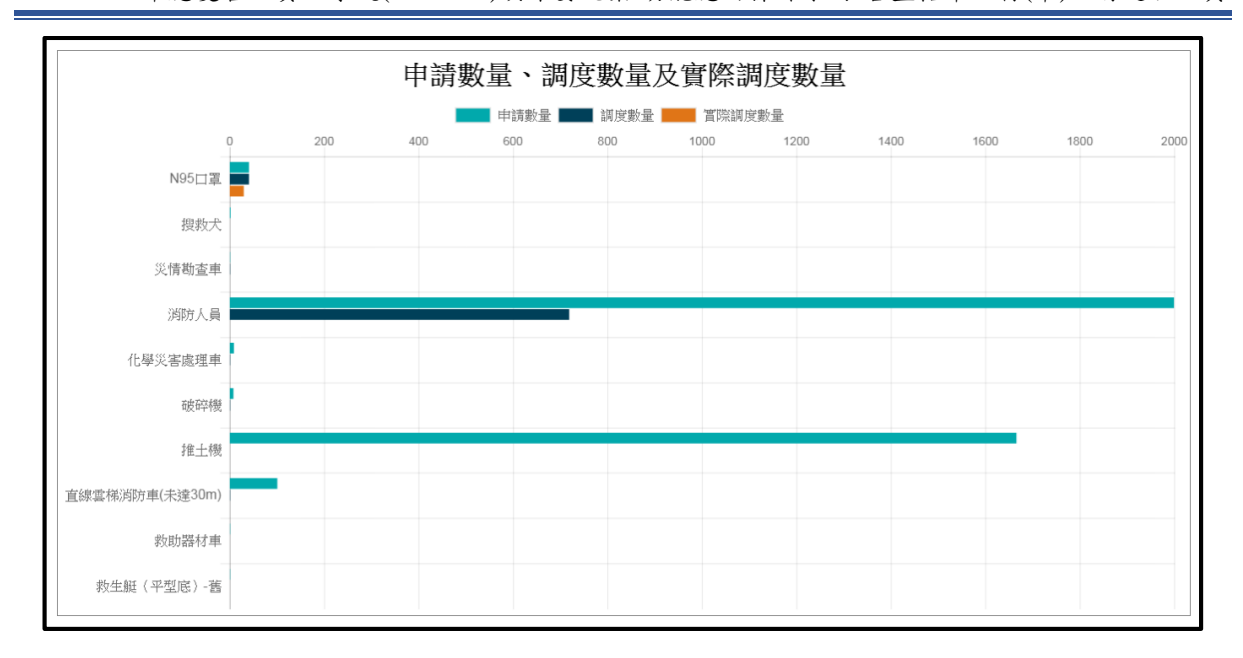

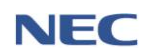

七、親友協尋

(一)民眾使用

- 1、目前撤離區域:民眾可查詢自身所在行政區域是否須撤離。
- 2、尋找失聯親友:民眾可於此平台或透過「1991 報平安留言 平台」搜尋自己親友的資訊。
- 3、設定自動尋人:民眾設定自動尋人後,當系統有該民眾親友 的消息時會以電子郵件自動通知該民眾。

建立尋人資料必須填寫的欄位:被尋者姓名、性別、出生年 次、國籍、通知用電子信箱。

4、 通報親友資料:民眾可通報自己親友或自己的行蹤。

建立親友資料必須填寫的欄位:姓名、最後出現地點、通報 時間。

5、找我的人:民眾可於此功能查看是否有親友透過系統找尋自己。

| 應變管理資訊雲端服務                                                                                                    | 災區親友現況查詢平台                                                                                                    |
|----------------------------------------------------------------------------------------------------|----------------------------------------------------------------------------------------------------|
|                                                                                                    |                                                                                                    |
| 登入         初次使用本系統請先註冊         2       請輸入姓名         合       請輸入行動電話範例: 0912345678                                                                                                    | 使用說明 * 災區親友現況查詢經研判有開放必要者,適時公布於消防署 防救災社群網站專區 * 本系統僅供於災害發生時期,協助民眾查詢親友資訊。查詢 資料來源為災害應變中心的傷亡名冊資料、撤離或收容名 冊、1991平安留言資訊,以及民眾於本系統建立的收留親友 資料                                                                                                    |
| <ul> <li>              請輸入電子信箱      </li> <li>             酸證碼         </li> <li>             缺證碼不分大小寫         </li> <li>             登入         </li> <li>             重送啟動連結         </li> </ul> | <ul> <li>* 1991平安留言貢訊,定民及與稅及爭先以對定電訊,運行<br/>互相留言的資訊平台,本系統僅提供此資訊的查詢,若需文<br/>字或電話留言,請進入</li> <li>www.1991.tw/1991_MsgBoard/index.jsp 此網址使用</li> <li>* 為保護個人資訊,本系統內的聯絡電話、地址、身分證字號</li> <li>等個資,會通當以*號遮罩</li> </ul>                                                                                                    |
| (●) 医梅氏支 内政部当防墨 蚕話・02.1                                                                                                    | 找到符合條件資料時,將依據民眾意願,發送email通知尋親<br>者,本項功能僅限於本交災害時期與本交災害期間所生的資<br>料庫                                                                                                    |
| IXTE/TITS F14X BIN/01073 E Examination Control                政風檢舉信箱:新店郵局                 於區親友現況查詢平台                                                                                               | 193-9115 地址 23143 新見山和山田 盛見新国38,200 m 6438,200 m 643 |
| 使用說明 此平台能讓您登錄已知的親友資訊,讓其他親友直詢媒合並且通知對                                                                                                    | サ方・您也可以透過尊人,找尊是否有親朋好友的最新消息。                                                                                                    |
| 日前撤離區域 零打<br>查詢哪些行政區域為撤離區域 輸入:<br>設<br>平台                                                                                                    | 找失聯親友         我有親友鴻息           資料找零親友         將自己收容的親友之嚴後出現<br>地點輸入,以便其他親友遭約           定自動尋人         該人員鴻息。                                                                                                    |
| 版權所有內政部消防署 電話:02-<br>於國始發傳語·新庄朝                                                                                                    | -8195-9119 地址:23143 新北市新店區北新路3段200號8樓<br>局聲105492時4篇 改屬綺麗靈話:(2-8911-4752                                                                                                    |

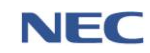

(二)業務使用

- 1、平台媒合與使用統計
  - (1)應用時機:可查詢*災區親友現況查詢平台*的使用統計以 及民眾使用此平台的媒合成功率。
  - (2) 操作流程: 親友現況→平台媒合與使用統計

| 親友現況 / 災區親友現況 / | 平台媒合興使用統計        |                   |                |          |                         | 29:10 後自動登出 重新計時        |
|-----------------|------------------|-------------------|----------------|----------|-------------------------|-------------------------|
| 平台媒合與           | 使用統計             |                   |                |          |                         |                         |
| 查詢條作            | 4                | * 時間區間            | ~ 🗎 2020-02-14 | • 查詢 回罪  | 設值                      |                         |
| <b>三列表</b> 山 图表 |                  |                   |                |          |                         |                         |
| 平台媒合統計 🕻        |                  |                   |                |          |                         | 匯出                      |
| # 縣市            | 鄉鎮               |                   | 煤合成功灾數         | 煤合成功率    | 時間區間◆                   |                         |
| 1 桃園市           | 桃園區              |                   | 1              | 14%      | 2020-02-07 ~ 2020-02-14 |                         |
|                 | 尋人吹數             |                   | 7              |          |                         |                         |
|                 | 媒合成功率            |                   |                | 14%      |                         |                         |
|                 |                  |                   |                |          |                         |                         |
| 平台使用統計 🛛        | )<br>            |                   |                |          |                         | 匯出                      |
|                 | 平台登入灾數<br>(不分帳號) | 平台登入人數<br>(有帳號區分) | 尋人次數           | 平台煤合成功人數 | 平台媒合成功率                 | 時間區間                    |
|                 | 68420            | 8                 | 939,246        | 1        | 0 %                     | 2020-02-07 ~ 2020-02-14 |

- 2、尋人資料查詢
  - (1)應用時機:查詢災區親友現況查詢平台、撤離名冊、收容名冊、傷亡名冊及親友資料等資料來源之尋人資料。
  - (2) 操作流程: 親友現況→尋人資料查詢

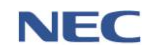

| 109 年應變管理資訊系統(EMIC2.0)演練委託案-功能應用操作手冊-各直轄市 | 、縣(市)政府進駐人員 |
|-------------------------------------------|-------------|
|-------------------------------------------|-------------|

| 稿友現況 | / 職人資料資 | Ein |     | 7                                                   | $\langle - \rangle_{c}$                                                                                                    |                 |                 | 29:46 後自動登出 重新計時      |
|------|---------|-----|-----|-----------------------------------------------------|----------------------------------------------------------------------------------------------------|-----------------|-----------------|-----------------------|
| 尋    | 人資彩     | 查詢  | ]   |                                                     |                                                                                                    |                 |                 | 国人                    |
|      | 查詢例     | 咏件  |     | ◆總人來源<br>姓名<br>・住別<br>- 富額<br>最後出現地點<br>年前低距<br>職館字 | 全部<br>全部<br>全部<br>大<br>全部<br>大<br>全部<br>大<br>全部<br>大<br>全部<br>大<br>会部<br>大<br>会部<br>、<br>で<br>会<br>の<br>会部<br>大<br>会<br>の<br>会<br>会<br>会<br>会<br>会<br>会<br>会<br>会 | •<br>           |                 |                       |
|      |         |     |     |                                                     |                                                                                                    |                 |                 | 匯出<br>毎頁 10 ▲ 墓共867 墓 |
|      | 姓名      | 一性別 | 年齢  | 國籍                                                  | 身分證字號(護照號碼)                                                                                                    | 所在位置描述          | 最後出現地點          | 来算                    |
| 1    | 季小强     | 男   | 20  | 中華民國                                                | ÷1                                                                                                    | 目前於爆炸環場失敗名單裡    | 桃園市线匮్富萬壽路299號  | 資料匯入                  |
| 2    | 王小吉     | 两   | 0   | 美國                                                  | H098***51234                                                                                                    | 目前於爆炸現場失敗名單裡    | 桃園市桃園區萬壽路299號   | 資料匯入                  |
| 3    | 王小明     | 其他  | 31  | 中華民國                                                | A123***789                                                                                                    | 淹水住戶名單中,目前無法聯络  | 新北市新店區北新路三段200號 | 資料匯入                  |
| 4    | 羅利利     | 艾   | 120 | 起南                                                  | K223***789                                                                                                    | 目前爆炸現場,化學工廠員工名單 | 基隆市中正區中正路399號   | 資料匯入                  |

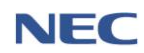

八、災害傷亡原因統計

為有效掌握歷次災害專案期間人命傷亡原因統計分析,爰建立此功 能,分為「災害基礎資料管理」及「案件描述資料管理」此2功能, 「災害基礎資料管理」係為建立該次災害專案之天然觀測資料參數、 災害發生規模參數等資料;「案件描述資料管理」係為紀錄該次專 案之人員傷亡資料,包含:人員姓名、年齡、傷亡地點、原因...等 傷亡資訊。

(一)災害基礎資料管理

- 應用時機:提供災害基礎資料填報功能,災害發生後,原則 由消防署及權責單位填報,中央無成立中央災害應變中心時, 由地方政府填報。
- 2、操作流程:災害傷亡原因統計→災害基礎資料管理→新増資 料→選擇災害種類→點選自專案清單選擇專案→填寫災害 天然觀測資料、災害發生規模參數→確定

新增資料必須填寫的欄位(以風災為例):年份、專案名稱、 災害發生時間、災害發生時間、強度、加成影響/共伴效應、 侵襲路徑、7級暴風圈經過縣市、颱風中心是否登陸、應變 中心開設天數、陸上警報持續時間、警報期間總降雨量、總 累積雨量前5名地區級雨量值。

3、注意事項:

- (1) 若填寫的災害種類資料非風災、水災或震災,則選擇其他。
- (2)不同的災害種類填寫的災害專案之天然觀測資料參數、 災害發生規模參數有所不同。
- (3)請盡可能詳填人、事、時、地、物等細部資訊,以未來 了解各案狀況與格式、分類調整時之追蹤修訂。

| 災害傷亡原因統計 / 災害基礎資料管理 |          |            |                |   |         | 29:55 後自動登出 重新計時 |
|---------------------|----------|------------|----------------|---|---------|------------------|
| 災害基礎資料管理            | 新増資料     |            |                |   |         | 填表說明與参數定義        |
|                     | 災害種類     | 全部         |                | v |         |                  |
| 查詢條件                | * 災害發生時間 | 2019-08-16 | ~ 🛍 2020-02-12 |   |         |                  |
|                     | 專案名稱     |            |                |   | 查詢 回預設值 |                  |
|                     |          |            |                |   |         |                  |

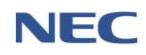

109 年應變管理資訊系統(EMIC2.0)演練委託案-功能應用操作手冊-各直轄市、縣(市)政府進駐人員

| 選擇 | 睪欲 | 新增 | 的災 | 害種類 | 頁 🗙 |
|----|----|----|----|-----|-----|
|    | 風災 | 水災 | 震災 | 其他  |     |

| 新增災害基礎資                                 | 料                |  |   |    |   |         |
|-----------------------------------------|------------------|--|---|----|---|---------|
| 事案資訊                                    |                  |  |   |    |   |         |
| (() *********************************** |                  |  |   |    |   |         |
| 火田種類                                    | 風災               |  |   |    |   |         |
| * 年份                                    |                  |  |   |    |   |         |
| * 專案名稱                                  | 限 10 字           |  |   |    |   | 自專案清單選擇 |
| * 災害發生時間                                | <b>m</b>         |  | 時 |    | 分 |         |
|                                         | <b>m</b>         |  | 時 |    | 分 |         |
|                                         |                  |  |   |    |   |         |
| · 义善大然觀測資料填報梦數                          |                  |  |   |    |   |         |
| * 強度                                    | <u> </u>         |  |   |    |   |         |
| * 加成影響/共伴效應                             | 東北季風影響 引進西南氣流 其他 |  |   |    |   |         |
| * 侵襲路徑                                  | 選擇路徑             |  |   | •  |   |         |
| * 7級暴風圈經過縣市                             | 選擇縣市             |  |   |    |   |         |
| 其他                                      |                  |  |   |    |   |         |
|                                         | 限 200 字          |  |   | li |   |         |

| * 發生/推估地點           | 指定地點不明         |    |
|---------------------|----------------|----|
|                     | 選擇發生/推估地點      | •  |
|                     |                |    |
|                     | *請填入詳細地址<br>經度 | 緯度 |
|                     |                |    |
|                     | 從地圖選擇地點        |    |
| * \$*/+ /+#/+ +# 19 | 湖洋教子 / 在/十批百   |    |
| 致土/推旧地區             | 超译版土 / 推问地區    |    |
|                     |                |    |
| 確定取消                |                |    |

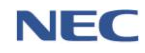

(二)案件描述資料管理

- 應用時機:提供人員傷亡案件描述填報功能,災害發生後, 由地方政府登錄人命傷亡案件的具體案情描述,紀錄傷亡人 員身分類別、時間地點、傷亡情形,傷亡原因分類等資訊。
- 2、操作流程:災害傷亡原因統計→案件描述資料管理→新增資 料

新增資料必須填寫的欄位:專案名稱、人員姓名、人員身分、 人員性別、人員國籍、人員年齡、人員傷亡情形、人員傷亡 原因、發生/推估發生時間、發生/推估地點、發生/推估地區。

| 災害傷亡原因統計 / 案件描述資料管理                 | $\sim$                                           |                                                                                                    | 29:56 後自動登出 重新計時 |
|-------------------------------------|--------------------------------------------------|----------------------------------------------------------------------------------------------------|------------------|
| 新增案件描述資                             | *料(地方政                                           | 府填報)                                                                                                    |                  |
| 查詢條件                                | 人員身分<br>人員性別<br>人員應請<br>人員傷亡情形<br>發生/推估地區<br>關鍵字 | 全部       公田人具       一般民三       不明         全部       万       女       第二性別       其他         全部       不認率       中級率       久風油       不明         全部       天辰       重告       死亡         全部       大辰       玉          全部       人民主       低          全部             マ総人券営会場・人員姓名 |                  |
| <sub>&lt;書屬亡原因統計/案件描</sub><br>新增案件描 | <sup>述資料管理</sup><br>述資料(                         | 地方政府填報)                                                                                                    |                  |
|                                     | *專案名稱 選                                          | 握專案                                                                                                    |                  |
|                                     | * 人員姓名 🛛 🖻                                       | 知姓名 不明                                                                                                    |                  |
|                                     | 限 50                                             | ) <del>*</del>                                                                                                    |                  |
|                                     | * 人員身分 公                                         | 務人員 一般民眾 不明                                                                                                    |                  |
|                                     | * 人員性別 男                                         | 女 第三性別 其他                                                                                                    |                  |
|                                     | * 人員國籍 本                                         | 國籍 中國籍 外國籍 不明                                                                                                    |                  |
|                                     | * 人員年齡                                           |                                                                                                    | 歳                |
| * ,                                 | 員傷亡情形                                            | <b>傷</b> 失蹤 死亡                                                                                                    |                  |
|                                     | 昌復亡詳怯                                            |                                                                                                    |                  |

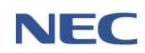

時

分

限 200 字

人員傷亡原因

發生/推估發生時間

選擇人員傷亡原因

指定時間 不明

| 109 | 年應變管理資訊系統( | EMIC2.0) 演練委託案  | -功能應用操作手册-名 | 直轄市、縣(市      | 可)政府谁駐人員 |
|-----|------------|-----------------|-------------|--------------|----------|
| 107 | 了心文百姓只叫小心  | LINE LONG WY UT | 为船巡川亦作1 西 石 | - 且行 中 小() 中 | 加入的上的人名  |

| *發生/打  | 推估地點 指定地點 不明    |          |   |
|--------|-----------------|----------|---|
|        | 選擇發生/推估地        | <u>۲</u> |   |
|        |                 |          |   |
|        | *請填入詳細地址<br>經度  | 緯度       |   |
|        |                 |          |   |
|        | 從地圖選擇地點         |          |   |
|        |                 |          |   |
| * 發生/打 | 推估地區 選擇發生 / 推估地 | 00       | • |
|        |                 |          |   |
| 確定取消   |                 |          |   |

(三)災害與案件綜合查詢

- 應用時機:綜整統計歷次災害專案期間之人命傷亡原因統計 分析。
- 2、操作流程:災害傷亡原因統計→災害與案件綜合查詢

| 災害傷亡原因統計 / 災害與案件綜合查詢 |                                           |
|----------------------|-------------------------------------------|
| 災害與案件綜合查詢            |                                           |
| 專業                   | (名稱 全部 ▼<br>限10字                          |
| 災遭                   | 種類 國風災 國水災 國震災 國其他                        |
| 災害發生                 | 時間 🖀 ~ 🖴                                  |
| 人員                   | <b>身分 全部</b> 公務人員 一般民家 不明                 |
| - 人員                 | <b>性別 全部</b> 男 女 第三性別 其他                  |
| 人員                   | <b>國籍</b> 全部 *                            |
| 查詢條件                 | 年齢 全部 *                                   |
| 人員傷亡                 | <b>摘形 全部</b> 失鬷 重傷 死亡                     |
| 人員傷亡                 | 原因 全部 🗸                                   |
| 案件發生行政               | 區域 全部 ・                                   |
| 發生/推住                | 地區 全部 ▼                                   |
| - B                  | 鵜字                                        |
|                      | 可輸入專業名稱、災害相關敘述、人員姓名、傷亡詳请、傷亡原因其他、發生/擔佔地區其他 |
|                      | <b>離易查詢</b> 進階查詢 回預設值 ^                   |
|                      |                                           |

九、救災資源資料庫

# 運作流程:稽催作業設定→稽催填報

(一)稽催作業設定

- 應用時機:各直轄市、縣(市)政府應定期稽核下級填報單位 更新救災資源資料。此功能為設定**稽催排程、稽催日期、填** 報期限天數等,系統將依據上述設定通知受稽催單位應於時 間內完成更新資源存量更新。
- 2、操作流程: 教災資源資料庫平台→管理作業→稽催作業設定 →新增

新增必須填寫的欄位:稽催作業名稱、稽催 Email 主旨、稽催排程、稽催日期、填報期限天數、稽催對象。

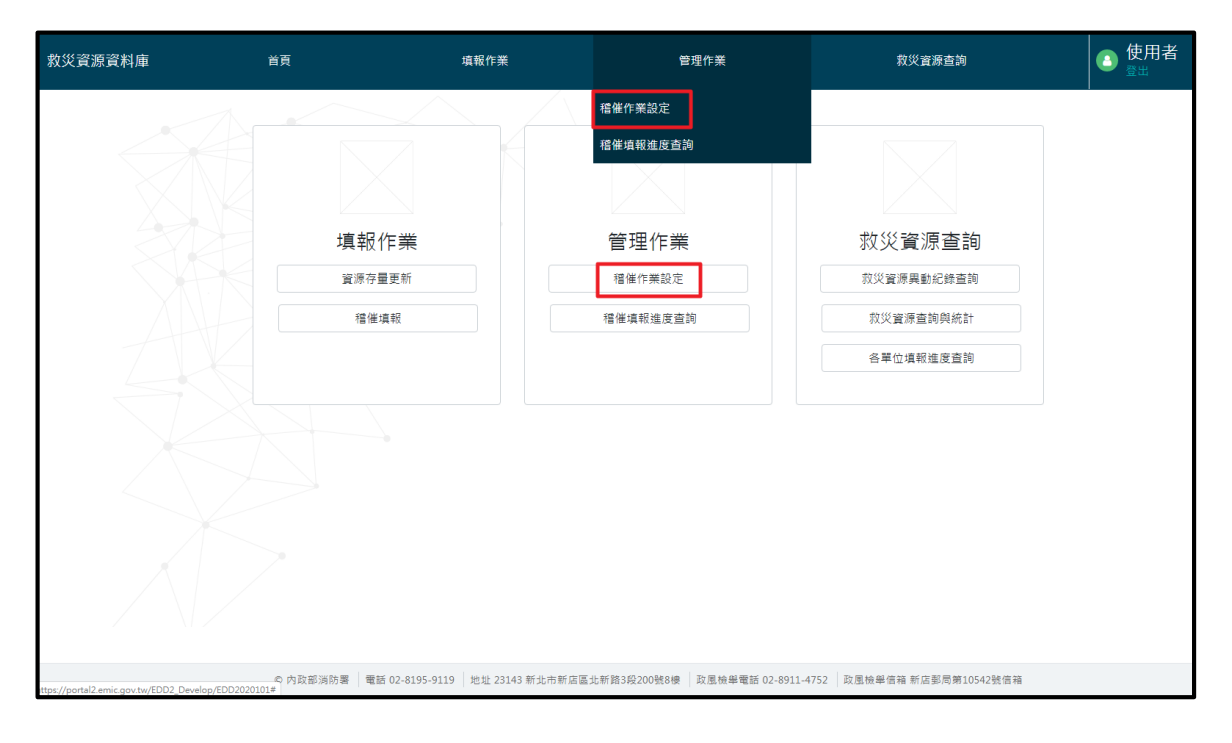

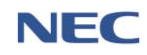

109 年應變管理資訊系統(EMIC2.0)演練委託案-功能應用操作手冊-各直轄市、縣(市)政府進駐人員

| 救災資源資料庫   | 首頁              | 填報作業                    | e                | 發理作業                | 救災資源查詢               | 0 使  | 用者 |
|-----------|-----------------|-------------------------|------------------|---------------------|----------------------|------|----|
| 稽催作業設定    | 新增              | $\langle \rangle$       |                  |                     |                      |      |    |
|           | * 稽催排程          | 全部                      | 單次               |                     |                      |      |    |
| 查詢條件      | * 稽催有效期間        | 2020-01-18              | ~ 🛍              | 2020-02-18          |                      |      |    |
|           | 稽催作業名稱          |                         |                  |                     | 查詢                   | 回預設值 | ^  |
| 運作狀態 全部 進 | 行中 已停用          |                         |                  |                     |                      |      | 匯出 |
|           |                 |                         |                  |                     |                      |      |    |
|           |                 |                         |                  |                     |                      |      |    |
|           |                 |                         |                  |                     |                      |      |    |
|           |                 |                         |                  |                     |                      |      |    |
| X         |                 |                         |                  |                     |                      |      |    |
|           |                 |                         |                  |                     |                      |      |    |
|           | © 內政部消防署 電話 02- | 8195-9119   地址 23143 新力 | 比市新店區北新路3段200號8樓 | 政風檢舉電話 02-8911-4752 | 政風檢舉信箱 新店郵局第10542號信箱 |      |    |

| 新增稽催作業      |                               | ×  |
|-------------|-------------------------------|----|
| * 稽催作業名稱    |                               |    |
| * 稽催Email主旨 |                               |    |
| 稽催內容        |                               |    |
| * 稽催排程      | 單次     週期       立即     預約指定日期 | 10 |
| * 稽催日期      | 2020-02-18                    |    |
| * 填報期限天數    |                               | 天  |
| * 稽催對象      | 全部單位 指定單位                     |    |
|             | 確定取消                          |    |

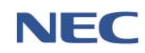

(二)稽催填報

- 應用時機:內政部消防署定期或不定期稽核稽核中央部會、 各直轄市、縣(市)政府等填報單位更新救災資源資料,發出 稽催填報的通知,受稽催單位應於時間內完成更新資源存量 更新。
- 2、操作流程:救災資源資料庫平台→填報作業→稽催填報→稽 催填報→更新資源存量→按下確認
- 3、資源存量更新方式如下:
  - (1) 新增資源/保管場所
  - (2) 匯入資源存量
  - (3) 更新現有資源存量
- 4、注意事項:
  - (1)資源填報應以保管單位實際管理資源為準,非保管單位 所屬或下級單位管理之資源,切勿填入。
  - (2) 資源保管單位係指資源實際存放、保管、維護及使用之 單位,切勿將下級機關或單位之資源合計之後填報進入 系統。

| 救災資源資料庫 | 首頁                         | 填報作業                             | 管理作業                              | 寂災寶豚查詢                                     | ● 使用者<br><sup>愛出</sup> |
|---------|----------------------------|----------------------------------|-----------------------------------|--------------------------------------------|------------------------|
|         | 填報<br><sup>資源存</sup><br>福催 | 實源存量更新<br>檔確填報<br>作業<br>量更新      | <b>管理作業</b><br>宿催作業設定<br>稲催填取進度直詢 | <b>救災資源重詢</b><br>救災資源異點紀錄量詢<br>救災資源量詢與統計   |                        |
|         | c 内砂斑满防蛋 電                 | 质 02-8195-9119 地址 23143 新北市新居區 2 | 上新預3段200號8樓 政團檢編電話 02-85          | 各單位項稅進度查詢<br>911-4752 政愿檢舉信箱 新庭郵局第10542號信箱 |                        |

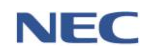

## 109 年應變管理資訊系統(EMIC2.0)演練委託案-功能應用操作手冊-各直轄市、縣(市)政府進駐人員

| 救災資源資料庫 | 首頁        | 填報作業          | 管理         | 里作業        | 救災資源查詢      | ● 使用者            |
|---------|-----------|---------------|------------|------------|-------------|------------------|
| 稽催      | 填報        |               |            |            |             | 每頁 10 🔺 筆共46 筆   |
| #       | 稽催單位      | 稽催作業          | 稽催日期       | 填報期限       | 填報狀態        |                  |
| 1       | 內政部消防署    | 每月 週期 11/27-2 | 2020-02-01 | 2020-02-03 | 未填報 (逾期15天) | 稽催填報             |
| 2       | 內政部消防署    | 每月 週期 11/27-2 | 2020-02-01 | 2020-02-03 | 未填報 (逾期15天) | 稽催填報             |
| 3       | 內政部消防署    | 每月 週期 11/27-2 | 2020-02-01 | 2020-02-03 | 未填報 (逾期15天) | 稽催填報             |
| 4       | 內政部消防署    | 每月 週期 11/27-2 | 2020-02-01 | 2020-02-03 | 未填報 (逾期15天) | 稽催填報             |
| 5       | 內政部消防署    | 每月 週期 11/27-2 | 2020-02-01 | 2020-02-03 | 未填報 (逾期15天) | 稿催填報             |
| 6       | 內政部淌防署    | 每月 週期 11/27-2 | 2020-02-01 | 2020-02-03 | 未填報 (逾期15天) | 稽催填報             |
| 7       | 內政部消防署    | 0001          | 2020-01-16 | 2020-01-23 | 未填報 (逾期26天) | 稽催填報             |
| 8       | 內政部消防署    | 0002          | 2020-01-16 | 2020-01-23 | 未填報 (逾期26天) | 稿催填報             |
| 9       | 內政部淌防署    | 0003          | 2020-01-16 | 2020-01-18 | 未填報 (逾期31天) | 稽催填報             |
| 10      | 內政部消防署    | 每月 週期 11/27-2 | 2020-01-01 | 2020-01-03 | 未填報 (逾期46天) | 稽催填報             |
| < 1     | 2 3 4 5 > |               |            |            |             | 每頁 10 🔺 筆 共 46 筆 |

| 救災資源資料庫 | 首頁                    | 填報作業          | 管理作業       | 裁災資源查詢     | ◎ 使用者                  |
|---------|-----------------------|---------------|------------|------------|------------------------|
| 稽催填     | 報                     | <             |            |            |                        |
| 1       | 真報期限 2020-02-03       |               |            |            | 填報狀態 未填報 (逾期15天)       |
| 稽係      | 崔資訊                   |               |            |            |                        |
| 稽催      | <sup>建單位</sup> 內政部消防署 |               |            |            |                        |
| 糟催      | ¥作業 每月 週期 11/27-2     |               |            |            |                        |
| 稽催      | 的容 每月週期 11/27-2       |               |            |            |                        |
| 稽催      | ¥日期 2020-02-01        |               |            |            |                        |
| 資源      | 原清單 新增資源/保管場所 目       | 至人實源存量 匯出     |            |            |                        |
|         | 查詢條件                  | <b>瓷源项目名稱</b> |            |            |                        |
|         |                       | 呆管場所地區 全部     |            | •          | 査詢 回預設値 へ              |
| u       | 實際項目                  | 保管場所          | 現有存量 更新後存量 | 可調度量 備註    | 最新更新時間                 |
| 1       | 救生圈                   | 內政部尚防署        | 1,000 1000 | 1000       | 2020-02-13 18:27:27 副除 |
| 2       | 簡易除污沖淋池               | 內政部湖防署        | 確認 取消      | 25 test001 | 2020-02-13 18:27:27 删除 |
| 3       | 直線雲梯淵防車(未達30m)        | 內政部消防署        | 900 900    | 10         | 2020-02-13 18:27:27 刑除 |

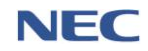

(三)基礎資料維護

- 1、資源存量更新
  - (1)應用時機:平時須定期保管救災資源,並於系統維護更 新存量數字,以利災害發生前或災害發生時,中央及地 方各機關(單位)進行查詢、調度、更新及維護等動作, 強化災害應變效率,降低災害損失。
  - (2) 操作流程: 救災資源資料庫平台→填報作業→資源存量 更新→更新資源存量→按下確認
  - (3) 資源存量更新方式如下:

A. 新增資源/保管場所

- B. 匯入資源存量
- C. 更新現有資源存量
- (4) 注意事項:
  - A. 資源填報應以保管單位實際管理資源為準,非保管 單位所屬或下級單位管理之資源,切勿填入。
  - B. 資源保管單位係指資源實際存放、保管、維護及使 用之單位,切勿將下級機關或單位之資源合計之後 填報進入系統。

| 救災資源資料庫                                          | 首頁                        | 填報作業                                                                                                    | 管理作                | F業                 | 救災資源查詢               | ① 使用者 |
|--------------------------------------------------|---------------------------|----------------------------------------------------------------------------------------------------|--------------------|--------------------|----------------------|-------|
|                                                  |                           | 資源存量更新                                                                                                    |                    |                    |                      |       |
|                                                  |                           | 稽催填報                                                                                                    |                    |                    |                      |       |
|                                                  |                           |                                                                                                    |                    |                    |                      |       |
|                                                  | 填報                        | 《作業     》     《     》     《     》     《     》     《     》     》     》     》     》     》     》     》     》     》     》     》     》     》     》     》     》     》     》     》     》     》     》     》     》     》     》     》     》     》     》     》     》     》     》     》     》     》     》     》     》     》     》     》     》     》     》     》     》     》     》     》     》     》     》     》     》     》     》     》     》     》     》     》     》     》     》     》     》     》     》     》     》     》     》     》     》     》     》     》     》     》     》     》     》     》     》     》     》     》     》     》     》     》     》     》     》     》     》     》     》     》     》     》     》     》     》     》     》     》     》     》     》     》     》     》     》     》     》     》     》     》     》     》     》     》     》     》     》     》     》     》     》     》     》     》     》     》     》     》     》     》     》     》     》     》     》     》     》     》     》     》     》     》     》     》     》     》     》     》     》     》     》     》     》     》     》     》     》     》     》     》     》     》     》     》     》     》     》     》     》     》     》     》     》     》     》     》     》     》     》     》     》     》     》     》     》     》     》     》     》     》     》     》     》     》     》     》     》     》     》     》     》     》     》     》     》     》     》     》     》     》     》     》     》     》     》     》     》     》     》     》     》     》     》     》     》     》     》     》     》     》     》     》     》     》     》     》     》     》     》     》     》     》     》     》     》     》     》     》     》     》     》     》     》     》     》     》     》     》     》     》     》     》     》     》     》     》     》     》     》     》     》     》     》     》     》     》     》     》     》     》     》     》     》     》     》     》     》     》     》     》     》     》     》     》     》     》     》     》     》     》     》     》     》     》     》     》     》     》     》     》     》     》     》     》     》     》     》     》     》 | 管理作業               |                    | 救災資源查詢               |       |
|                                                  | 資源有                       | 7量更新                                                                                                    | 稽催作業設定             |                    | 救災資源異動紀錄查詢           |       |
|                                                  | 稽任                        | 崔填報                                                                                                    | 稽催填報進度查詢           |                    | 救災資源查詢與統計            |       |
|                                                  |                           |                                                                                                    |                    |                    | 各單位填報進度查詢            |       |
|                                                  |                           |                                                                                                    |                    |                    |                      |       |
|                                                  |                           |                                                                                                    |                    |                    |                      |       |
|                                                  |                           |                                                                                                    |                    |                    |                      |       |
|                                                  |                           |                                                                                                    |                    |                    |                      |       |
| ttps://portal2.emic.gov.tw/EDD2_Develop/EDD20201 | © 内政部消防署   1<br>01/index# | 電話 02-8195-9119   地址 23143 新北市新                                                                                                    | 店區北新路3段200號8樓 🛛 政府 | 風檢舉電話 02-8911-4752 | 政風檢舉信箱 新店鄄局第10542號信箱 |       |

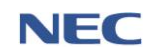

#### 109 年應變管理資訊系統(EMIC2.0)演練委託案-功能應用操作手冊-各直轄市、縣(市)政府進駐人員

| 救災資源資料庫 | 重 首頁                        | 填報作業             |       | 管理作業  |      | 救災資源查詢   | (1) (1) (1) (1) (1) (1) (1) (1) (1) (1) | ē用者<br>≝ |
|---------|-----------------------------|------------------|-------|-------|------|----------|-----------------------------------------|----------|
| 資源      | 原存量更新 新 <sub>增寶爾/保管場所</sub> | <b>匯入資源存量</b> 匯出 |       |       |      |          |                                         |          |
|         |                             | 資源項目名稱           |       |       |      |          |                                         |          |
|         |                             | 呆管場所地區 全部        |       |       |      | •        | 查詢 回預設值 ^                               |          |
| #       | 資源項目                        | 保管場所             | 現有存量  | 更新後存量 | 可調度量 | 備註       | 最新更新時間                                  |          |
| 1       | 救生圈                         | 內政部消防署           | 1,000 | 1000  | 1000 |          | 2020-02-13 18:27:27                     | 刪除       |
| 2       | 簡易除污沖淋池                     | 內政部消防署           | 55    | 55    | 25   | test001  | 2020-02-13 18:27:27                     | 刪除       |
| З       | 直線雲梯淌防車(未達30m)              | 內政部消防署           | 900   | 900   | 10   |          | 2020-02-13 18:27:27                     | 刪除       |
| 4       | 訊本                          | 內政部消防署           | 200   | 200   | 150  |          | 2020-02-13 18:27:27                     | 刪除       |
| 5       | 小貨車                         | 內政部消防署           | 2,000 | 2000  | 200  |          | 2020-02-13 18:27:27                     | 刪除       |
| 6       | LED警示燈                      | 內政部湯防署           | 200   | 200   | 130  | LED警示燈備註 | 2020-02-13 18:27:27                     | 刪除       |

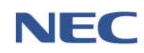